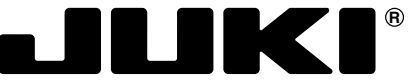

Macchina Asolatrice Veloce, Punto Annodato, Controllata da Computer

# LBH-1790

# MANUALE D'ISTRUZIONI

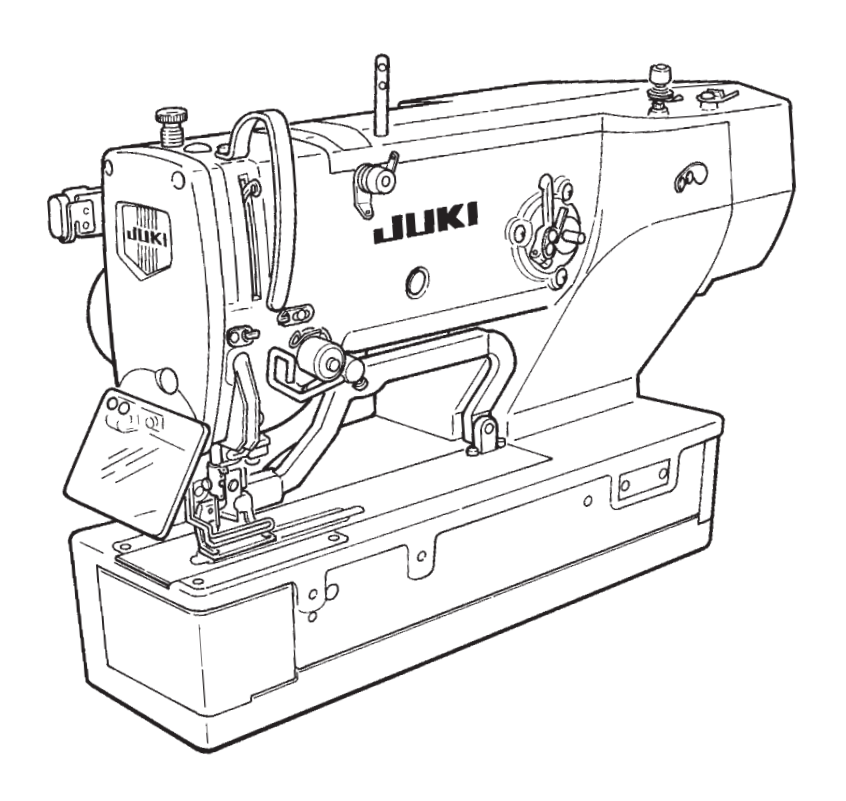

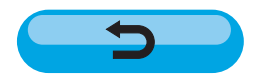

NOTA :

Leggere attentamente e compredere tutte le istruzioni per la sicurezza prima di inziare l' uso di questa macchina. Conservare questo Manuale d'Instruzioni per pronto riferimento.

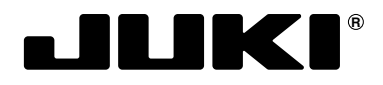

### JUKI CORPORATION

INTERNATIONAL SALES H.Q. 8-2-1, KOKURYO-CHO, CHOFU-SHI, TOKYO 182-8655, JAPAN PHONE : (81)3-3430-4001 to 4005 FAX : (81)3-3430-4909 • 4914 • 4984 TELEX : J22967

Copyright © 2003-2004 JUKI CORPORATION. Tutti i diritti sono riservati in tutto il mondo. Per ulteriore informazione, si prega di non esitare a mettersi in contatto con nostri distributori o agenti vostra area quando necessario.

\* Le descrizioni contenute in questo manuale d'istruzioni sono soggette a modifiche senza alcun preavviso.

È vietato mettere in funzione sistemi di cucitura fino a che si sia accertato che i sistemi di cucitura in cui queste macchine per cucire vengono inserite rispondono a quanto previsto dalle norme di sicurezza nel vostro paese. È altresi proibito intervenire tecnicamente su detti sistemi.

- 1. Osservare le misure fondamentali di sicurezza,comprese, ma non limitate a quelle seguenti, ogni volta che si usa la macchina.
- 2. Leggere tutte le istruzioni, compreso, ma non limitate a questo Manuale d'Istruzioni prima di usare la macchina. In aggiunta, custodire questo Manuale d'Istruzioni in modo che si possa leggerlo in qualsiasi momento quando necessario.
- 3. Usare la macchina dopo che è stato accertato che essa è conforme a regole/standards di sicurezza validi in vostro paese.
- 4. Tutti i dispositivi di sicurezza devono essere in posizione quando la macchina è pronta per lavoro o in operazione. L'operazione senza i dispositivi di sicurezza specificati non è permessa.
- 5. Questa macchina deve essere operata da operatori appropriatamente addestrati.
- 6. Per la protezione personale, si consiglia di mettersi occhiali di sicurezza.
- 7. Nei casi seguenti, spegnere l'interruttore di corrente o staccare la spina elettrica della macchina dalla presa di corrente.
  - 7-1 Per infilare ago(hi), spoletta, spatole ecc., e per sostituire bobina.
  - 7-2 Per sostituire parte(i) di ago, piedino, placca, spoletta, spatola, gancio di trasporto, riparo di ago, piegatrice, guida di tela ecc.
  - 7-3 Per lavoro di riparazione.
  - 7-4 Quando si lascia il luogo di lavoro o quando il luogo di lavoro è senza sorveglianza.

7-5 Quando si usano motori a frizione senza azionare freno, si deve aspettare finché il motore si fermi completamente.

- 8. Se olio, grasso, ecc. usati con la macchina e dispositivi venissero in contatto con gli occhi o la pelle o venisse inghiottito qualcuno di tali liquidi per errore, lavare immediatamente aree messe in contatto o rivolgersi a un medico.
- 9. È proibito manomettere le parti e i dispositivi sotto tensione indipendentemente dal fatto che la macchina è alimentata o meno.
- 10. Lavori di riparazione, rimodellamento e regolazione devono essere fatti solo da tecnici appropriatamente addestrati o personale esperto. Solo parti di ricambio designate da JUKI possono essere usate per riparazioni.
- 11. Lavori generali di manutenzione ed ispezione devono essere fatti da personale appropriatamente addestrato.
- 12. Lavori di riparazione e manutenzione di componenti elettrici devono essere condotti da tecnici elettrici qualificati o sotto il controllo e la guida di personale esperto.
- Se viene trovato un guasto di qualche componente elettrico, fermare immediatamente la macchina.
- 13. Prima di fare lavori di riparazione e manutenzione sulla macchina dotata di parti pneumatiche come un cilindro d'aria, il compressore d'aria deve essere staccato dalla macchina e l'alimentazione d'aria compressa deve essere bloccata. Eventuale pressione d'aria residua dopo il scollegamento del compressore d'aria dalla macchina, deve essere espulsa. Eccezioni a questo sono solo regolazioni e controlli di prestazione eseguiti da tecnici appropriatamente addestrati o personale esperto.
- 14. Pulire periodicamente la macchina per tutto il periodo di uso.
- 15. È sempre necessario collegare la macchina a massa per la regolare operazione della macchina. La macchina deve essere operata in un ambiente che è libero da sorgente di rumore forte come saldatrice ad alta frequenza.
- 16. Una appropriata spina elettrica deve essere attaccata alla macchina da tecnici elettrici. Spina elettrica deve essere connessa ad una presa elettrica collegata a massa.
- 17. È permesso usare questa macchina solo per il fine inteso. Altri usi non sono permessi.
- Rimodellare o modificare la macchina in conformità alle norme/standards di sicurezza prendendo tutte le misure di sicurezza efficaci. JUKI non assume nessuna responsabilità per danno causato da rimodellamento o modifica della macchina.
- 19. Cenni di avvertimento sono fatti con i due simboli dimostrati.

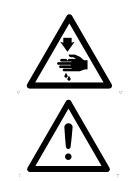

Pericolo di ferita a operatore o staff di servizio

Articoli che richiedono particolare attenzione

# PER UN UTILIZZO SICURO

| Ŵ           | 1.  | Al fine di evitare pericoli di scosse elettriche, non aprire il coperchio della morsettiera<br>elettrica del motore, nè toccare i componenti montati all'interno della morsettiera<br>stessa a macchina accesa.                                                                                                    |
|-------------|-----|----------------------------------------------------------------------------------------------------|
|             | 2.  | Assicurarsi del punto di entrata dell'ago dopo aver cambiato il modello. Se il modello<br>sporge in fuori dalla pinza, l'ago ostacola la pinza avendo come risultato il pericolo<br>di rottura dell'ago o qualcosa di simile. Inoltre, controllare che il pressore che è<br>stato impostato corrisponda a quello che è stato installato sulla macchina per cucire. |
| $\bigwedge$ | 1.  | Nel caso che non venga visualizzato niente nel pannello operativo anche quando<br>l'interruttore dell'alimentazione viene acceso, spegnere l'interruttore<br>dell'alimentazione e controllare la tesione e la fase dell'alimentazione elettrica.                                                                                                    |
|             | 2.  | Al fine di evitare possibili ferimenti, non mettere mai le dita sotto la leva tirafilo, sotto il piedino premistoffa, sotto il coltello tagliatessuto o sotto l'ago quando l'interruttore dell'alimentazione viene acceso oppure a macchina in funzione.                                                                                                    |
|             | 3.  | Come misura di sicurezza contro possibili incidenti causati dall'avvio improvviso<br>della macchina, spegnere l'interruttore dell'alimentazione prima di inclinare la testa<br>della macchina o di rimuovere il coperchio.                                                                                                    |
|             | 4.  | Al fine di evitare possibili ferimenti, non avvicinare mai dita, capelli o lembi di vestiario<br>alla cinghia a V, al coltello tagliastoffa o al motore durante il funzionamento della<br>macchina, e non mettere alcun oggetto su questi componenti.                                                                                                    |
|             | 5.  | Al fine di evitare possibili ferimenti, non azionare mai la macchina se è sprovvista di vari coperchi, protezione occhi o altri dispositivi di sicurezza.                                                                                                    |
|             | 6.  | Al fine di evitare possibili ferimenti, fare attenzione a non mettere le dita nella macchina quando la testa della macchina viene inclinata/sollevata.                                                                                                    |
|             | 7.  | Al fine di evitare possibili incidenti causati da scosse elettriche o componenti elettrici danneggiati, sempre spegnere l'interruttore dell'alimentazione prima di inserire/staccare la spina dalla presa di corrente.                                                                                                    |
|             | 8.  | Durante temporali con fulmini e tuoni, interrompere il lavoro e staccare la spina<br>dalla presa di corrente per garantire le condizioni di sicurezza e per evitare possibili<br>incidenti causati da componenti elettrici danneggiati.                                                                                                    |
|             | 9.  | Se la macchina viene spostata da un luogo fresco a un luogo caldo potrebbero verificarsi fenomeni di condensa. In questo caso, avviare la macchina dopo essersi accertati che non siano presenti gocce di acqua all'interno della macchina al fine di evitare possibili incidenti causati da componenti elettrici danneggiati.                                     |
|             | 10. | In caso di mancanza di corrente, spegnere la macchina come misura di sicurezza contro componenti elettrici danneggiati.                                                                                                    |

11. Questa è un prodotto di classe A. In un ambiente domestico questo prodotto potrebbe causare interferenza radio e in tal caso si prega di adottare le misure adeguate.

# INDICE

| I . IMPORTANTI ISTRUZIONI PER LA SICUREZZA                                                            | 1        |
|----------------------------------------------------------------------------------------------------|----------|
| II. CARATTERISTICHE TECNICHE                                                                          | 1        |
| 1. Sottoclasse                                                                                        | 1        |
| 2. Caratteristiche tecniche                                                                           | 1        |
| 3. Lista delle forme di cucitura standard                                                             | 2        |
| 4. Configurazione                                                                                     | 3        |
|                                                                                                    | 4        |
| <b>IV. PREPARAZIONE DA EFFETTUARE PRIMA DELLA MESSA IN FUNZIONE</b>                                   | 12       |
| 1. Lubrificazione                                                                                     | 12       |
| 2. Posizionamento ago                                                                                 | 12       |
| 3. Infilatura del filo dell'ago                                                                       | 13       |
| 4. Infilatura del filo nella capsula della bobina                                                     | 13       |
| 5. Regolazione della tensione del filo della bobina                                                   | 14       |
| 6. Installazione della capsula della bobina                                                           | 14       |
| 7. Installazione del coltello                                                                         | 15       |
| V. FUNZIONAMENTO DELLA MACCHINA PER CUCIRE                                                            | 16       |
| 1. Descrizione degli interruttori sul pannello operativo                                              | 16       |
| 2. Funzionamento fondamentale della macchina per cucire                                               | 18       |
| 3. Uso del pedale                                                                                     | 18       |
| 4. Immissione del tipo di pressore                                                                    | 20       |
| 5. Effettuazione della selezione del modello                                                          | 21       |
| <ol> <li>Modifica della tensione del filo dell'ago</li> <li>Effettuazione della riqueitura</li> </ol> | 22       |
| 7. Ellettuazione della ricucitura                                                                     | Z3       |
| <ol> <li>Avvolgimento del mo della bobina</li> <li>Uso del contatore</li> </ol>                       | 24<br>25 |
| 10 Uso del modello di valore iniziale                                                                 | 25       |
| 11. Modifica dei dati di cucitura                                                                     | 20       |
| 12. Metodo di impostazione dei dati di cucitura con/senza la revisione                                |          |
| 13. Lista dei dati di cucirura                                                                        | 29       |
| 14. Copiatura del modello di cucitura                                                                 | 35       |
| 15. Uso del tasto di registrazione del modello                                                        | 36       |
| 16. Uso del tasto di regiatrazione del parametro                                                      | 37       |
| 17. Effettuazione della cucitura continua                                                             | 38       |
| 18. Effettuazione della cucitura di ciclo                                                             | 40       |
| 19. Descrizione dei movimenti plurali del coltello                                                    | 42       |
| 20. Metodo di modifica dei dati di interruttore di memoria                                            | 43       |
|                                                                                                    | 44       |
| VI. MANUTENZIONE                                                                                      | 48       |
| 1. Regolazione della relazione fase ago-crochet                                                       | 48       |
| 2. Regolazione del rasatore filo dell'ago                                                             | 49       |
| 3. Regolazione della pressione della barra della pinza                                                | 50       |
| 4. Regolazione dell'unita di pressore della bobina                                                    | 50       |
| 5. IENSIONE DEI TIIO                                                                                  | 51       |
| 0. Fullzia dei Illuto                                                                                 | 3Z       |
|                                                                                                    | JZ       |
|                                                                                                    | 53       |
| 1. Coltello tagliatessuto                                                                             | 53       |
| 2. Placca ago                                                                                         | 53       |
|                                                                                                    | 53       |
| VIII. LISTA DEI CODICI DI ERRORE                                                                      | 54       |
|                                                                                                    | 57       |
| X. DISEGNO DEL TAVOLO                                                                                 | 59       |
| XI. TABELLA DEI DATI DI VALORE INIZIALE PER CIASCUNA FORMA                                            | 60       |

# I. IMPORTANTI ISTRUZIONI PER LA SICUREZZA

- 1) Non azionare mai la macchina a meno che il serbatoio dell'olio non sia stato riempito con olio in modo corretto.
- 2) Non mancare di rimuovere polvere dal crochet o dalla sezione di coltello filo della bobina alla fine della giornata, e controllare la quantità dell'olio rimanente.
- 3) Non mancare di riportare il pedale di attivazione alla posizione originale dopo che la macchina ha cominciato a funzionare.
- 4) Un interruttore di sicurezza è installato in modo che questa macchina per cucire non possa essere azionata nello stato in cui la testa della macchina sia inclinata. Quando si aziona questa macchina per cucire, accendere l'interruttore dell'alimentazione dopo aver posizionato la macchina per cucire alla base del basamento correttamente.

### **II**. CARATTERISTICHE TECNICHE

### 1. Sottoclasse

Macchina asolatrice veloce, Controllata da Computer, Punto Annodato, LBH-1790, ha le seguenti macchine della sottoclasse.

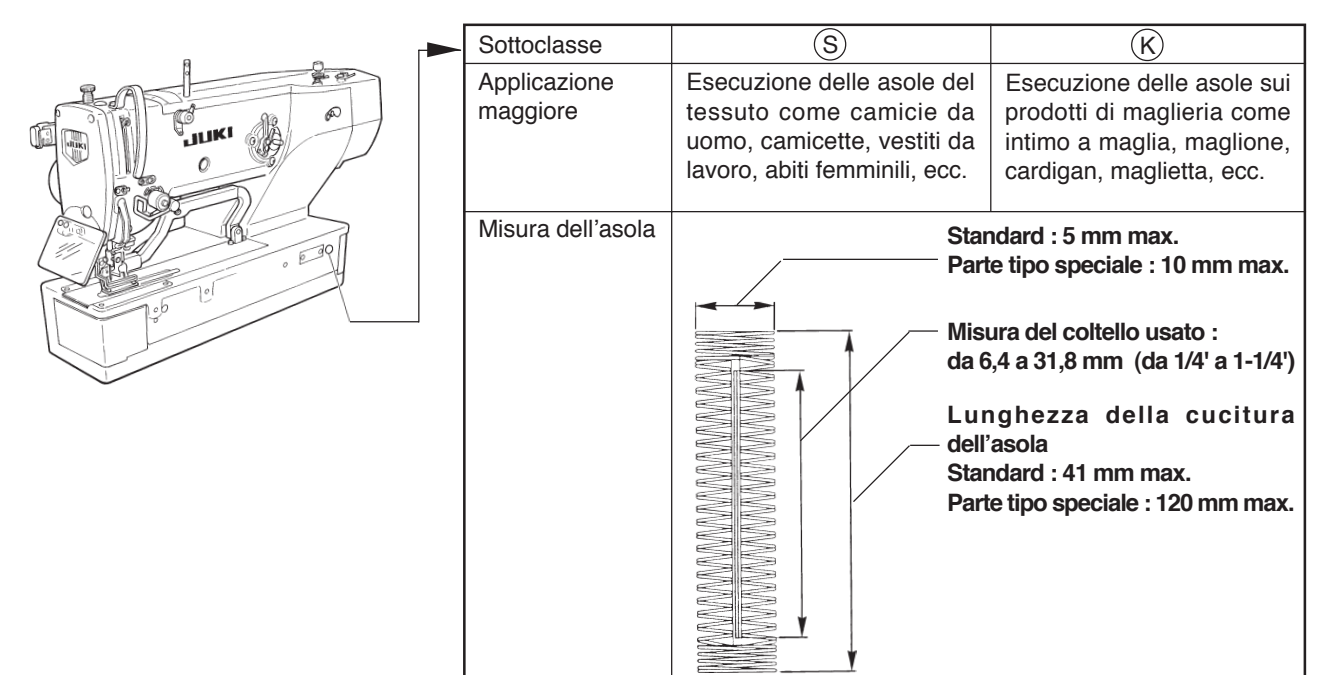

### 2. Caratteristiche tecniche

| Velocità di cucitura           | Velocità standard: 3.600 pnt/min (Max.: 4.200 pnt/min)                  |
|--------------------------------|-------------------------------------------------------------------------|
|                                | (Max.: 3.300 pnt/min quando il crochet secco è usato)                   |
| Ago                            | DPX5 da #11J a #14J                                                     |
| Crochet                        | Crochet completamente rotativo tipo DP                                  |
| Metodo di movimentazione       | Movimentato tramite il motore passo-passo                               |
| dell'oscillazione dell'ago     |                                                                         |
| Metodo di movimentazione del   | Movimentato tramite il motore passo-passo                               |
| trasporto                      |                                                                         |
| Metodo di movimentazione del   | Movimentato tramite il motore passo-passo                               |
| sollevamento del pressore      |                                                                         |
| Alzata del piedino premistoffa | 14 mm (Impostazione facoltativa disponibile)                            |
|                                | Max.: 17 mm (Al momento del sollevamento dell'ago con il giro inverso)  |
| Metodo di movimentazione del   | Tramite il movimentazione a solenoide a doppio effetto                  |
| coltello tagliatessuto         |                                                                         |
| Forma di cucitura standard     | 30 tipi                                                                 |
| Numero di modelli memorizzati  | 99 modelli                                                              |
| Motore usato                   | Monofase 220/230/240 V Trifase da 200 a 240 V, 1000 VA                  |
| Rumorosità                     | Rumore dell'ambiente lavorativo a velocità di cucitura                  |
|                                | n= 4.000 min <sup>-1</sup> : L <sub>PA</sub> 83 dB(A)                   |
|                                | Misura della rumorosità in conformià alla norma DIN 45635 - 48 - B - 1. |

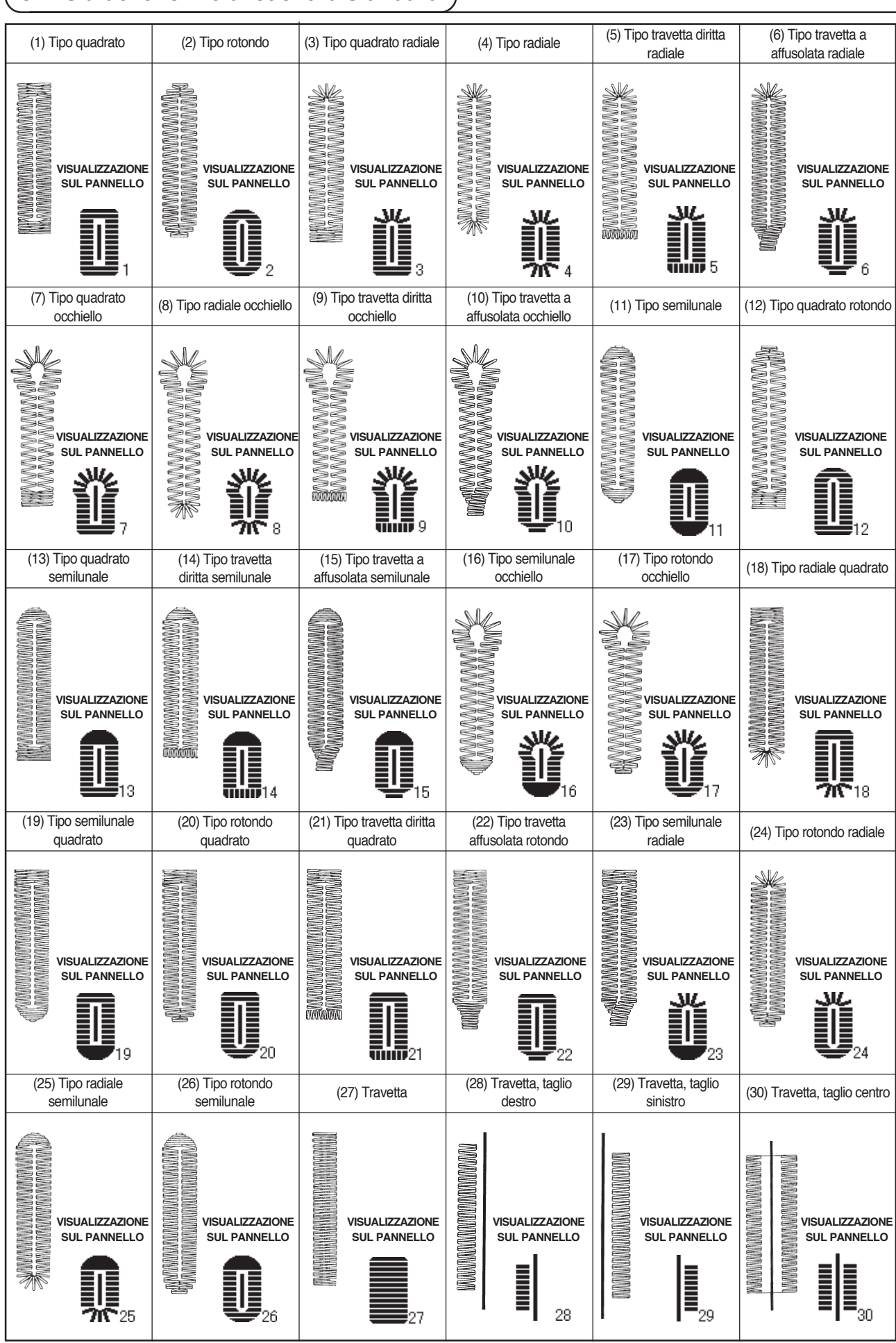

### 3. Lista delle forme di cucitura standard

# 4. Configurazione

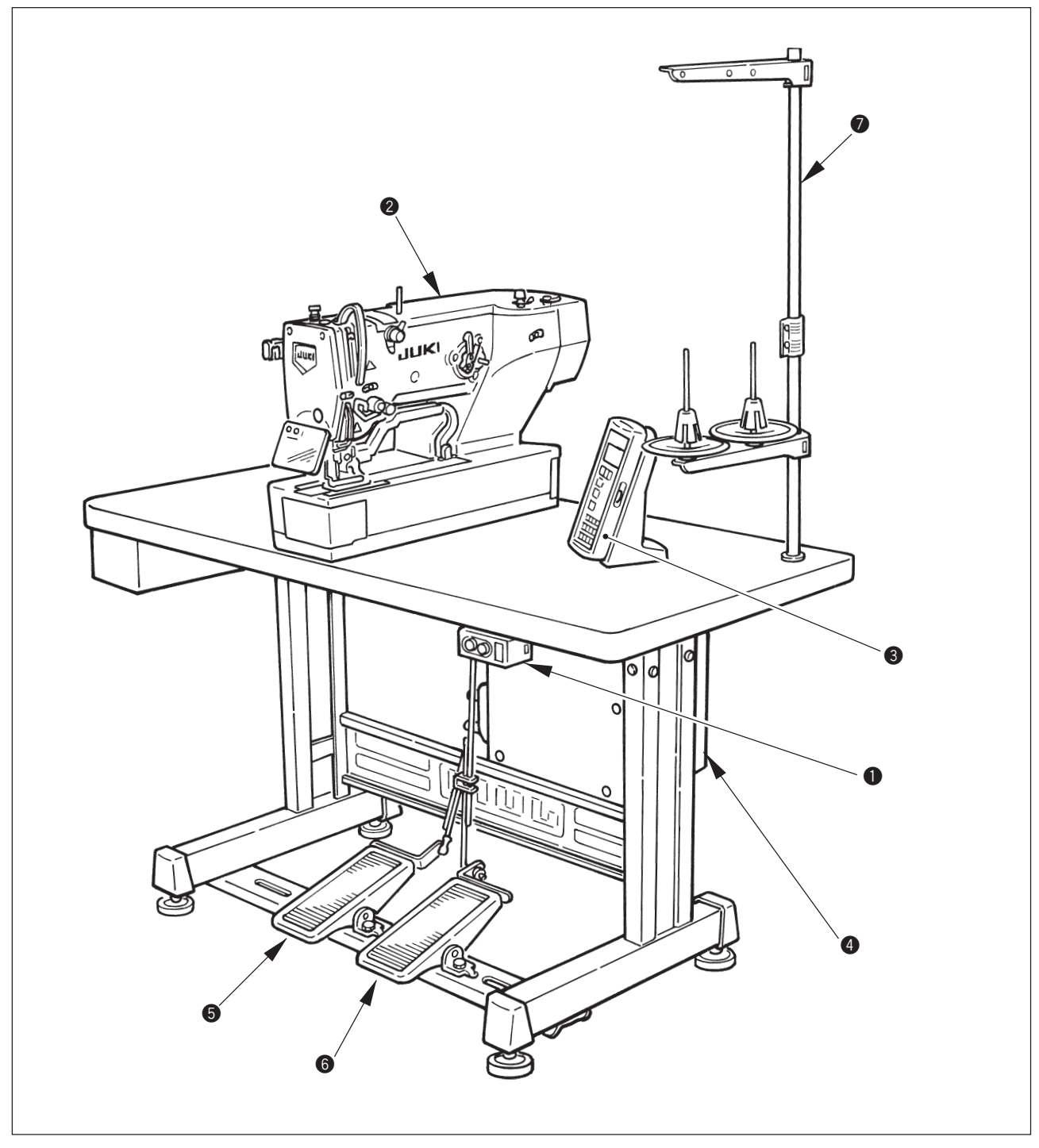

LBH-1790 consiste dei seguenti componenti.

| 0 | Interruttore dell'alimentazione ON/OFF |
|---|----------------------------------------|
| 2 | Testa della macchina (LBH-1790)        |
| 3 | Pannello operativo                     |
| 4 | Centralina di controllo (MC-601)       |
| 6 | Pedale alzapinza                       |
| 6 | Pedale di avvio                        |
| 7 | Dispositivo portafilo                  |

# II. INSTALLAZIONE

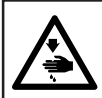

**AVVERTIMENTO**:

Per evitare possibili incidenti causati dalla caduta della macchina per cucire, eseguire il lavoro in due persone o più quando la macchina viene spostata.

### (1) Montaggio del tavolo

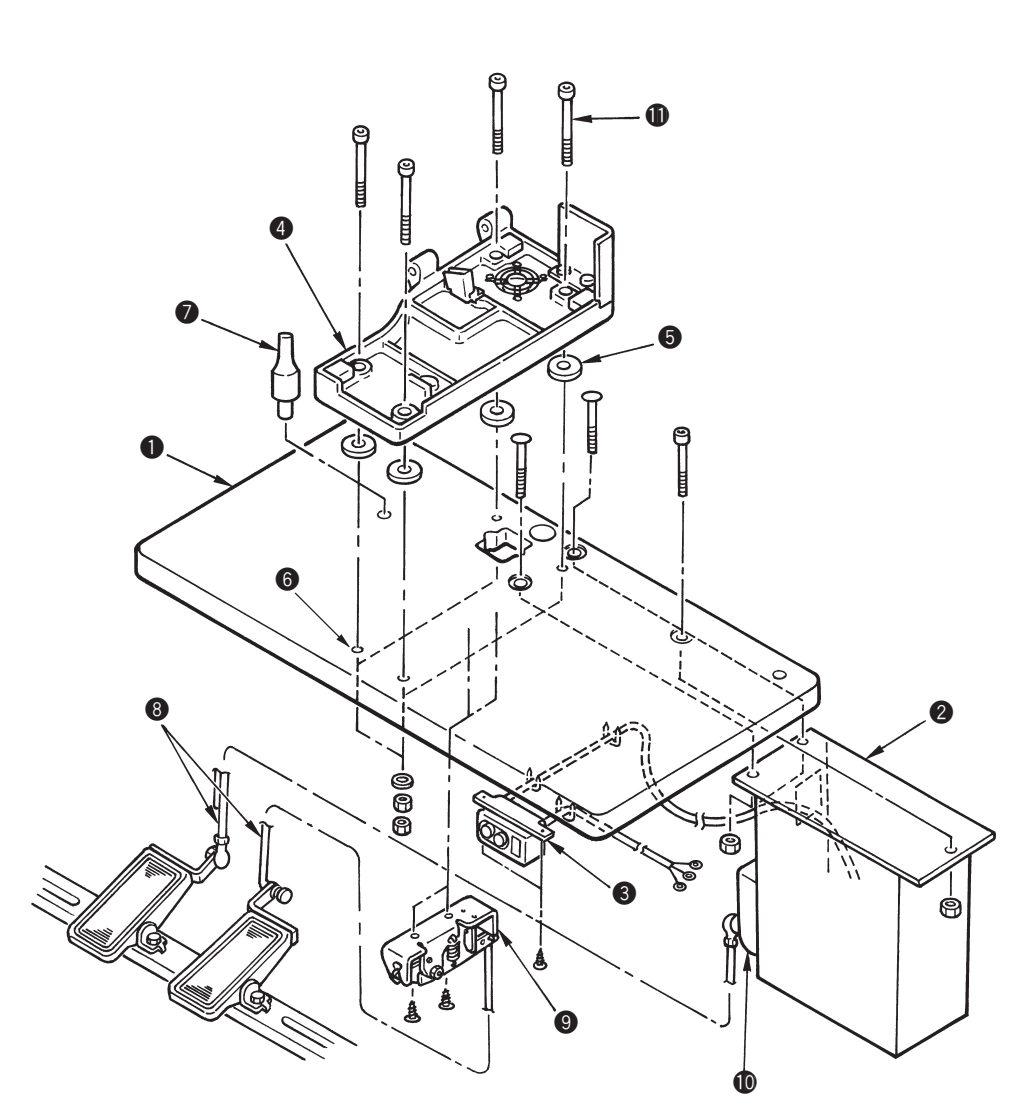

- 1) Installare saldamente la centralina di controllo 2 e l'interruttore dell'alimentazione 3 sul tavolo 1.
- 2) Fissare saldamente i rispettivi cavi di alimentazione dell'interruttore dell'alimentazione (3).
- 3) Fare passare le quattro viti di fissaggio della base del basamento ① attraverso la base del basamento
  ④.
- 4) Posizionare i tamponi di gomma (5) ai fori (6) (4 posti) per il fissaggio della base del basamento e fissare la base del basamento (4).
- 5) Fissare la barra di supporto della testa 🕖 sul tavolo **①**.
- 6) Dopo aver posizionato l'unità principale della macchina per cucire sulla base del basamento ④, collegare il pedale (lato destro) all'interruttore a pedale ④, e il pedale (lato sinistro) al sensore del pedale ⑩ rispettivamente con i tiranti ⑧ in dotazione con la macchina come accessori.

Regolare le posizioni dei pedali in modo che i tiranti (3) e la centralina di controllo (2)
 non vengano a contatto l'uno con l'altro.

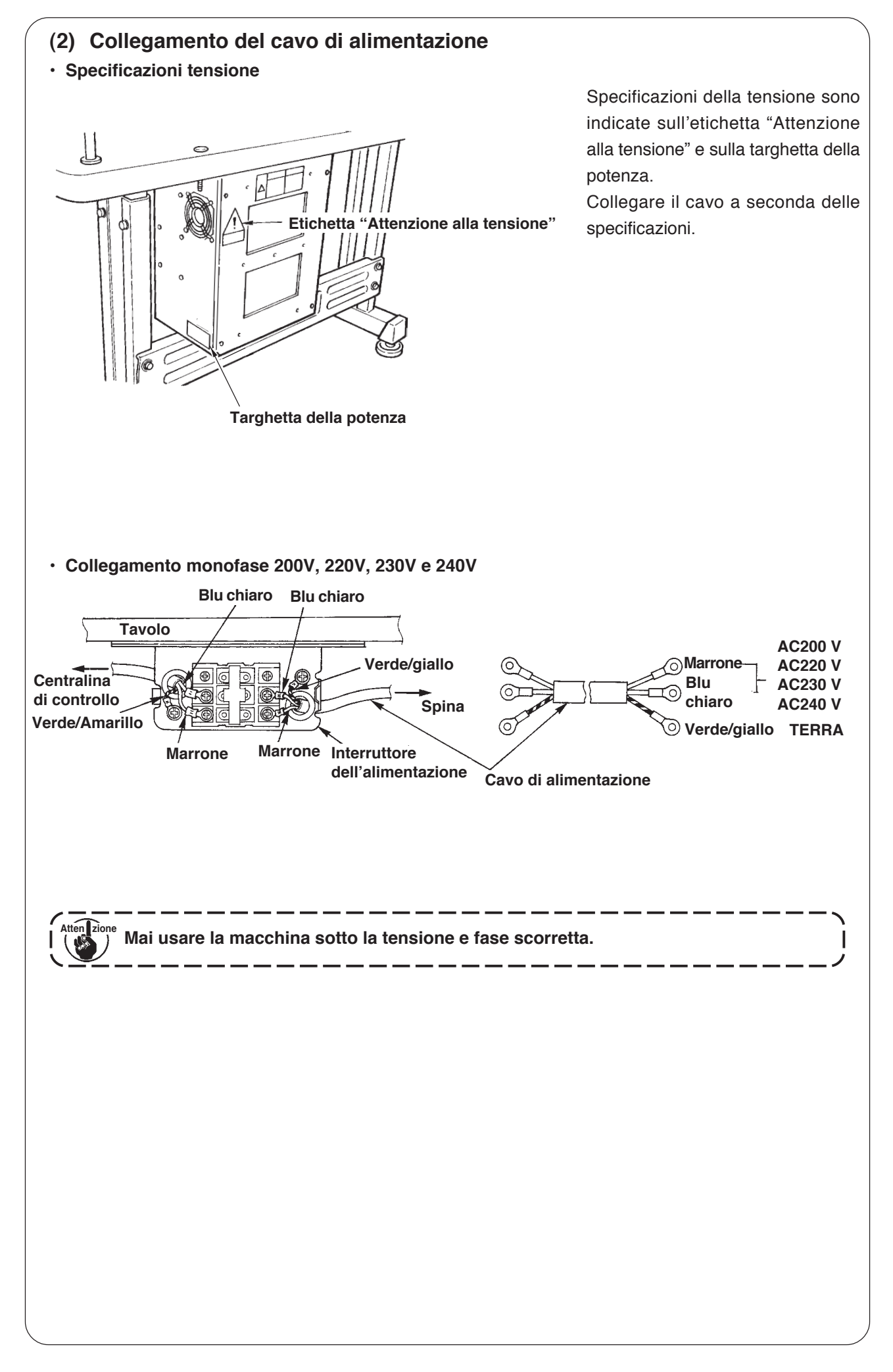

### (3) Installazione dell'unità principale della macchina per cucire

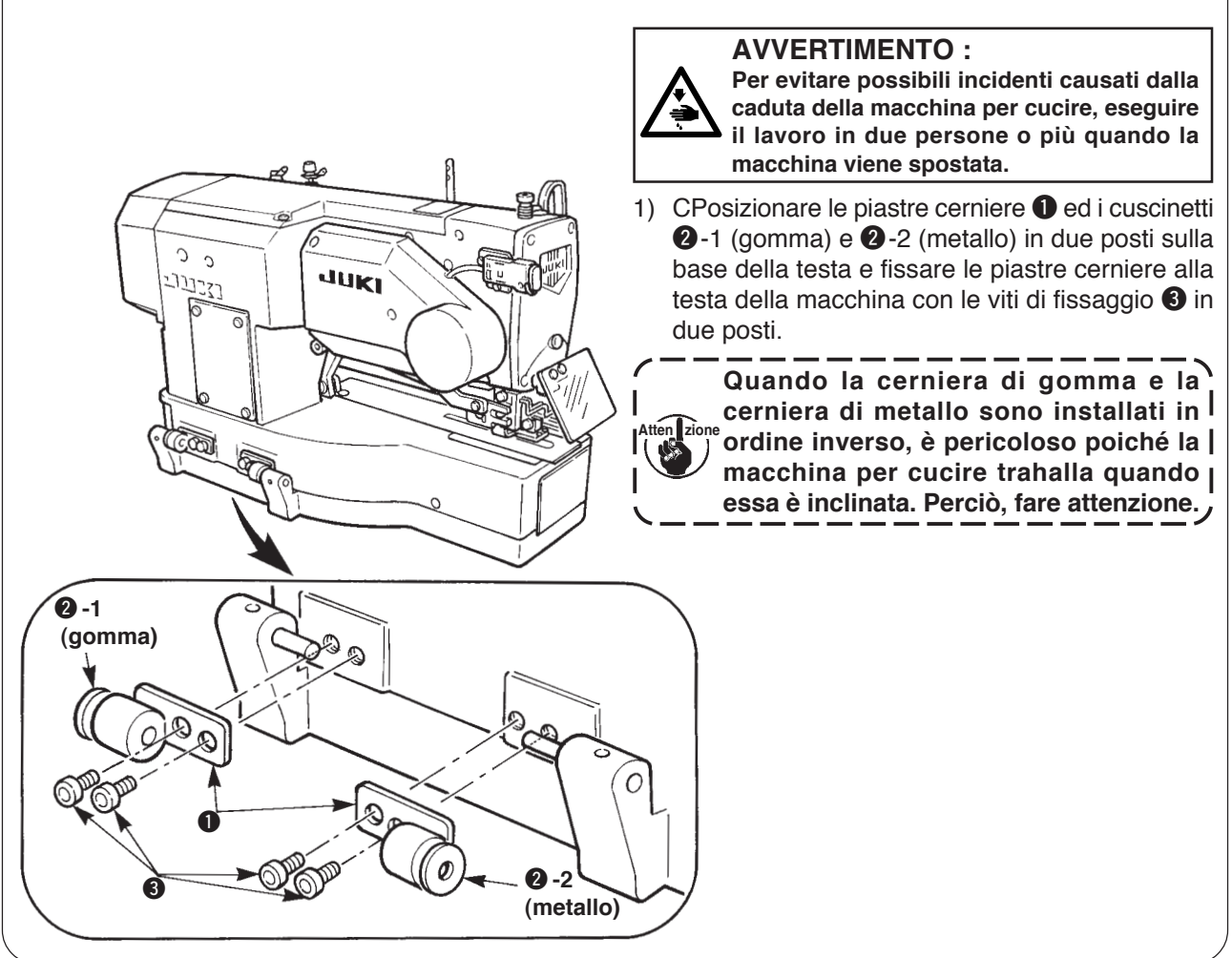

### (4) Inclinazione della testa della macchina per cucire

#### **AVVERTIMENTO:**

Quando si inclina o solleva la testa della macchina per cucire, effettuare le operazioni facendo attenzione che le dita non vengano intrappolate nella macchina. Inoltre, al fine di evitare possibili ferimenti causati dall'avvio improvviso della macchina, spegnere la macchina prima di iniziare le operazioni.

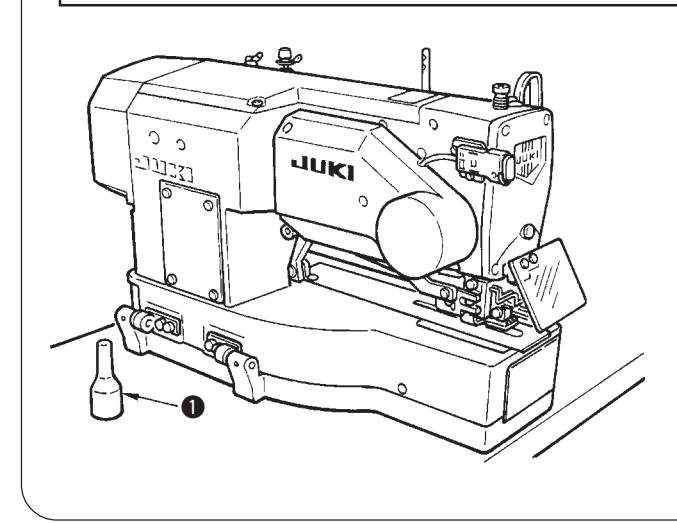

Quando si inclina la testa della macchina per cucire, inclinare piano la macchina per cucire finché la barra di supporto della testa **1** tocchi la macchina.

> Assicurarsi che la barra di supporto della testa della macchina per cucire
>  sia posta sul tavolo prima di inclinare la macchina per cucire.

2. Al fine di evitare la caduta, non mancare di inclinare la macchina per cucire in un luogo piano.

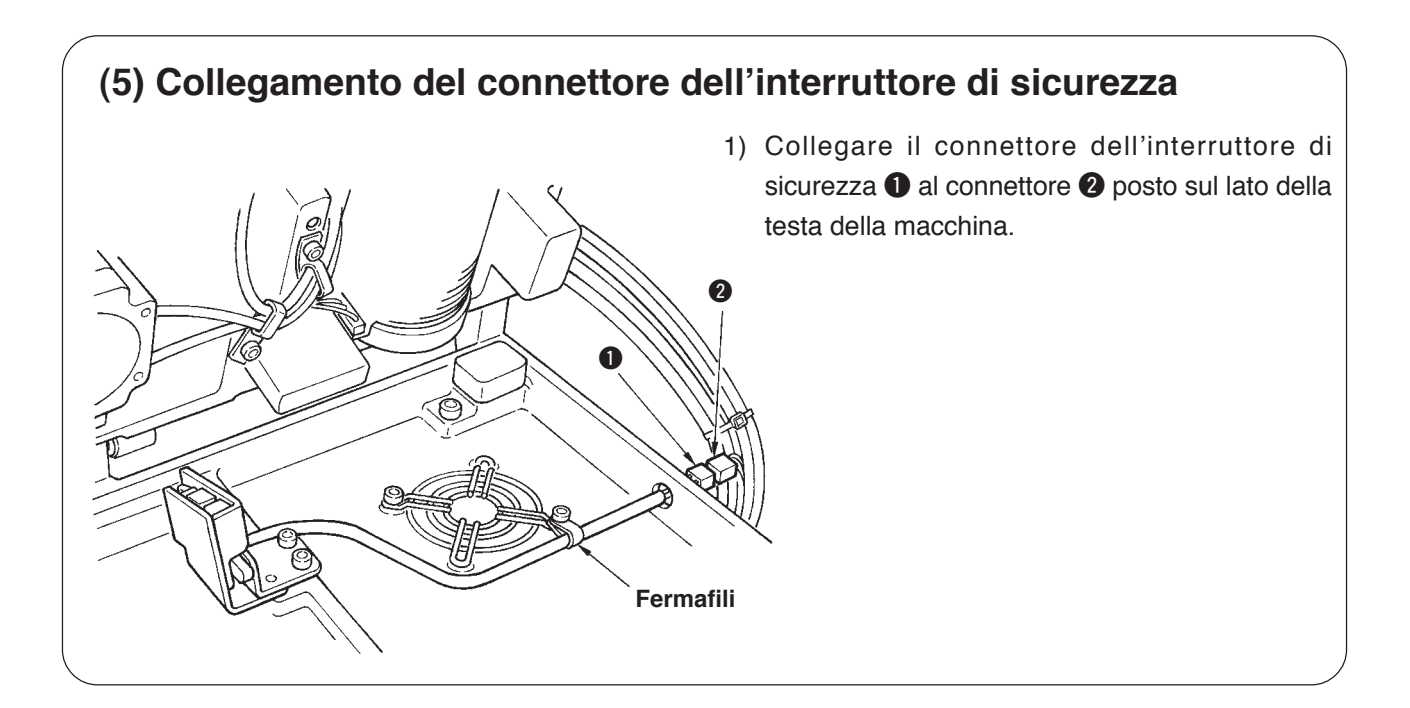

# (6) Installazione della piastra di protezione del crochet dall'olio

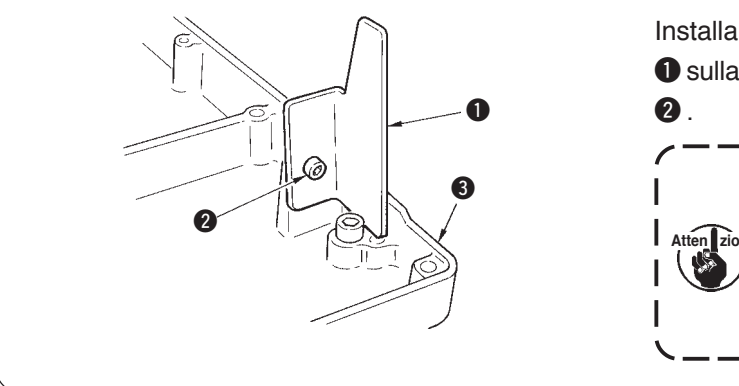

Installare la piastra di protezione del crochet dall'olio **1** sulla base del basamento **3** con la vite di fissaggio

> Fissare la macchina per cucire in modo che essa non venga a contatto con la piastra di protezione del crochet dall'olio **1** quando si solleva/inclina la macchina per cucire.

### (7) Installazione del pannello operativo

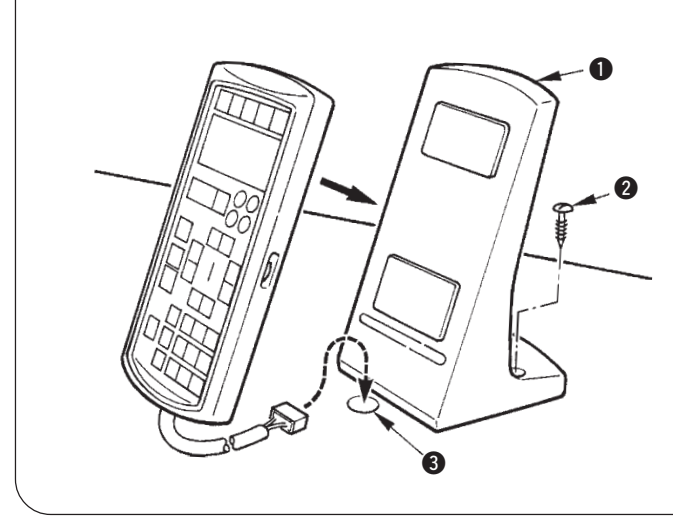

Fissare la piastra di fissaggio del pannello operativo sul tavolo con la vite per legno 2 e fare passare il cavo attraverso il foro 3 nel tavolo.

# (8) Collegamento dei fili

Effettuare il collegamento dei fili come mostrato nella figura sottostante.

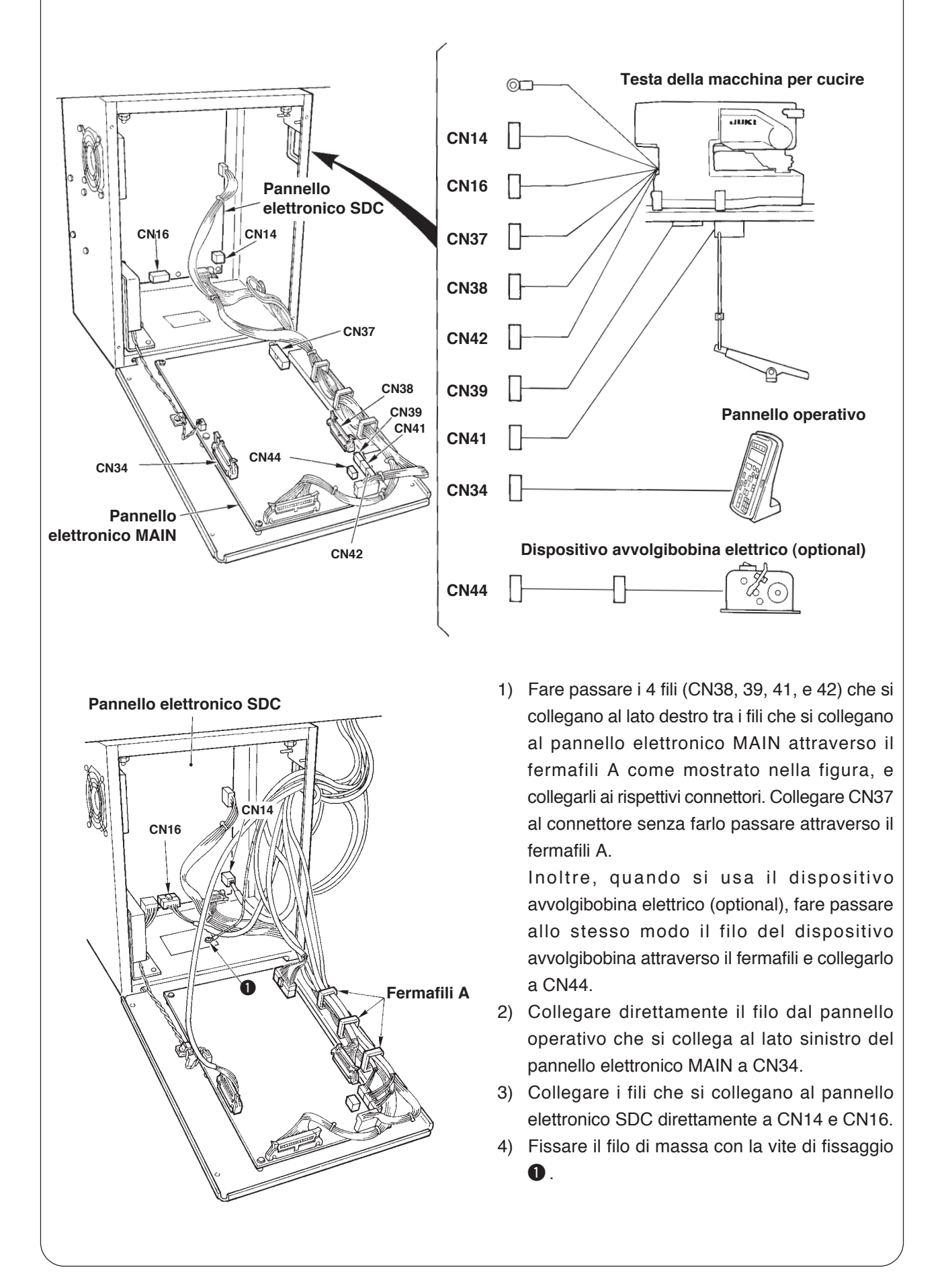

# (9) Maneggio dei cavi

- 1) Inclinando lentamente la macchina per cucire, controllare che i fili non siano tirati con forza.
- 2) Fissare i cavi con la piastra fissacavi 2) come mostrato nella figura.

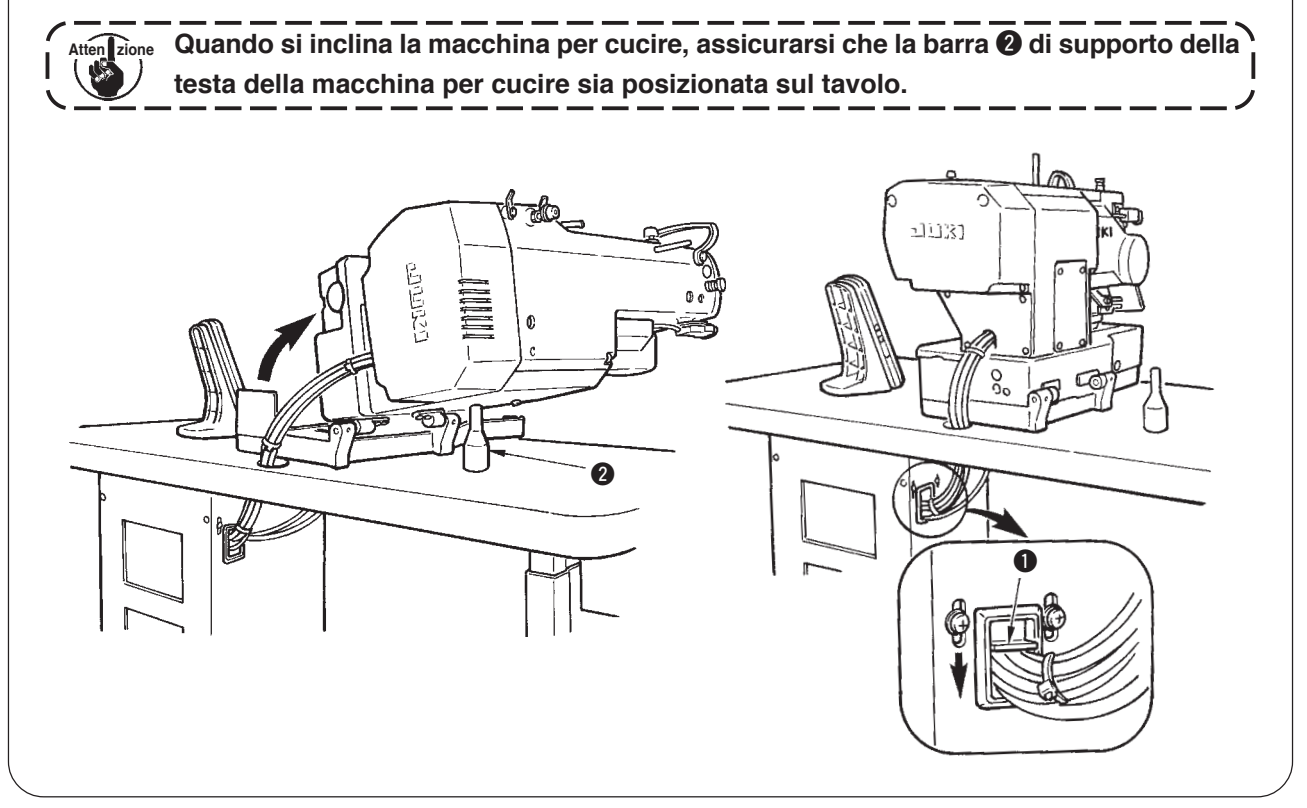

### (10) Installazione della protezione occhi

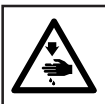

**AVVERTIMENTO**:

Non mancare di installare questo coperchio per proteggere gli occhi dalla dispersione della rottura dell'ago.

Non mancare di installare la protezione occhi 1, e usare la macchina per cucire.

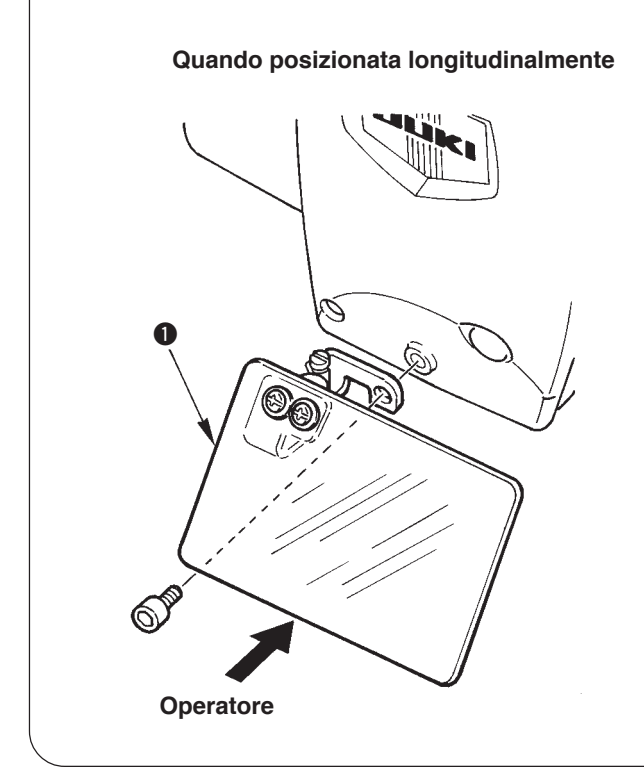

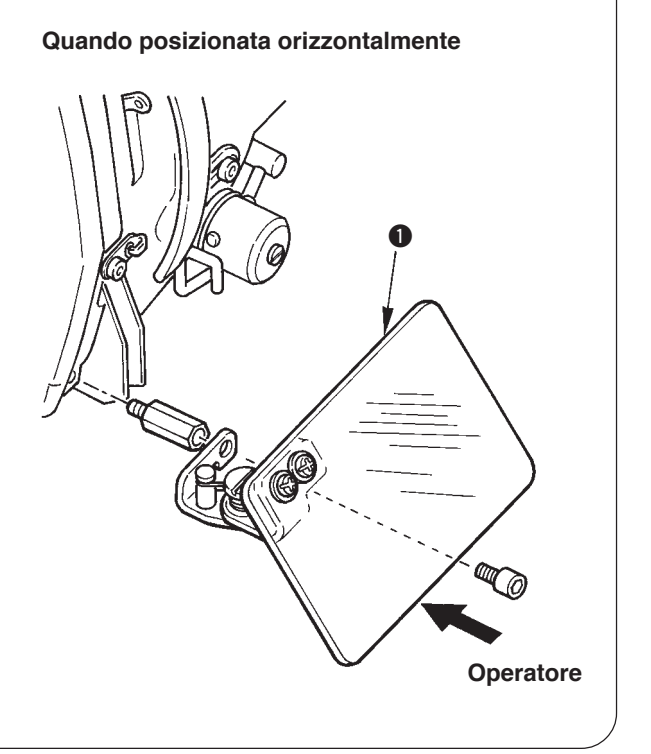

# (11) Fissaggio dell'interruttore di arresto temporaneo

L'interruttore di arresto temporaneo è nello stato mostrato nella figura A al momento della consegna. Allentare la vite di fissaggio ① e mettere l'interruttore nello stato mostrato nella figura B, e fissarlo con la vite di fissaggio ① e la vite di fissaggio ② in dotazione con la macchina.

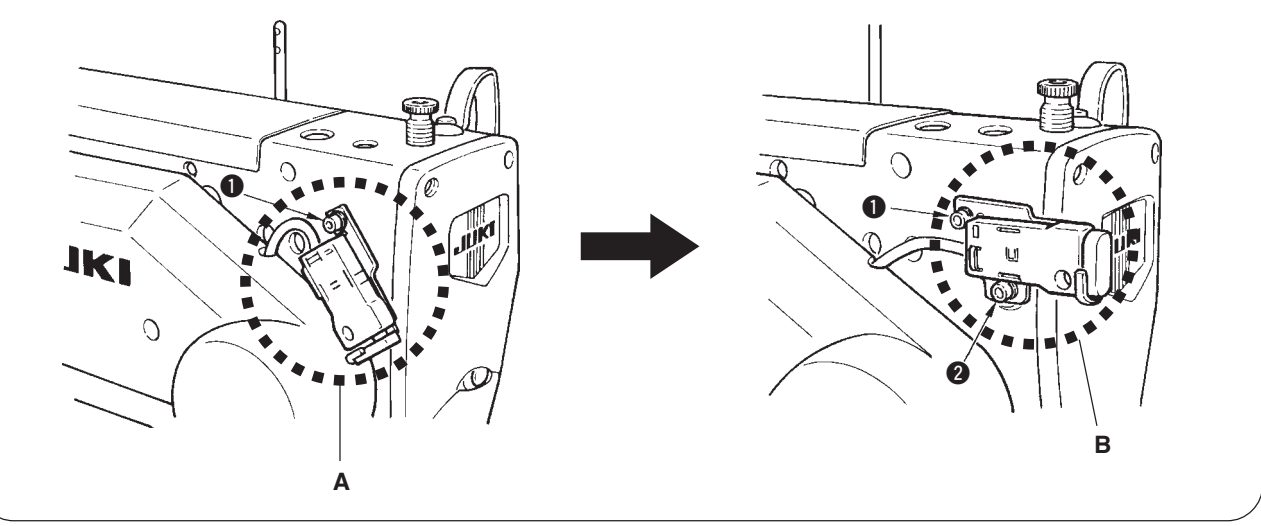

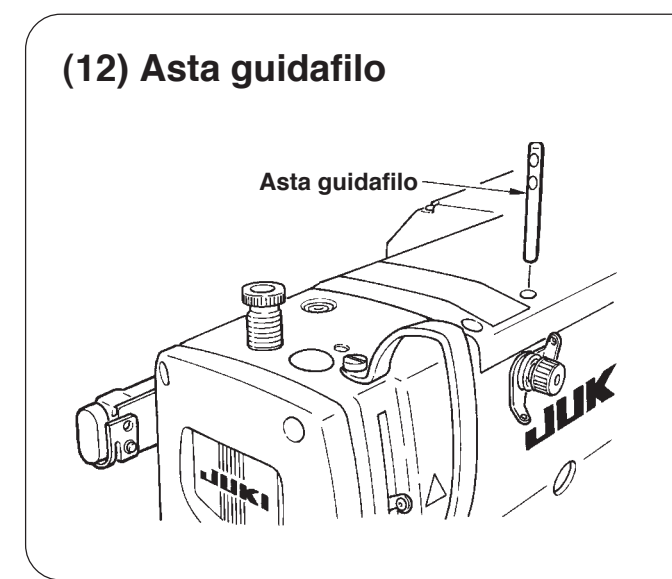

Inserire sicuramente l'asta guidafilo in modo che i due fori laterali nell'asta guidafilo siano rivolti verso il davanti.

### (13) Installazione del portafilo

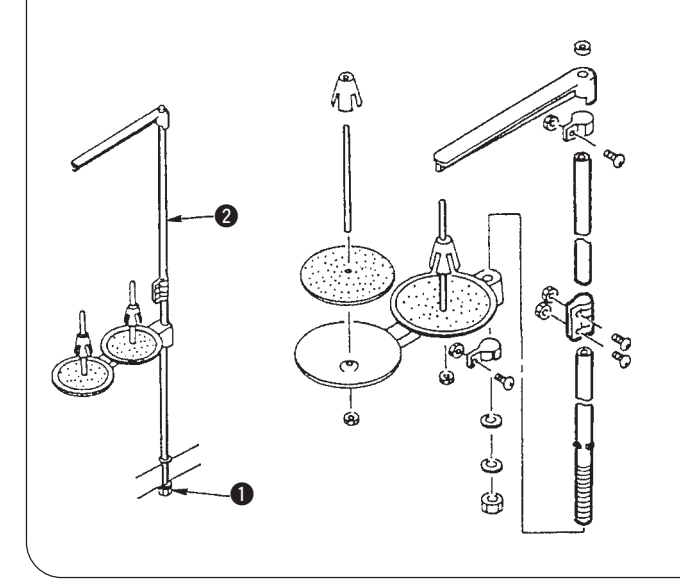

- 1) Montare il portafilo e inserirlo nel foro nell'angolo in alto a destra del tavolo della macchina.
- 2) Stringere il controdado 1 per fissare il portafilo.
- Per il cablaggio ad una presa di alimentazione aerea, far passare il cavo di alimentazione attraverso l'asta porta rocchetto 2.

### **IV. PREPARAZIONE DA EFFETTUARE PRIMA DELLA MESSA IN FUNZIONE**

### 1. Lubrificazione

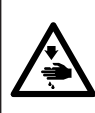

#### **AVVERTIMENTO:**

Per evitare possibili ferimenti causati dall'avvio improvviso della macchina per cucire, prima di effettuare le seguenti operazioni spegnere l'interruttore dell'alimentazione ed assicurarsi che il motore abbia completamente cessato di ruotare.

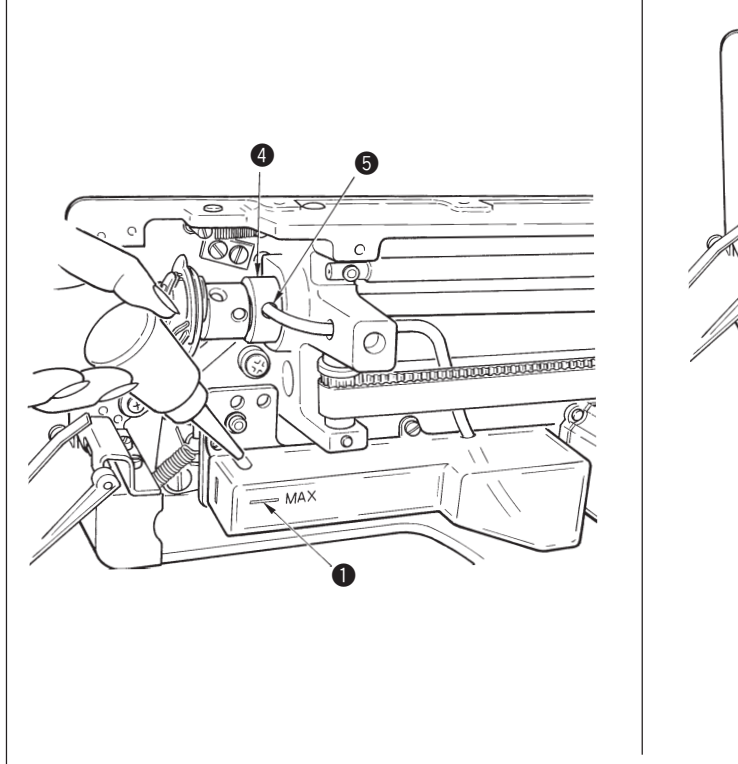

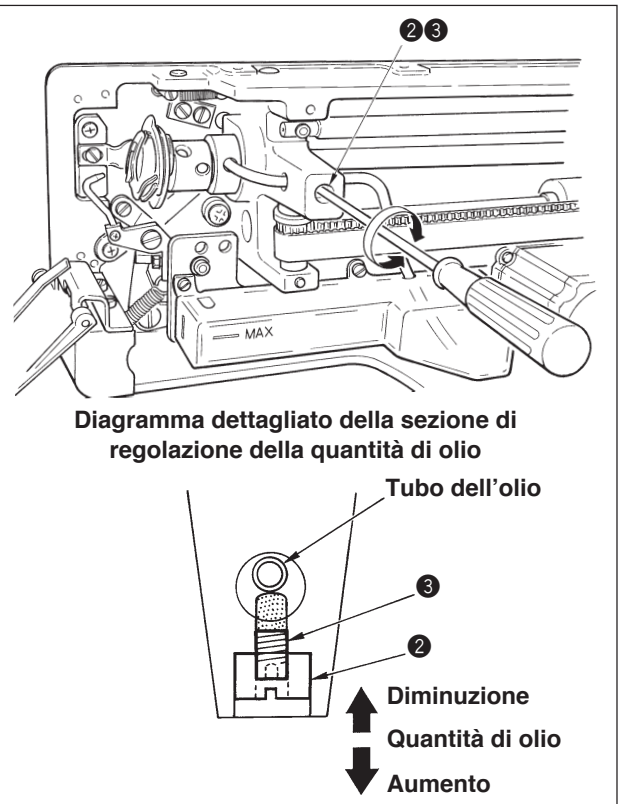

#### 1) Riempimento del serbatoio dell'olio con olio lubrificante

Riempire il serbatoio dell'olio con Olio New Defrix No. 1 fino al livello indicato da "MAX" 1.

#### 2) Regolazione della lubrificazione per il crochet

Regolare la quantità di olio fornito al crochet di cucitura allentando il controdado 2 e girando la vite di regolazione della quantità di olio 3.

Quantità dell'olio 3 fornito viene ridotta girando le viti in senso orario.

Fissare la vite con il controdado 2 dopo la regolazione della lubrificazione del crochet di cucitura.

Quando la macchina viene attivata per la prima volta dopo l'installazione o dopo un lungo periodo di inattività, rimuovere la capsula della bobina e applicare qualche goccia d'olio alla guida di scorrimento del crochet. Inoltre, applicare qualche goccia di olio dal foro di lubrificazione **4** nella bussola frontale dell'albero di movimentazione del crochet **5** per imbevere il feltro interno d'olio.

### 2. Posizionamento ago

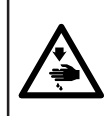

#### **AVVERTIMENTO:**

Per evitare possibili ferimenti causati dall'avvio improvviso della macchina per cucire, prima di effettuare le seguenti operazioni spegnere l'interruttore dell'alimentazione ed assicurarsi che il motore abbia completamente cessato di ruotare.

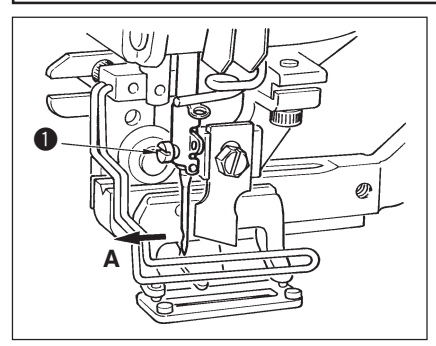

Tenere l'ago con la sua cavità volta verso l'operatore A, infilare l'ago il più possibile nel morsetto barra ago, e stringere la vite di fissaggio dell'ago **1**. Usare un ago DPx5 (#11J, #14J).

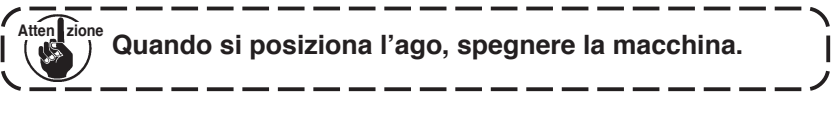

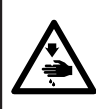

#### **AVVERTIMENTO:**

Per evitare possibili ferimenti causati dall'avvio improvviso della macchina per cucire, prima di effettuare le seguenti operazioni spegnere l'interruttore dell'alimentazione ed assicurarsi che il motore abbia completamente cessato di ruotare.

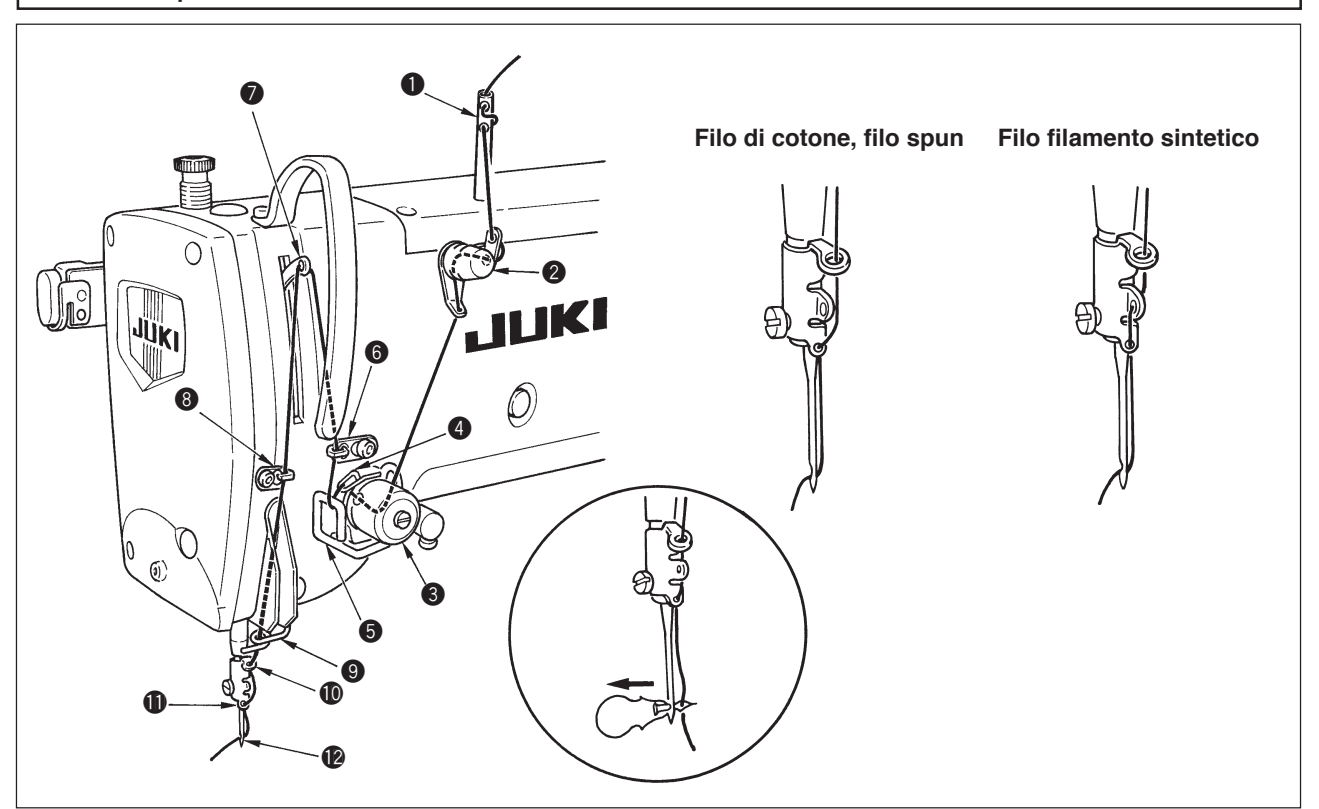

Fare passare il filo dell'ago nell'ordine da **1** a **2** come mostrato nella figura. L'infilatura può essere fatta facilmente usando l'infilaaghi in dotazione con la macchina. Cambiare il modo di infilatura del filo nel guidafilo a seconda del filo usato.

### 4. Infilatura del filo nella capsula della bobina

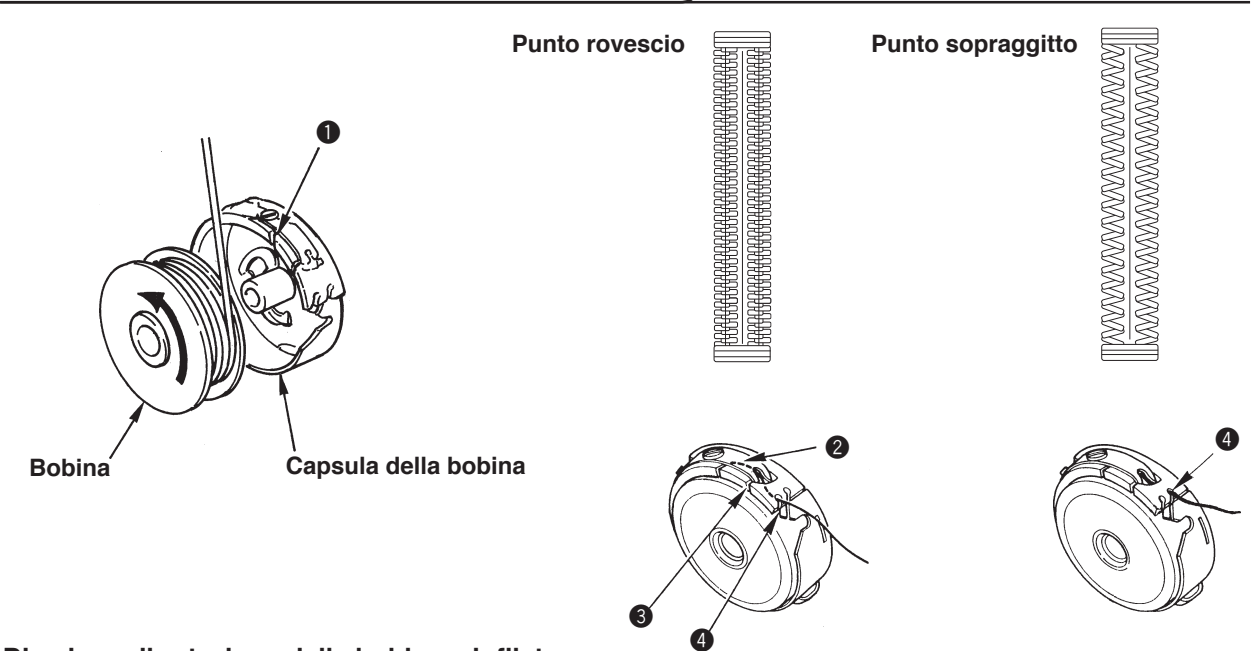

#### Direzione di rotazione della bobina e infilatura

- 1) Inserire la bobina in modo che la bobina ruoti nella direzione della freccia.
- 2) Fare passare il filo attraverso la fendidura di filo **1**, quindi attraverso sotto la molla di tensione **2**, nuovamente attraverso la fendidura di filo **3**, e tirare il filo da **4**.
- 3) Infilatura a 4 per il punto rovescio è differente da quella per il punto sopraggitto. Perció, fare attenzione.

### 5. Regolazione della tensione del filo della bobina

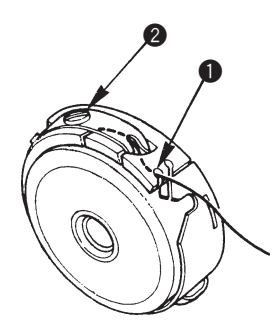

Regolare la tensione del filo della bobina come mostrato qui sotto quando il filo della bobina è tirato su alla posizione dove la fendidura di filo **1** della capsula della bobina viene in alto.

| Punto rovescio 0,05 e 0,15N |             | A tal punto che la capsula della bobina si abbassi piano tenendo<br>l'estremità del filo che viene dalla capsula della bobina e scuotendola<br>piano su e giù.   |  |  |
|-----------------------------|-------------|----------------------------------------------------------------------------------------------------|--|--|
| Punto sopraggitto           | 0,15 e 0,3N | A tal punto che la capsula della bobina si abbassi appena tenendo<br>l'estremità del filo che viene dalla capsula della bobina e scuotendola<br>piuttosto forte. |  |  |

Girando la vite di regolazione della tensione 2 in senso orario, la tensione del filo della bobina sarà aumentata, e girandola in senso antiorario, la tensione sarà diminuita.

Regolare la tensione del filo della bobina ad un valore più basso per filo filamento sintetico, e ad un valore più alto per filo spun. La tensione del filo è più alta di 0,05N circa quando la capsula della bobina è posizionata al crochet poiché è dotata della molla di prevenzione funzionamento a vuoto.

/-----

Quando la tensione del filo della bobina è stata regolata, controllare l'impostazione della della dell

### 6. Installazione della capsula della bobina

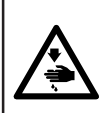

#### **AVVERTIMENTO:**

Per evitare possibili ferimenti causati dall'avvio improvviso della macchina per cucire, prima di effettuare le seguenti operazioni spegnere l'interruttore dell'alimentazione ed assicurarsi che il motore abbia completamente cessato di ruotare.

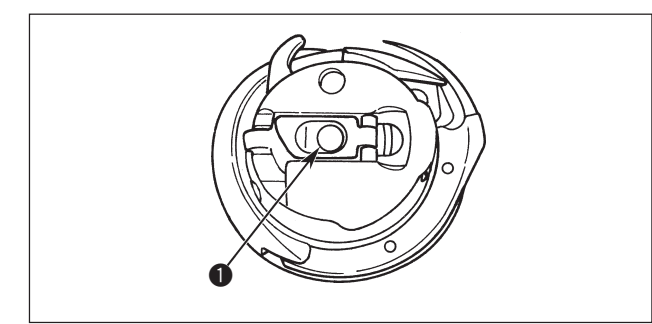

- 1) Sollevare e tenere il chiavistello della capsula della bobina tra le due dita.
- Spingere la capsula della bobina nel crochet in modo che la capsula sia sostenuta dall'albero del crochet 

   e addentare quindi il chiavistello.
   Premere la capsula della bobina finché la posizione predeterminata sia raggiunta, e si sentirà uno scatto.
  - Se la capsula della bobina è fuori della posizione predeterminata, la capsula può saltare fuori dal crochet, causando aggrovigliamento del filo dell'ago sull'albero del crochet.
     Assicurarsi che la capsula della bobina sia correttamente installata nella posizione giusta.
  - 2. C'è una differenza nella forma della capsula della bobina tra il crochet standard e quello secco. Questi non hanno niente in comune tra di loro.

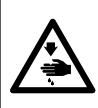

#### **AVVERTIMENTO:**

Per evitare possibili ferimenti causati dall'avvio improvviso della macchina per cucire, prima di effettuare le seguenti operazioni spegnere l'interruttore dell'alimentazione ed assicurarsi che il motore abbia completamente cessato di ruotare.

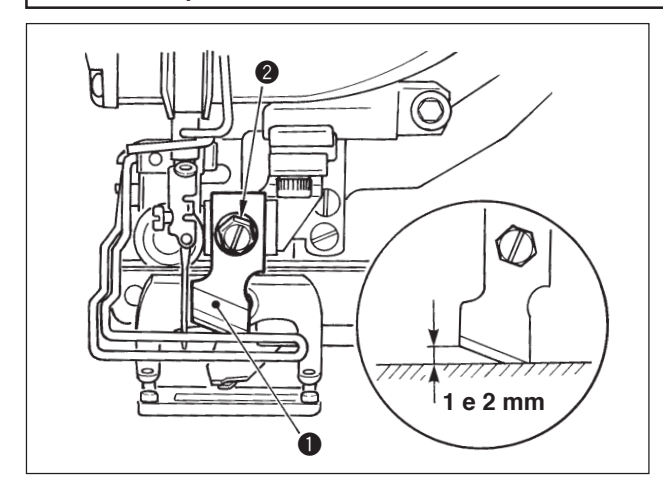

# Quando si sostituisce il coltello con quello nuovo, effettuarlo come segue.

- 2) Regolare in modo che il coltello, quando abbassata la barra del coltello manualmente, sia ad una distanza compresa tra 1 e 2 mm dalla superficie superiore della placca ago come mostrato nella figura. Quindi, non mancare di mettere la rondella e stringere la vite di fissaggio del coltello.

### TABELLA CONVERSIONE pollice mm

| Misura coltello | Indicazione di mm |
|-----------------|-------------------|
| 1/4             | 6,40              |
| 3/8             | 9,50              |
| 7/16            | 11,10             |
| 1/2             | 12,70             |
| 9/16            | 14,30             |
| 5/8             | 15,90             |
| 11/16           | 17,50             |
| 3/4             | 19,10             |
| 13/16           | 20,60             |
| 7/8             | 22,20             |
| 1               | 25,40             |
| 1 1/8           | 28,60             |
| 1 1/4           | 31,80             |
| 1 3/8           | 34,90             |
| 1 1/2           | 38,10             |

Quando il vostro coltello tagliastoffa è indicato in pollice, impostare la lunghezza del taglio della stoffa (misura del coltello) in mm usando la tabella conversione pollice mm. (Vedere P.29.)

# **V. FUNZIONAMENTO DELLA MACCHINA PER CUCIRE**

### 1. Descrizione degli interruttori sul pannello operativo

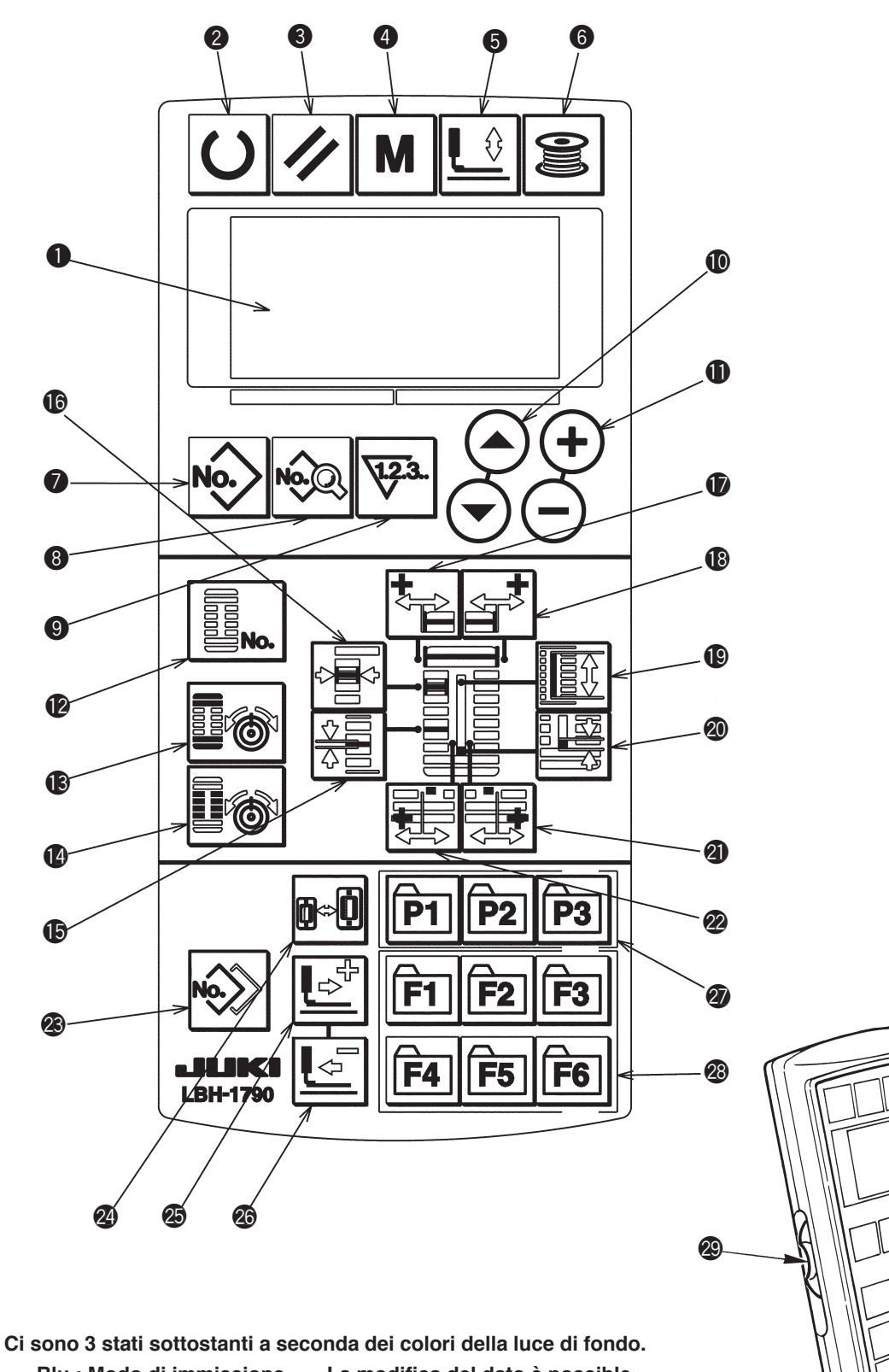

Ci sono 3 stati sottostanti a seconda dei colori della luce di fondo. Blu : Modo di immissione ..... La modifica del dato è possible. Verde : Modo di cucitura ...... Stato in cui la cucitura è possibile. Giallo : Stato di errore ......... Qualche errore si presenta.  $\cap \cup$ 

30

| No. | NOME                                                                                           | FUNZIONE                                                                                                    | No.        | NOME                                                                                   | FUNZIONE                                                                                                    |
|-----|------------------------------------------------------------------------------------------------|----------------------------------------------------------------------------------------------------|------------|----------------------------------------------------------------------------------------|----------------------------------------------------------------------------------------------------|
| 0   | LCD display                                                                                    | Vari dati come il No. di modello, la forma, ecc. vengono visualizzati.                                                                                                    | 16         | Tasto OVEREDGING<br>(larghezza sopraggitto)                                            | Questo tasto seleziona la visualizzazione di larghezza del sopraggitto.                                                                                                    |
| 2   | Tasto READY (cucitura pronta)                                                                  | Premere questo tasto quando si comincia la cucitura.<br>Ogni volta che questo tasto viene premuto, la<br>commutazione tra lo stato di cucitura pronta e lo stato<br>di impostazione dei dati può essere effettuata. |            | Tasto BAR-TACKING<br>WIDTH, LEFT (larghezza<br>travetta, sinistra)                     | Questo tasto seleziona la visualizzazione di lato sinistro<br>della compensazione della larghezza della travetta.                                                                                                    |
| 3   | Tasto RESET<br>(azzeramento)                                                                   | Premere questo tasto quando si rilascia errore, si<br>sposta il meccanismo di trasporto alla sua posizione<br>iniziale, si azzera il contatore, ecc.                                                                | 13         | Tasto BAR-TACKING<br>WIDTH, RIGHT<br>(larghezza travetta,<br>destra)                   | Questo tasto seleziona la visualizzazione di lato destro<br>della compensazione della larghezza della travetta.                                                                                                    |
| 4   | Tasto MODO (mode)                                                                              | Premere questo tasto quando si cambiano i dati di<br>interruttori di memoria.                                                                                                    | 0          | Tasto CLOTH CUT<br>LENGTH (lunghezza<br>taglio del tessuto)                            | Questo tasto seleziona la visualizzazione di lunghezza<br>del taglio del tessuto.                                                                                                    |
| 5   | Tasto PRESSER<br>(pressore)                                                                    | Questo tasto solleva o abbassa il pressore. Quando il<br>pressore si solleva, la barra ago si sposta all'origine e<br>quando esso si abbassa, la barra ago si sposta a<br>destra.                                   | 20         | Tasto CLEARANCE<br>(spazio)                                                            | Questo tasto seleziona la visualizzazione di spazio.                                                                                                    |
| 6   | Tasto WINDER<br>(avvolgibobina)                                                                | Questo tasto viene premuto quando si esegue<br>l'avvolgimento della bobina.                                                                                                    | 4          | Tasto KNIFE GROOVE<br>WIDTH, RIGHT<br>(larghezza scanalatura<br>del coltello, destra)  | Questo tasto seleziona la visualizzazione di<br>compensazione della larghezza della scanalatura del<br>coltello, destra.                                                                                                    |
| 0   | Tasto PATTERN NO. (No. di modello)                                                             | Questo tasto seleziona il display di No. di modello.                                                                                                    | 2          | Tasto KNIFE GROOVE<br>WIDTH, LEFT (larghezza<br>scanalatura del coltello,<br>sinistra) | Questo tasto seleziona la visualizzazione di<br>compensazione della larghezza della scanalatura del<br>coltello, sinistra.                                                                                                    |
| 8   | Tasto DATA (dati)                                                                              | Questo tasto seleziona il display di dati.                                                                                                    | 23         | Tasto COPY (copiatura)                                                                 | Premere questo tasto quando si copia il modello.                                                                                                    |
| 9   | Tasto COUNTER<br>(contarore)                                                                   | Questo tasto seleziona il display di contatore.                                                                                                    | 2          | Tasto<br>PRESSERSELECTION<br>(selezione pressore)                                      | Questo tasto seleziona il tipo di pressore.                                                                                                    |
|     | Tasto ITEM SELECTION<br>(selezione articolo)                                                   | Questo tasto seleziona il No. di modello, il No. di dato, ecc.                                                                                                    | 25         | Tasto FORWARD<br>(avanti)                                                              | Questo tasto sposta il meccanismo di trasporto in<br>avanti punto per punto.                                                                                                    |
| 1   | Tasto DATA CHANGE<br>(modifica dati)                                                           | Questo tasto cambia i vari dati.                                                                                                    | 23         | Tasto BACKWARD<br>(indietro)                                                           | Questo tasto sposta il meccanismo di trasporto indietro<br>punto per punto.                                                                                                    |
| Û   | Tasto SHAPE (forma)                                                                            | Questo tasto seleziona il display di forma.                                                                                                    | 0          | Tasto PATTERN<br>REGISTRATION<br>P1 P2 P3                                              | Questo è un tasto di scorciatoia che permette la<br>registrazione del modello.<br>La registrazione di scorciatoia alla visualizzazione di<br>impostazione di un modello facoltativo è possibile.<br>Per il procedimento di impostazione, vedere P. 36.                                                           |
| ß   | Tasto THREAD TENSION<br>AT PARALLEL SECTION<br>(tensione del filo alla<br>sezione parallela)   | Questo tasto seleziona il display di tensione del filo<br>alla sezione parallela.                                                                                                    | Ø          | Tasto PARAMETER<br>REGISTRATION<br>F1 F2 F3<br>F4 F5 F6                                | Questo è un tasto di scorciatoia che permette la<br>registrazione del parametro.<br>La registrazione di scorciatoia alla visualizzazione di<br>impostazione di un modello facoltativo, del parametro<br>di cucitura o dei dati di regolazione è possibile.<br>Per il procedimento di impostazione, vedere P. 37. |
| •   | Tasto THREAD TENSION<br>AT BAR-TACKING<br>SECTION (tensione del<br>filo alla sezione travetta) | Questo tasto seleziona il display di tensione del filo<br>alla sezione travetta.                                                                                                    | <b>2</b> 9 | Resistore variabile della velocità                                                     | La velocità aumenta quando questo viene sollevato<br>verso l'alto e diminuisce quando questo viene<br>abbassato verso il basso.                                                                                                    |
| G   | Tasto PITCH (passo)                                                                            | Questo tasto seleziona il passo della sezione parallela.                                                                                                    | 30         | Resistore variabile di<br>regolazione del LCD                                          | La luce e la forma del LCD display possono essere regolate.                                                                                                    |

## 2. Funzionamento fondamentale della macchina per cucire

### 1) Accendere l'interruttore dell'alimentazione.

Prima, controllare che il tipo di pressore A che è stato impostato sia lo stesso di quello del pressore realmente montato. Per i procedimenti di controllo e di impostazione, fare riferimento a **4. Impostazione del tipo di pressore.** 

2) Selezionare il No. di modello che si desidera cucire.

Quando la macchina viene accesa, il modello No. B che è selezionato al momento lampeggia. Quando si desidera cambiarlo, premere il tasto item selection 0  $\textcircled{\circ}$  e selezionare il No. che si desidera cucire.

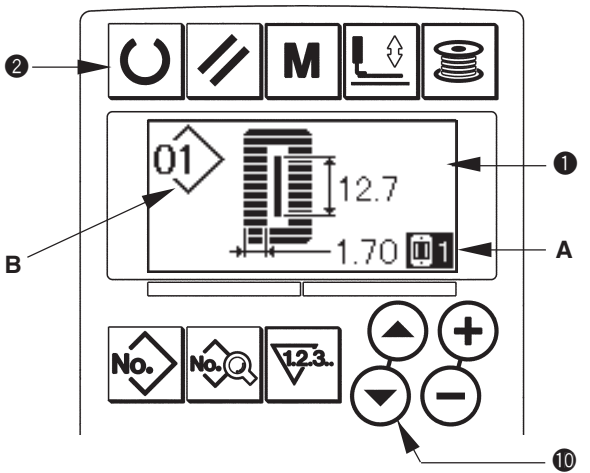

Al momento della consegna della macchina per cucire, i mdelli dal No.1 al No.10 descritti in **11. Modifica dei dati di cucitura** sono stati registrati. Selezionare il No. di modello che si desidera cucire da questi numeri. (Il No.con il quale il modello non è stato registrato non viene visualizzato.)

### 3) Porre la macchina per cucire allo stato di cucitura possibile.

Premere il tasto ready 2 U e la luce di fondo del LCD display 1 cambia dal colore blu al colore verde, e la cucitura è possibile.

### 4) Cominciare la cucitura.

Posizionare il prodotto di cucitura alla sezione pressore, e azionare il pedale per avviare la macchina per cucire, e la cucitura comincia. Al momento della consegna della macchina per cucire, il tipo a 2 pedali è stato impostato. Tuttavia, il procedimento operativo del pedale può essere selezionato dai tre procedimenti. Selezionare il procedimento operativo che si desidera e usare la macchina per cucire. → **3. Uso del pedale** 

### 3. Uso del pedale

Questa macchina per cucire può essere usata selezionando il procedimento operativo del pedale dai 3 tipi sottostanti. Selezionare il procedimento operativo che si desidera per l'efficienza di lavoro e usare la macchina per cucire.

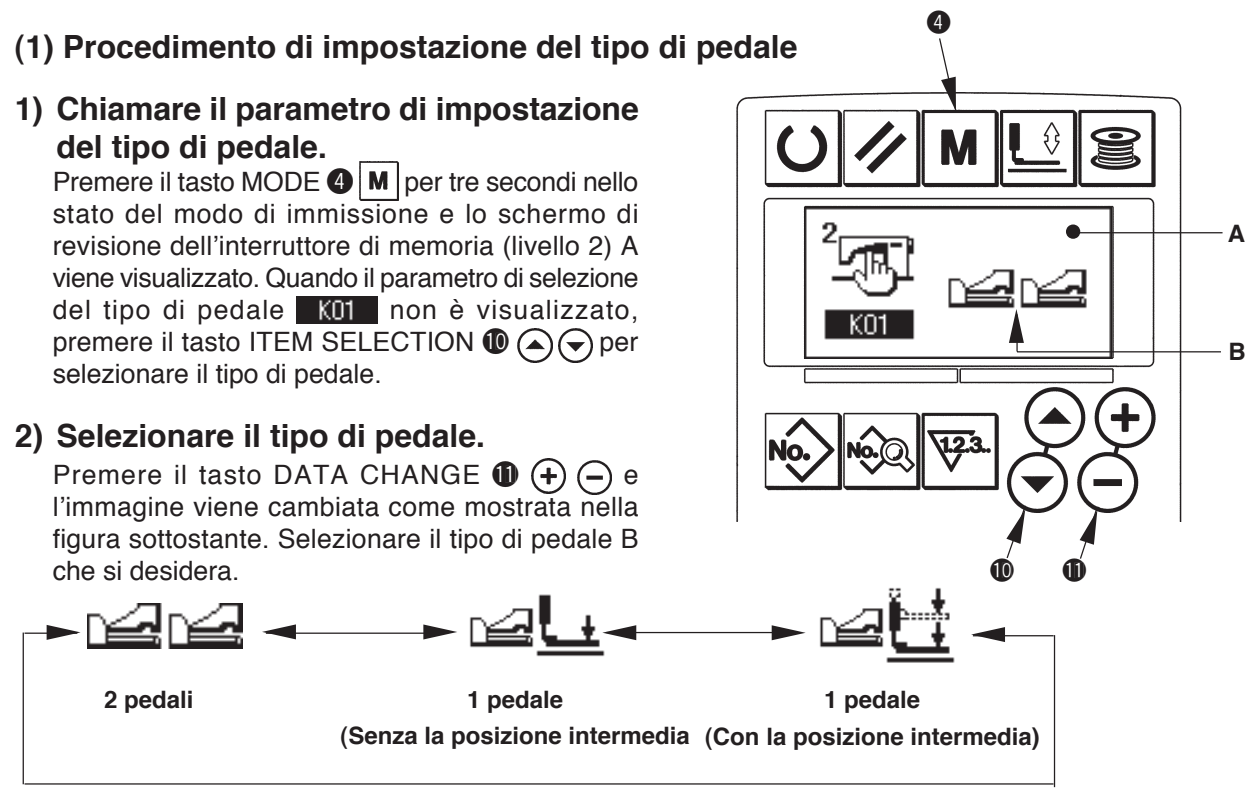

### (2) Descrizione del movimento del pedale

| <u>Tipo a 2 pedali</u>                  | <u>1 pedale</u>                         | <u>1 pedale</u>                         |
|-----------------------------------------|-----------------------------------------|-----------------------------------------|
|                                         | (Senza la posizione intermedia)         | (Con la posizione intermedia)           |
| Posizione iniziale                      | Posizione iniziale                      | Posizione iniziale                      |
| Pressore: Posizione intermedia 2        | Pressore : Posizione massima ①          | Pressore : Posizione massima ①          |
| o <u>Posizione di cucitura (3)</u>      | 1) Posizionamento del                   | 1) Posizionamento del                   |
| 1) Posizionamento del                   | prodotto di cucitura                    | prodotto di cucitura                    |
| prodotto di cucitura                    |                                         |                                         |
| (Il pressore si solleva quanto la       | 2) Conferma del posizionamento          | 2) Conferma del posizionamento          |
| quantità di abbassamento del            |                                         |                                         |
| pedale del lato sinistro.)              | Posizione di posizionamento del         | Posizione intermedia (2) guando il      |
|                                         | tessuto (3) quando il primo gradino     | primo gradino del pedale del lato       |
| 2) Avvio della cucitura                 | del pedale del lato destro viene        | destro viene premuto.)                  |
| (La cucitura comincia quando il         | premuto.)                               | 3) Conferma dell'avvio                  |
| pedale del lato destro viene            | 3) Avvio della cucitura                 | della cucitura                          |
|                                         | (La cucitura comincia quando il         | (II pressore si abbassa alla            |
| 3) Fine della cucitura                  | secondo gradino del pedale del          | Posizione di posizionamento del         |
| (Il pressore si solleva automaticamente | lato destro viene premuto.)             | tessuto (3) quando II secondo           |
| alla <u>Posizione intermedia (2).</u> ) | 4) Fine della cucitura                  | viene premuto.)                         |
|                                         | (Il pressore si solleva automaticamente |                                         |
|                                         | alla <u>Posizione massima</u> (1)       | 4) Avvio della cucitura                 |
|                                         |                                         | (La cucitura comincia quando il         |
|                                         |                                         | destro viene premuto )                  |
|                                         |                                         |                                         |
|                                         |                                         | 5) Fine della cucitura                  |
|                                         |                                         | (Il pressore si solleva automaticamente |
|                                         |                                         | alla <u>Posizione massima (1).)</u>     |

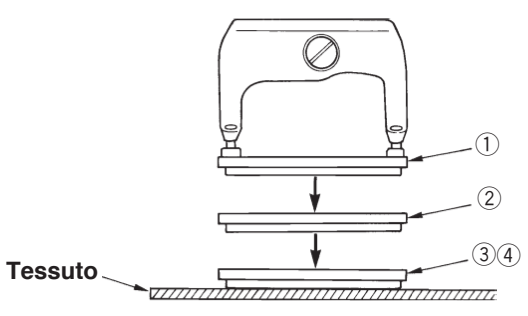

\* L'altezza delle rispettive posizioni da ① a ③ descritte sul lato sinistro può essere impostata o cambiata con gli interruttori di memoria.

20. Metodo di modifica dei dati di interruttire di memoria

### Impostazione dell'interruttore a pedale

Attaccare o rimuovere la vite mostrata nella figura a seconda dell'impostazione dell'interruttore di memoria.

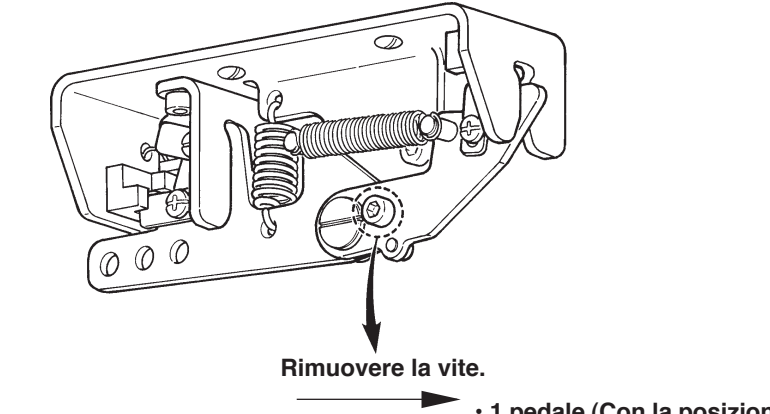

Tipo a 2 pedali

- 1 pedale (Con la posizione intermedia)
- 1 pedale (Senza la posizione intermedia) Attaccare la vite.

### 4. Immissione del tipo di pressore

### (1) Procedimento di impostazione del tipo di pressore

1) Chiamare il parametro di impostazione del tipo di pressore.

Premere il tasto PRESSER SELECTION **2** e lo schermo di revisione dell'interruttore di memoria (livello 1) A viene visualizzato.

### 2) Selezionare il tipo di pressore.

Premere il tasto DATA CHANCE **()** (-) e l'immagine viene cambiata come mostrata nella figura sottostante. Impostare il tipo B di pressore realmente montato sulla macchina per cucire facendo riferimento alla **Tabella dei tipi di pressore** sottostante.

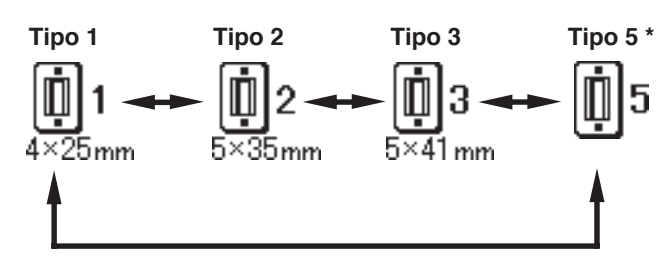

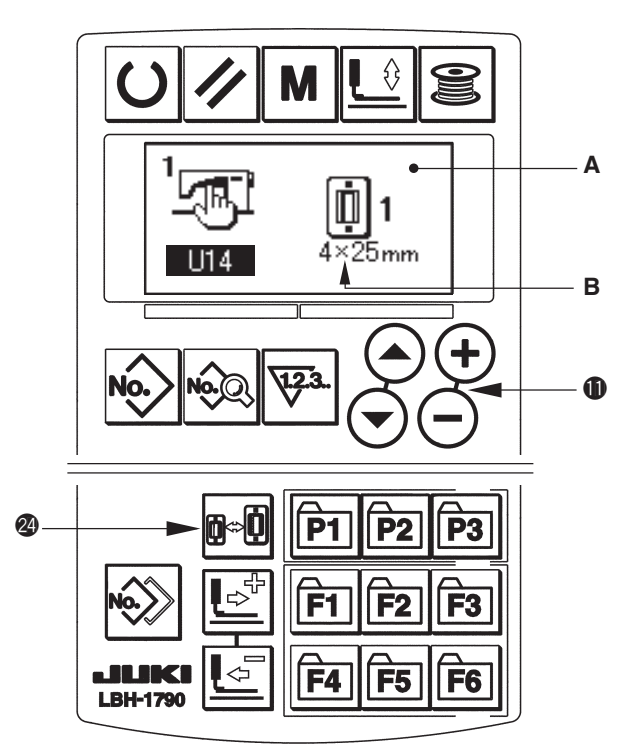

### (2) Tabella dei tipi di pressore

Fare corrispondere il numero nella cornice del numero di parte inciso del pressore al tipo di pressore.

|                       | Tipo     | No. di parte del piedino premistoffa • |
|-----------------------|----------|----------------------------------------|
| <b>1</b><br>4×25mm    | Tipo 1   | B151177 1 000 *                        |
| <b>1</b><br>5×35mm    | Tipo 2   | B1511772000 *                          |
| <b>1</b> 3<br>5×41 mm | Тіро З   | B1511773000 *                          |
| <b>Ü</b> 5            | Tipo 5 * | -                                      |

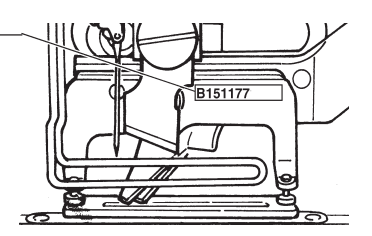

\* Impostare il tipo 5 quando si usa il pressore tranne il tipo da 1 a 3.

Cambiare <u>U15</u> Larghezza della misura del pressore e <u>U16</u> Lunghezza della misura del pressore dell'interruttore di memoria (livello 1) per regolarle al pressore da usare.

Consultare 20. Metodo di modifica dei dati di interruttore di memoria

\* Quando si usa il tipo 5 con la larghezza del punto di 6 mm o più e di 41 mm o più in lunghezza, è necessario sostituire i componenti come il braccio del pressore, la piastra di trasporto, ecc.

### 5. Effettuazione della selezione del modello

### (1) Selezione dallo schermo di selezione del modello

1) Impostare il modo operativo al modo di immissione.

Quando la luce di fondo del LCD display **①** mostra il modo di immissione in colore blu, è possibile cambiare il modello. Quando la luce di fondo mostra il modo di cucitura in colore verde, premere il tasto READY **② ①** per commutare al modo di immissione.

2) Chiamare lo schermo di selezione del modello.

Premere il tasto PATTERN NO. 
, e lo schermo di selezione del modello A viene visualizzato. Il modello No. B che è selezionato al momento lampeggia.

### 3) Selezionare il modello.

Premere il tasto ITEM SELECTION ( ), ed i modelli che sono stati registrati vengono visualizzati uno dopo l'altro. Ora, selezionare il No. che si desidera cucire.

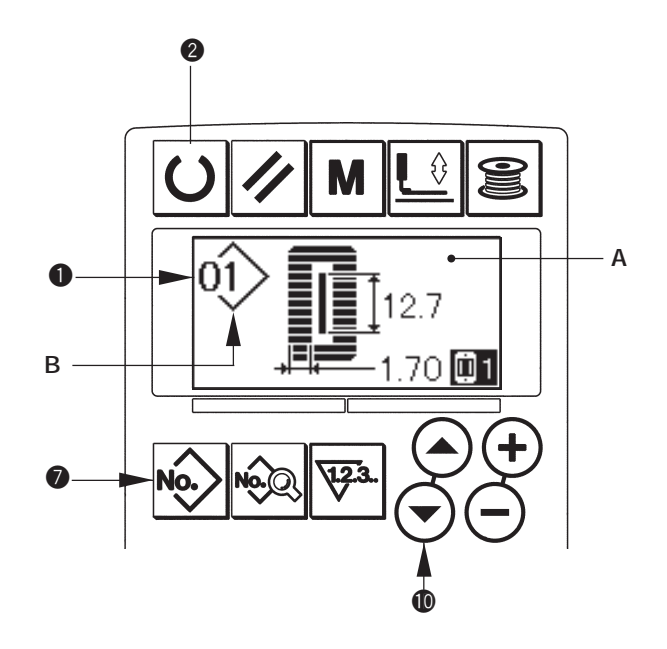

### (2) Selezione per mezzo del tasto di registrazione

Questa macchina per cucire può registrare il No. di modello che si desidera con l'interruttore di registrazione. Quando il modello viene registrato una volta, la selezione del modello può essere effettuata solo premendo l'interruttore.

→ Consultare 15. Uso del tasto di registrazione del modello

# 6. Modifica della tensione del filo dell'ago

La tensione del filo dell'ago può essere cambiata effettuando la cucitura di prova poiché il dato relativo alla tensione del filo dell'ago può essere impostato anche con il modo di cucitura.

# 2) Cambiare la tensione del filo alla sezione parallela.

Premere il tasto DATA CHANGE () (-), e il valore di impostazione B aumenta o diminuisce e la tensione del filo può essere cambiata. La relazione tra la finitura della cucitura e il valore di impostazione è come mostrata nella figura sottostante. Impostare il valore facendo riferimento alla figura.

# 3) Chiamare il dato di impostazione della tensione del filo alla sezione travetta.

Premere il tasto THREAD TENSION AT BAR-TACKING SECTION (1) . e lo schermo di revisione dei dati di cucitura C viene visualizzato.

# 4) Modifica della tensione del filo dell'ago alla sezione travetta

Premere il tasto DATA CHANGE (), e il valore di impostazione D aumenta o diminuisce e la tensione del filo può essere cambiata. La relazione tra la finitura della cucitura e il valore di impostazione è come mostrata nella tabella sottostante. Impostare il valore facendo riferimento alla tabella.

\* Per la tensione tranne quella alla sezione parallela e alla sezione travetta, fare riferimento a **11. Modifica dei dati di cucitura** e **20. Metodo di modifica dei dati di interruttore di memoria.** 

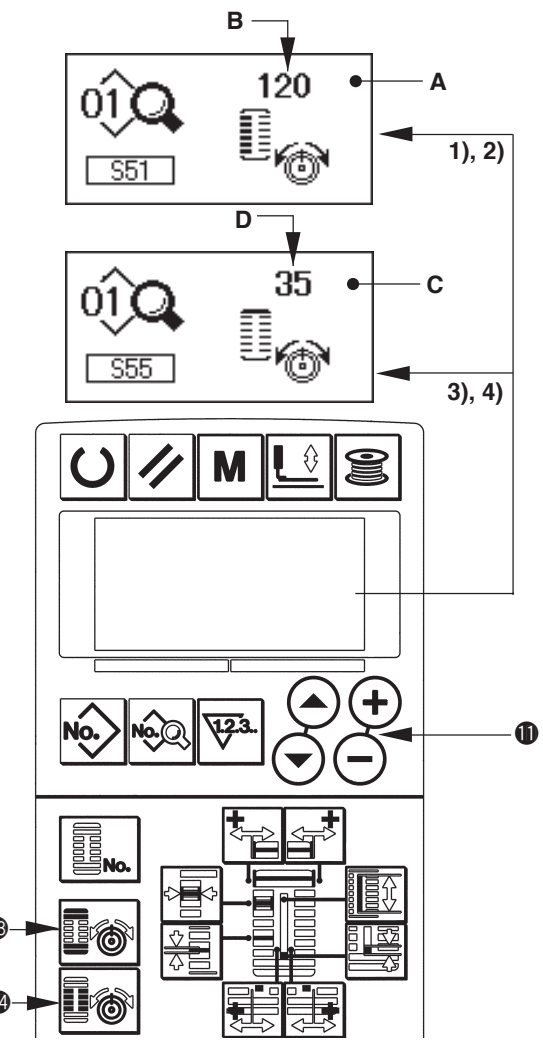

### Valore di impostazione della tensione alla sezione parallela ① e alla sezione travette ②.

|                | Valore di impostazione sul pannello |                   |                 |                     |
|----------------|-------------------------------------|-------------------|-----------------|---------------------|
|                |                                     | $\Theta$          | Valore iniziale | $\oplus$            |
| Punto rovescio | 1) Tensione alla                    | Cresta è          | 120             | Cresta è sollevata. |
|                | sezione parallela                   | abbassata.        |                 |                     |
|                | 2 Tensione alla                     | Tensione del filo | 35              | Tensione del filo è |
|                | sezione travette                    | è diminuita.      |                 | aumentata.          |
| Punto          | ① Tensione alla                     | Tensione del filo | 60              | Tensione del filo è |
| sopraggitto    | sezione parallela                   | è diminuita.      |                 | aumentata.          |
|                | ② Tensione alla                     | Tensione del filo | 60              | Tensione del filo è |
|                | sezione travette                    | è diminuita.      |                 | aumentata.          |

Per la forma radiale occhiello, impostare la tensione della travetta prima a circa 120 e bilanciare i punti.

#### Punto rovescio e punto sopraggitto

| Punto<br>rovescio<br>Punto sopraggitto | <b>Punto rovescio</b><br>Applicando tensione più alta al filo dell'ago per farlo passare diritto attraverso<br>la stoffa, il punto rovescio è formato dal filo della bobina che viene tirato<br>sopra da ambedue i lati alla linea centrale. |
|----------------------------------------|----------------------------------------------------------------------------------------------------|
| Punto sopraggitto                      | <b>Punto sopraggitto</b><br>Il punto sopraggitto è formato in zig-zag che mostra il filo dell'ago solo sul<br>diritto della stoffa, e il filo della bobina sul rovescio della stoffa.                                                        |

# 7. Effettuazione della ricucitura

Quando l'interruttore di arresto A viene premuto durante l'operazione di cucitura, la macchina per cucire interrompe la cucitura e si ferma. Allora, lo schermo di visualizzazione di errore B viene visualizzato per informare che l'interruttore di arresto è premuto.

# Per continuare la cucitura da qualche punto in cucitura

### Stato di arresto del movimento di cucitura

Lo schermo di visualizzazione di errore B viene visualizzato.

### 1) Rilasciare l'errore.

Premere il tasto RESET (3) per rilasciare l'errore. Quindi lo schermo di movimento a passo C viene visualizzato.

### 2) Fare tornare il pressore.

Premere il tasto BACKWARD (20) e il pressore ritorna punto per punto. Premere il tasto FORWARD (20) 📑 e il pressore

avanza punto per punto. Fare tornare il pressore alla posizione di ricucitura.

### 3) Cominciare la cucitura di nuovo.

Premere il pedale del lato destro e la cucitura comincia di nuovo.

### Per effettuare la ricucitura dall'inizio

### Stato di arresto del movimento di cucitura

Lo schermo di visualizzazione di errore B viene visualizzato.

### 1) Rilasciare l'errore.

Premere il tasto RESET 3 per rilasciare l'errore. Quindi lo schermo di movimento a passo C viene visualizzato.

2) Fare tornare il pressore alla posizione di posizionamento del prodotto di cucitura.

Premere di nuovo il tasto RESET (3) ve il pressore ritorna alla posizione di posizionamento del prodotto di cucitura.

 Effettuare di nuovo il lavoro di cucitura dall'inizio.

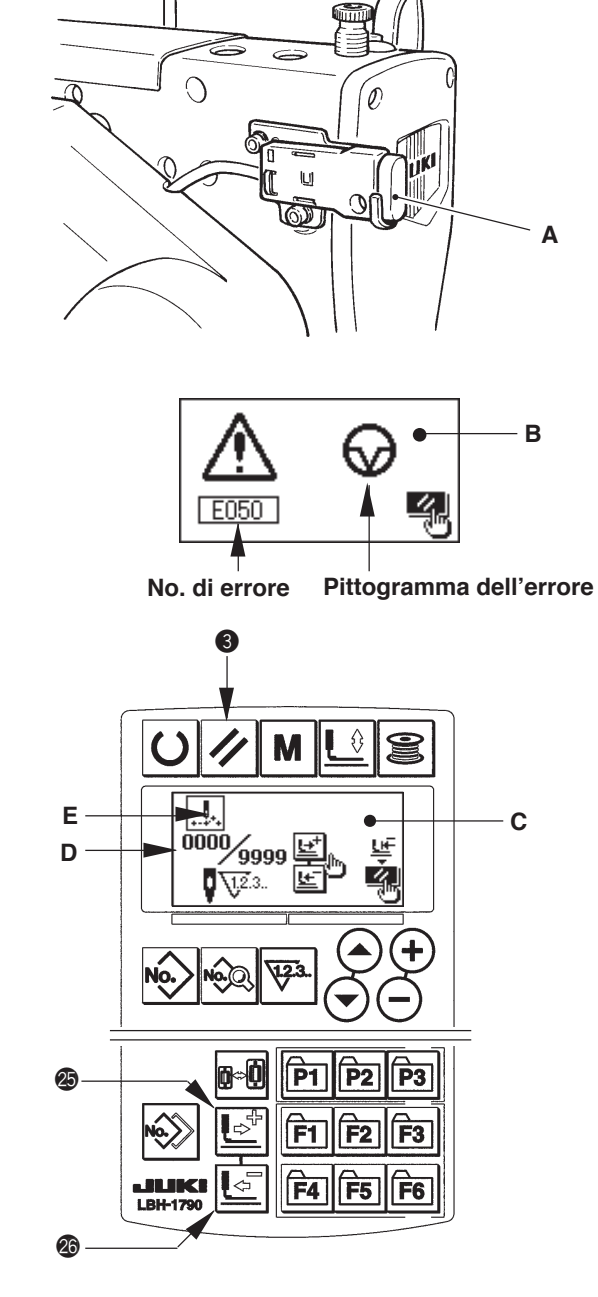

- \* Il numero di punti attuale/il numero di punti totale sono visualizzati nella sezione D.
- \* Il comando di cucitura attuale è visualizzato nella sezione E.

I tipi di comando sono :

Comando di

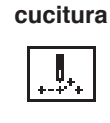

Comando di trasporto di spostamento

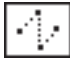

Comando di rasafilo

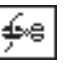

Comando del coltello

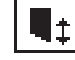

# 8. Avvolgimento del filo della bobina

### (1) Avvolgimento della bobina

### 1) Posizionare la bobina.

Inserire la bobina completamente sull'albero dell'avvolgibobina. Prendere il filo dal rocchetto e farlo passare attraverso le guide nell'ordine numerico come mostrato nella figura, e avvolgere l'estremità del filo diverse volte intorno alla bobina. Spingere quindi il chiavistello a scatto dell'avvolgibobina ① nel senso indicato dalla freccia.

# 2) Impostare il modo operativo al modo di avvolgimento della bobina.

Premere il tasto WINDER **6 S** o dallo stato di immissione o dallo stato di cucitura per entrare nel modo di avvolgimento della bobina, e lo schermo di avvolgimento della bobina C viene visualizzato.

### 3) Cominciare l'avvolgimento della bobina.

Premere il pedale del lato destro, e la macchina per cucire gira e comincia ad avvolgere il filo della bobina.

### 4) Arrestare la macchina per cucire.

- Premere il tasto WINDER 6 (2010), e la macchina per cucire si ferma e il modo operativo ritorna al modo operativo normale.
- Premere il pedale del lato destro e la macchina per cucire si ferma mentre il modo di avvolgimento del filo della bobina rimane cosi com'è. Usare questa maniera quando si avvolge il filo della bobina intorno alle bobine plurali.

# (2) Regolazione della quantitßà da avvolgere su una bobina.

Per regolare la quantità di avvolgimento del filo della bobina, allentare la vite di fissaggio ② e spostare la piastra di regolazione dell'avvolgibobina ③ nel senso A o B. Stringere quindi la vite di fissaggio ②.

Nel senso A : Diminuzione Nel senso B : Aumento

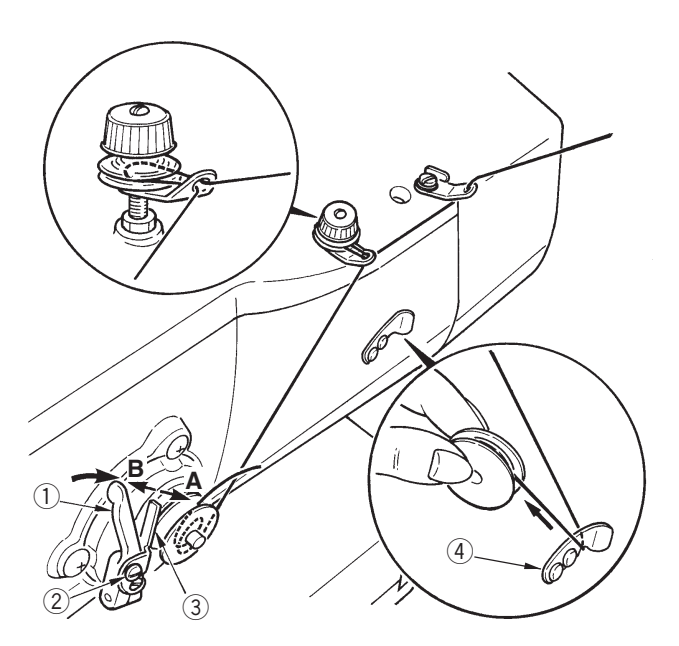

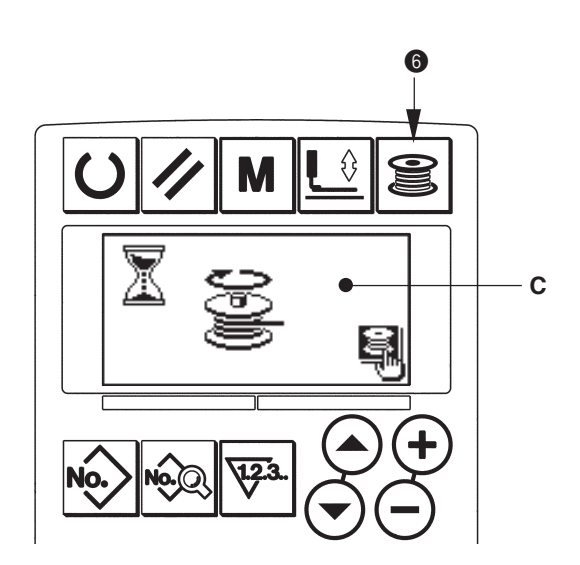

### 9. Uso del contatore

### (1) Procedimento di impostazione del valore di contatore

#### 1) Chiamare lo schermo di impostazione del contatore

Premere il tasto COUNTER () Sotto il modo di immissione, lo schermo di contatore A viene visualizzato. Quindi l'impostazione è possibile. L'impostazione del valore di contatore può essere effettuata solo con il modo di immissione (la luce di fondo del LCD display () è blu). In caso del modo di cucitura (la luce di fondo del LCD display () è verde), premere il tasto READY () per impostare il modo operativo al modo di immissione.

### 2) Selezione del tipo di contatore

Premere il tasto ITEM SELECTION ( ) o per fare lampeggiare il pittogramma B che mostra il tipo di contatore.

Premere il tasto DATA CHANGE (), e selezionare il contatore che si desidera dai tipi di contatore sottostanti.

### 3) Modifica del valore di impostazione del contatore

Premere il tasto ITEM SELECTION () ( ) per fare lampeggiare il valore di impostazione del contatore C. Premere il tasto DATA CHANGE () ( ) e immettere il valore di impostazione al quale il conteggio raggiunge la fine.

### 4) Modifica del valore di contatore attuale

Premere il tasto ITEM SELECTION (  $\bigcirc$   $\bigcirc$  per fare lampeggiare il valore di contatore attuale D. Premere il tasto RESET (  $\checkmark$  e il valore in via di conteggio può essere cancellato. Inoltre, è possibile revisionare il valore numerico con il tasto DATA CHANGE (  $\bigcirc$   $\bigcirc$  ).

### (2) Tipo di contatore

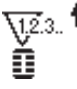

### 1) Contatore della cucitura UP (ad addizione)

Ogni volta che la cucitura di una forma viene effettuata, al valore attuale viene addizionato uno. Quando il valore attuale è uguale al valore di impostazione, lo schermo di conteggio finito viene visualizzato.

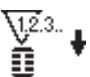

### (2) Contatore della cucitura DOWN (alla rovescia)

Ogni volta che la cucitura di una forma viene effettuata, dal valore attuale viene sottratto uno. Quando il valore attuale raggiunge "0", lo schermo di conteggio finito viene visualizzato.

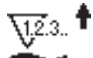

### **③** Contatore del No. di pezzi UP (ad addizione)

Ogni volta che un ciclo o una cucitura continua viene effettuata, al valore attuale viene addizionato uno. Quando il valore attuale è uguale al valore di impostazione, lo schermo di conteggio finito viene visualizzato.

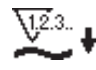

### (4) Contatore del No. di pezzi DOWN (alla rovescia)

Ogni volta che un ciclo o una cucitura continua viene effettuata, dal valore attuale viene sottratto uno. Quando il valore attuale raggiunge "0", lo schermo di conteggio finito viene visualizzato.

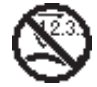

### **5** Contatore non usato

### (3) Procedimento di rilascio del conteggio finito

Quando si raggiunge lo stato di conteggio finito durante il lavoro di cucitura, l'intero schermo di conteggio finito E lampeggia. Premere il tasto RESET () / per azzerare il contatore, e il modo operativo ritorna al modo di cucitura. Il contatore quindi comincia a contare nuovamente.

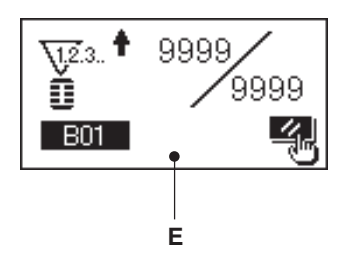

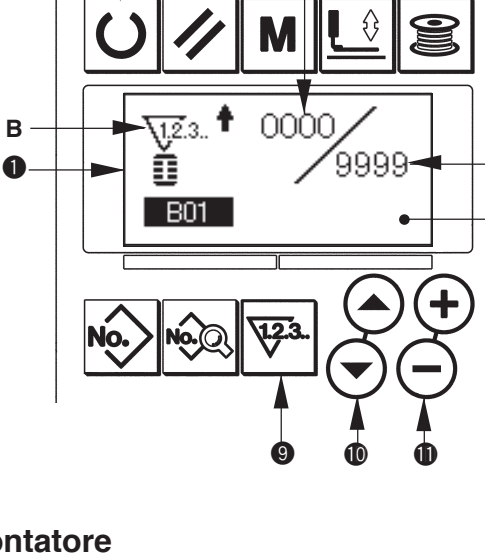

D

С

Α

# 10. Uso del modello di valore iniziale

Questa macchina per cucire ha il valore iniziale per effettuare la cucitura ottimale per le forme di cucitura (30 forme).→ Fare riferimento a XI. TABELLA DEI DATI DI VALORE INIZIALE PER CIASCUNA FORMA. Quando si crea il dato di cucitura nuovamente, è conveniente crearlo copiando il modello di valore iniziale.

# 1) Impostare il modo operativo al modo di immissione.

Quando la luce di fondo del LCD display **①** mostra il modo di immissione in colore blu, è possibile modificare il modello. Quando la luce di fondo mostra il modo di cucitura in colore verde, premere il tasto READY **②** D per commutare al modo di immissione.

### 2) Chiamare il modello di valore iniziale.

Premere il tasto PATTERN NO. **()**, e lo schermo di selezione del modello A viene visualizzato.

Il modello No. B che è selezionato al momento lampeggia sul display. Premere il tasto ITEM SELECTION () () () per selezionare il modello di valore iniziale).

### 3) Selezionare la forma.

Premere il tasto SHAPE 0  $\fbox{0}$ , e lo schermo di selezione della forma C viene visualizzato. La forma D che è selezionata al momento lampeggia sul display. Selezionare la forma D per cucire con il tasto DATA CHANGE 0 +  $\bigcirc$ . Si può selezionare la forma dalle 12 forme al momento della consegna. Tuttavia, è possibile selezionare la forma dalle 30 forme al massimo aumentando il livello di selezione della forma (K04).

→ Consultare 20. Metodo di modifica dei dati di interruttore di memoria.

### 4) Effettuare la cucitura di prova.

Premere il tasto READY **2 U** per impostare il modo operativo al modo di cucitura (la luce di fondo del LCD display **1** è verde). Quindi è possibile effettuare la cucitura e la forma selezionata può essere cucita.

 \* Il modello di valore iniziale può revisionare soltanto il dato di tensione del filo dell'ago. Tuttavia, esso torna al valore iniziale quando si cambia la forma o si richiama il modello. Perciò, fare attenzione.

### 5) Copiare il modello di valore iniziale.

Copiare il modello che è stato selezionato e confermato attraverso i passi soprastanti al modello normale e usarlo.

Procedimento di copiatura  $\rightarrow$  consultare 14. Copiatura del modello di cucitura.

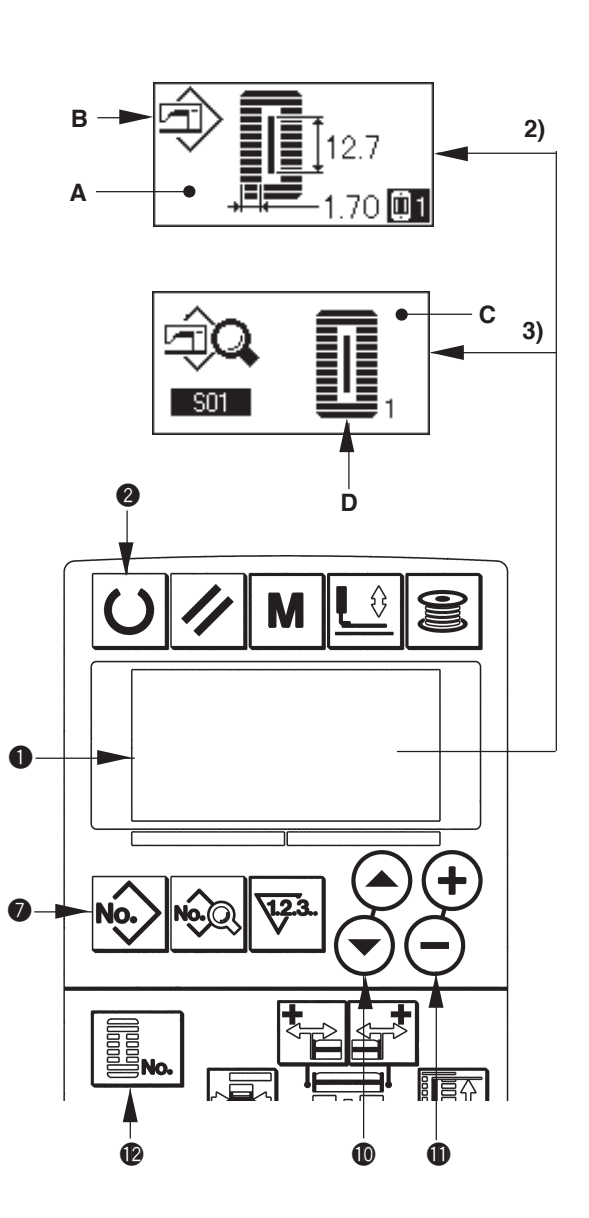

# 11. Modifica dei dati di cucitura

### (1) Dati di cucitura iniziali al momento della consegna

I modelli da 1 a 10 sono stati già registrati al momento della consegna. I valori iniziali del tipo quadrato, la cui soltanto lunghezza del taglio del tessuto è differente l'una dall'altra, sono stati immessi nei dati di cucitura. → Fare riferimento a XI. TABELLA DEI DATI DI VALORE INIZIALE PER CIASCUNA FORMA.

| No. di modello | Lunghezza del taglio del t | essuto   |
|----------------|----------------------------|----------|
| 1              | 6,4 mm                     | (1/4")   |
| 2              | 9,5 mm                     | (3/8")   |
| 3              | 11,1 mm                    | (7/16")  |
| 4              | 12,7 mm                    | (1/2")   |
| 5              | 14,3 mm                    | (9/16")  |
| 6              | 15,9 mm                    | (5/8")   |
| 7              | 17,5 mm                    | (11/16") |
| 8              | 19,1 mm                    | (3/4")   |
| 9              | 22,2 mm                    | (7/8")   |
| 10             | 25,4 mm                    | (1")     |

### (2) Procedimento di modifica dei dati di cucitura

# 1) Impostare il modo operativo al modo di immissione.

Quando la luce di fondo del LCD display **1** mostra il modo di immissione in colore blu, è possibile modificare i dati di cucitura.

Quando la luce di fondo mostra il modo di cucitura in colore verde, premere il tasto READY **2** per commutare al modo di immissione.

2) Chiamare lo schermo di revisione dei dati di cucitura.

Premere il tasto DATA (3), e lo schermo di revisione dei dati di cucitura A del No. di modello che è selezionato al momento viene visualizzato.

 Selezionare il dato di cucitura da modificare.

Premere il tasto ITEM SELECTION (), e selezionare l'articolo di dato che si desidera modificare. L'articolo di dato che non viene usato a seconda delle forme e l'articolo di dato che è impostato senza la funzione vengono saltati e non vengono visualizzati. Perciò, fare attenzione.

→ Consultare 12. Metodo di impostazione dei dati di cucitura con/senza la revisione.

### 4) Cambiare il dato.

Per i dati di cucitura, ci sono l'articolo di dato che modifica il valore numerico e quello che seleziona il pittogramma.

Il No. come 502 è attaccato all'articolo di dato che modifica il valore numerico.

Aumentare o diminuire il valore di impostazione con il tasto DATA CHANGE (1) (-) per cambiare il valore.

Il No. come 501 è attaccato all'articolo di dato che seleziona il pittogramma. Il pittogramma può essere selezionato con il tasto DATA CHANGE (1) (+) (-) .

 $\rightarrow$  Per i particolari dei dati di cucitura, consultare **13. Tabella dei dati di cucitura**.

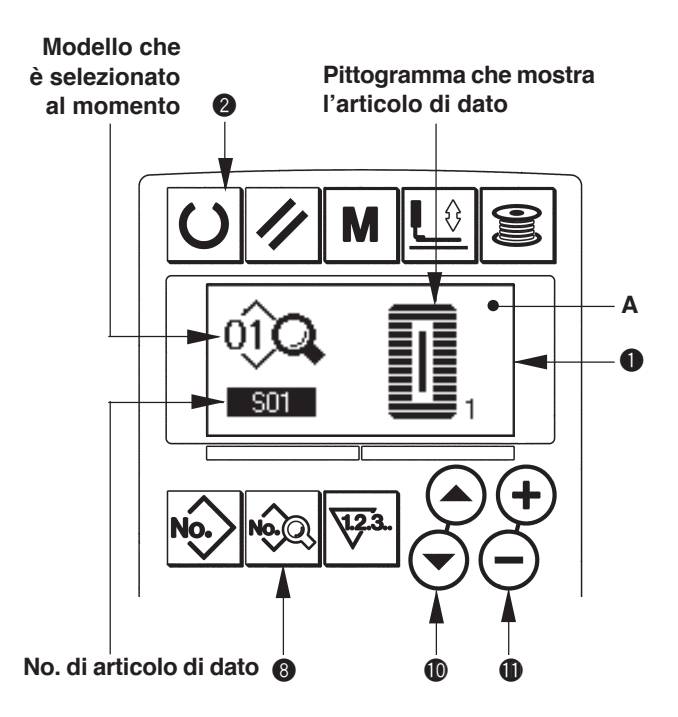

### 12. Metodo di impostazione dei dati di cucitura con/senza la revisione

Al momento della consegna, questa macchina per cucire è stata impostata in modo da non essere capace di revisionare gli articoli di dato di cucitura che vengono usati meno frequentemente. Quando si desidera impostare i dati in modo più preciso a seconda dei prodotti di cucitura, impostare l'articolo di dato di cucitura allo stato di revisione possibile e usare la macchina.

\* Per l'impostazione del dato di cucitura con/senza la revisione. quando S52. tensione alla sezione parallela destra viene impostato a "senza la revisione", la cucitura viene eseguita con il dat di S51. tensione alla sezione parallela sinistra.

Quando S56. tensione alla seconda travetta viene impostato a "senza la revisione", la cucitura viene eseguita con il dato di S55, tensione alla prima travetta.

Quando gli articoli di dato di cucitura tranne quelli sporastanti sono impostati a "senza la revisione", i dati da consultare sono i dati di valore iniziale.

# 1) Impostare il modo operativo al modo di immissione.

Quando la luce di fondo del LCD display **①** mostra il modo di immissione in colore blu, è possibile impostare. Quando la luce di fondo mostra il modo di cucitura in colore verde, premere il tasto READY **②** [O] per commutare al modo di immissione.

- 2) Chiamare lo schermo di commutazione tra i dati di cucitura con/senza la revisione.
   Premere il tasto DATA (2) Reper tre secondi, e lo schermo di commutazione tra i dati con/senza la revisione A o B viene visualizzato.
- 3) Selezionare il dato di cucitura che si desidera commutare.

Premere il tasto ITEM SELECTION **(**) ( ), e selezionare l'articolo di dato di cucitura C che si desidera commutare. Allora, soltanto gli articoli che si possono commutare possono essere selezionati.

**4) Commutazione tra con/senza la revisione** Premere il tasto DATA CHANGE **①** (→) (→), e la visualizzazione pittografica C dei dati di cucitura ripete invertito/non invertito.

Visualizzazione invertita : Con la revisione Visualizzazione non invertita : Senza la revisione Ritornare al passo 3), e gli articoli di dato di cucitura plurali possono essere commutati.

5) Memorizzare i dati che sono stati impostati.

Premere il tasto READY **2**, e il dato nello stato di essere commutato può essere memorizzato. Dopo due secondi, lo schermo ritorna a quello precedente.

Premere il tasto RESET **3** / , e lo schermo ritorna a quello precedente senza memorizzare il dato.

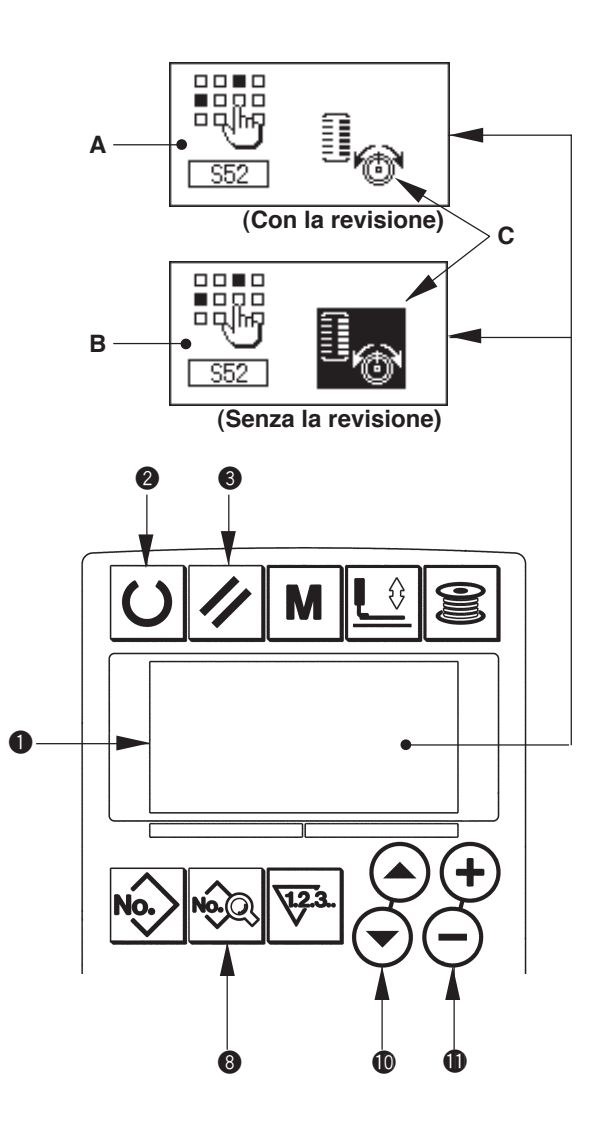

# 13. Lista dei dati di cucirura

I dati di cucitura sono quelli che possono essere immessi a 99 modelli dal modello 1 al modello 99 e possono essere immessi a ciascun modello. La macchina per cucire è stata impostata allo stato in cui il dato per il quale è necessario impostare "Con/senza la revisione" non può essere selezionato al momento della consegna. Commutare la funzione a "Con la revisione" se necessario per l'uso.

#### → Fare riferimento a 12. Metodo di impostazione dei dati di cucitura con/senza la revisione.

| No.  | Articolo                                                                                            | Campo di impostazione | Unità di revisione | Osservazioni |
|------|----------------------------------------------------------------------------------------------------|-----------------------|--------------------|--------------|
| S01  | Forma di cucitura                                                                                   | da 1 a 30             | 1                  | _            |
|      | Questo articolo seleziona la forma tra le forme di cucitura di 30 differenti                        |                       |                    |              |
|      |                                                                                                    |                       |                    |              |
|      | Fare riferimento a II-3. Lista delle                                                                |                       |                    |              |
|      | <b>L</b> 1 <b>Forme di cucitura standard</b> \$.                                                    |                       |                    |              |
|      | * Soltanto 12 tipi di forme di cucitura standard possono essere selezionati                         |                       |                    |              |
|      | al momento della consegna. Quando si aumentano i tipi di forma,                                     |                       |                    |              |
|      | cucitura dei dati di interruttore di memoria. $\rightarrow$ Fare riferimento a 21.                  |                       |                    |              |
|      | Lista degli interruttori di memoria.                                                                |                       |                    |              |
| \$02 | l unabezza del taglio del tessuto                                                                   | da 3 0 a 120 0        | 0.1mm              |              |
| 302  | Questo articolo imposta la lunghezza del tessuto che viene                                          | ua 3,0 a 120,0        | 0,111111           | -            |
|      | tagliato dal coltello tagliatessuto. Tuttavia, in caso della forma                                  |                       |                    |              |
|      | travetta (No.27, 28, 29 e 30 di S01), la lunghezza della                                            |                       |                    |              |
|      | cucitura viene impostata.<br>Rendendo valido <b>1119 Eurzione di movimenti plurali del coltello</b> |                       |                    |              |
|      | tagliatessuto dei dati di interruttore di memoria, vengono effettuati                               |                       |                    |              |
|      | movimenti plurali del coltello con la misura del coltello impostata                                 |                       |                    |              |
|      | nell'articolo U18 Misura del coltello tagliatessuto, e il prodotto di cucitura                      |                       |                    |              |
|      | viene tagliato. → Fare riferimento a 21. Lista degli interruttori di memoria                        |                       |                    |              |
|      | nonona.                                                                                             |                       |                    |              |
| S03  | Larghezza della scanalatura del coltello, destra                                                    | da -2,00 a 2,00       | 0,05mm             | -            |
|      | Questo articolo imposta lo spazio tra il coltello tagliatessuto                                     |                       |                    |              |
|      |                                                                                                    |                       |                    |              |
| S04  | Larghezza della scanalatura del coltello, sinistra                                                  | da -2,00 a 2,00       | 0,05mm             | _            |
|      | Questo articolo imposta lo spazio tra il coltello tagliatessuto                                     |                       |                    |              |
|      | e la sezione parallela sinistra.                                                                    |                       |                    |              |
| S05  | Larghezza del sopraggitto, sinistra                                                                 | da 0,10 a 5,00        | 0,05mm             | _            |
|      | Questo articolo imposta la larghezza del sopraggitto della                                          |                       |                    |              |
|      | sezione parallela sinistra.                                                                         |                       |                    |              |
| S06  | Rapporto tra le forme destra e sinistra                                                             | da 50 a 150           | 1%                 | _            |
|      | Questo articolo imposta il rapporto di ingrandimento/                                               |                       |                    |              |
|      | riduzione della forma del lato destro facendo la posizione                                          |                       |                    |              |
|      |                                                                                                    |                       |                    |              |
| S07  | Passo alla sezione parallela                                                                        | da 0,200 a 2,500      | 0,025mm            | _            |
|      | Questo articolo imposta il passo della cucitura delle sezioni                                       |                       |                    |              |
|      | parallele destra e sinistra.                                                                        |                       |                    |              |
| S08  | Lunghezza della seconda travetta                                                                    | da 0,2 a 5,0          | 0,1mm              | _            |
|      | Questo articolo imposta la lunghezza della travetta sul lato                                        |                       |                    |              |
|      | anteriore.                                                                                          |                       |                    |              |
|      | quadrato travetta diritta affusolata                                                                |                       |                    |              |
|      |                                                                                                    |                       |                    |              |
|      |                                                                                                    |                       |                    |              |
| S09  | Lungnezza della prima travetta                                                                      | da 0,2 a 5,0          | 0,1mm              | -            |
|      | posteriore. Cima del tipo                                                                           |                       |                    |              |
|      | quadrato                                                                                            |                       |                    |              |
|      |                                                                                                    |                       |                    |              |

#### \*1 : Visualizzato a seconda delle forme

\*2 : Visualizzato quando esso è impostato a "con la revisone". Consultare 12. Metodo di impostazione dei dati di cucitura con/senza la revisione.

\*3 : Visualizzato quando la funzione è selezionata.

| No. | Articolo                                                                                                    | Campo di impostazione | Unità di revisione | Osservazioni |
|-----|----------------------------------------------------------------------------------------------------|-----------------------|--------------------|--------------|
| S10 | Compensazione della larghezza della travetta, destra                                                                                                    | da -1,00 a 1,00       | 0,05mm             | -            |
|     | Questo articolo regola la forma esterna del lato destro della sezione travetta rispetto alla sezione sopraggitto. Sia la prima travetta che la seconda travetta vengono compensate.                                                                                                    |                       |                    |              |
|     | Cima del tipo<br>quadrato Pondo del tipo<br>quadrato Pondo della<br>travetta diritta                                                                                                    |                       |                    |              |
| S11 | Compensazione della larghezza della travetta,                                                                                                    | da -1,00 a 1,00       | 0,05mm             | _            |
|     | Questo articolo regola la forma esterna del lato sinistro della sezione travetta rispetto alla sezione sopraggitto.                                                                                                    |                       |                    |              |
|     | Cima del tipo<br>quadrato<br>quadrato<br>Fondo del tipo<br>quadrato<br>Fondo del tipo<br>quadrato                                                                                                    |                       |                    |              |
| S12 | Offset della travetta a affusolata, sinistra<br>Questo articolo imposta la lunghezza per formare la sezione<br>travetta della forma travetta a affusolata.                                                                                                    | da 0,00 a 3,00        | 0,05mm             | *1           |
| S13 | Offset della travetta a affusolata, destra<br>Questo articolo imposta la lunghezza per formare la sezione<br>travetta della forma travetta a affusolata.                                                                                                    | da 0,00 a 3,00        | 0,05mm             | *1           |
| S14 | Lunghezza della forma occhiello<br>Questo articolo imposta la lunghezza del lato superiore dal<br>centro dell'occhiello della forma occhiello.                                                                                                    | da 1,0 a 10,0         | 0,1mm              | *1           |
| S15 | Numero di punti della forma occhiello<br>Questo articolo imposta il numero di punti nei 90° superiori<br>della forma occhiello.                                                                                                    | da 1 a 8              | 1                  | *1           |
| S16 | Larghezza dell'occhiello<br>Questo articolo imposta la misura trasversale dell'interno della forma<br>occhiello. Il punto di entrata reale dell'ago è la dimensione alla quale<br>S04 Larghezza della scanalatura del coltello. sinistra viene aggiunta.                                                                                                    | da 1,0 a 10,0         | 0,1mm              | *1           |
| S17 | Lunghezza dell'occhiello<br>Questo articolo imposta la misura longitudinale dell'interno<br>della forma occhiello.                                                                                                    | da 1,0 a 10,0         | 0,1mm              | *1           |
| S18 | Lunghezza della forma tipo rotondo<br>Questo articolo imposta la lunghezza superiore dal centro<br>della forma tipo rotondo.<br>Cima del tipo<br>rotondo<br>Fondo del tipo<br>rotondo<br>Fondo del tipo<br>rotondo<br>Fondo del tipo<br>ratiale<br>Fondo del tipo<br>ratiale                                                                                                    | da 1,0 a 5,0          | 0,1mm              | *1           |
| S19 | Numero di punti della forma radiale<br>Questo articolo imposta il numero di punti nei 90° superiori<br>della forma radiale.                                                                                                    | da 1 a 8              | 1                  | *1           |
| S20 | Rinforzo della forma radiale         Questo articolo imposta con/senza la cucitura di rinforzo della forma radiale.         Image: Image: Image | -                     | _                  | *1, *2       |
| S21 | Passo alla sezione travetta<br>Questo articolo imposta il passo della cucitura della sezione<br>travetta.<br>Cima del tipo Cima del tipo Fondo della<br>quadrato rotondo Cima del tipo Fondo della<br>semilunale travetta diritta<br>Fondo del Fondo del<br>tipo quadrato tipo rotondo Fondo della travetta<br>semilunale a affusolata                                                                                                    | da 0,200 a 2,500      | 0,025mm            | -            |

| No. | Articolo                                                                                                    | Campo di impostazione | Unità di revisione | Osservazioni |
|-----|----------------------------------------------------------------------------------------------------|-----------------------|--------------------|--------------|
| S22 | Primo spazio<br>Questo articolo imposta lo spazio tra la prima travetta e la<br>scanalatura del coltello.<br>Questo articolo è applicato a tutte le forme.                                                                                                    | da 0,0 a 4,0          | 0,1mm              | -            |
| S23 | Secondo spazio<br>Questo articolo imposta lo spazio tra la seconda travetta e<br>la scanalatura del coltello. Questo articolo è applicato a<br>tutte le forme.                                                                                                    | da 0,0 a 4,0          | 0,1mm              | -            |
| S31 | Cucitura singola/doppia<br>Questo articolo seleziona la cucitura singola o doppia.<br>Cucitura<br>singola<br>Cucitura<br>doppia                                                                                                    | -                     | -                  | _            |
| S32 | Selezione della cucitura a croce alla cucitura doppia<br>Questo articolo seleziona la cucitura a sovrapposizione o la cucitura a croce<br>all'entrata dell'ago della sezione parallela quando si imposta la cucitura doppia.<br>: Cucitura doppia<br>: Cucitura doppia<br>: Cucitura a croce | -                     | -                  | *3           |
| S33 | Compensazione della larghezza della cucitura<br>doppia<br>Questo articolo imposta la quantità di restringimento della<br>larghezza del sopraggitto del primo ciclo quando si imposta<br>la cucitura doppia.                                                                                  | da 0,0 a 2,0          | 0,1mm              | *3           |
| S34 | Numero di volte dell'imbastitura         Questo articolo imposta il numero di volte dell'imbastitura.         Impostazione del numero di volte)         Senza l'imbastitura                                                                                                    | da 0 a 9              | 1 volta            | _            |
| S35 | Passo dell'imbastitura<br>Questo articolo imposta il passo al momento di eseguire<br>l'imbastitura.                                                                                                    | da 1,0 a 5,0          | 0,1mm              | *3           |
| S36 | Lunghezza dell'arrotolamento dell'imbastitura<br>Questo articolo imposta la lunghezza dell'arrotolamento del<br>filo dell'ago quando si esegue l'imbastitura.                                                                                                    | da 2,0 a 20,0         | 0,1mm              | *3           |
| S37 | Passo dell'arrotolamento dell'imbastitura<br>Questo articolo imposta il passo dell'arrotolamento del filo<br>dell'ago quando si esegue l'imbastitura.                                                                                                    | da 0,2 a 5,0          | 0,1mm              | *3           |
| S38 | Larghezza dell'arrotolamento dell'imbastitura<br>Questo articolo imposta la larghezza dell'arrotolamento del<br>filo dell'ago quando si esegue l'imbastitura.                                                                                                    | da 0,0 a 4,0          | 0,1mm              | *3           |
| S39 | Compensazione longitudinale dell'entrata<br>dell'ago dell'imbastitura<br>Questo articolo imposta la quantità di spostamento in avanti<br>o diretto all'indietro della posizione di entrata dell'ago quando<br>si esegue l'imbastitura per più di due cicli.                                  | da 0,0 a 2,5          | 0,1mm              | *2, *3       |
| S40 | Compensazione trasversale dell'entrata<br>dell'ago dell'imbastitura<br>Questo articolo imposta la quantità di spostamento verso<br>destra o sinistra della posizione di entrata dell'ago quando<br>si esegue l'imbastitura per più di due cicli.                                             | da 0,0 a 1.0          | 0,1mm              | *3           |
| S41 | Compensazione della posizione del lato<br>sinistro dell'imbastitura<br>Questo articolo imposta la quantità di spostamento dal centro<br>del sopraggitto sinistro verso destra o sinistra della posizione<br>di riferimento della cucitura dell'imbastitura.                                  | da -2,0 a 2,0         | 0,1mm              | *2, *3       |

| No.  | Articolo                                                                          | Campo di impostazione | Unità di revisione | Osservazioni |
|------|-----------------------------------------------------------------------------------|-----------------------|--------------------|--------------|
| S42  | Compensazione della posizione del lato destro                                     | da -2,0 a 2,0         | 0,1mm              | *2, *3       |
|      | dell'imbastitura                                                                  |                       |                    |              |
|      | Questo articolo imposta la quantità di spostamento dal                            | •                     |                    |              |
|      | centro dei sopraggitto destro verso destra o sinistra della                       |                       |                    |              |
|      |                                                                                   |                       |                    |              |
| S44  | Impostazione della velocità dell'imbastitura                                      | da 400 a 4200         | 100 pnt/min        | *3           |
|      | Questo articolo imposta la velocità dell'imbastitura.                             |                       |                    |              |
|      |                                                                                   |                       |                    |              |
| S45  | Funzione di cucire-insieme                                                        |                       | _                  | _            |
|      | Questo articolo imposta la funzione quando si esegue il cucire-insieme            | e                     |                    |              |
|      | per primo.                                                                        |                       |                    |              |
|      | 0e 5e                                                                             |                       |                    |              |
|      | Senza il cucire-                                                                  |                       |                    |              |
|      | insieme insieme                                                                   |                       |                    |              |
|      | Quando "Con il cucire-insieme" è selezionato :                                    |                       |                    |              |
|      | La cucitura viene eseguita in ordine di cucire-insieme $ ightarrow$ imbastitura – | •                     |                    |              |
|      | cucitura normale.                                                                 |                       |                    |              |
| S46  | Larghezza del cucire-insieme                                                      | da 1 0 a 10 0         | 0.1mm              | *2 *3        |
|      | Questo articolo imposta la larghezza della cucitura guando                        | uu 1,0 u 10,0         | 0,11111            | 2, 0         |
|      | si esegue il cucire-insieme.                                                      |                       |                    |              |
|      | <b>₩</b> ₩                                                                        |                       |                    |              |
| S47  | Passo del cucire-insieme                                                          | da 0,2 a 5,0          | 0,1mm              | *2, *3       |
|      | esegue il cucire-insieme                                                          |                       |                    |              |
|      |                                                                                   |                       |                    |              |
| S51  | Tensione alla sezione parallela sinistra                                          | da 0 a 200            | 1                  | -            |
|      | Questo articolo imposta la tensione del filo dell'ago alla                        |                       |                    |              |
|      | sezione parallela sinistra.                                                       |                       |                    |              |
| S52  | Tensione alla sezione parallela destra                                            | da 0 a 200            | 1                  | *2           |
|      | Questo articolo imposta la tensione del filo dell'ago alla                        |                       |                    |              |
|      | sezione parallela destra.                                                         | •                     |                    |              |
| \$53 | Tensione alla sezione parallela sinistra (il primo                                | da 0 a 200            | 1                  | *2 *3        |
|      | ciclo della cucitura doppia)                                                      |                       |                    | 2, 0         |
|      | Questo articolo imposta la tensione del filo dell'ago alla                        |                       |                    |              |
|      | sezione parallela sinistra del primo ciclo al momento della 🛛 🦳 🔟                 | •                     |                    |              |
|      | cucitura doppia.                                                                  |                       |                    |              |
| S54  | Tensione alla sezione parallela destra (il primo                                  | da 0 a 200            | 1                  | *2. *3       |
|      | ciclo della cucitura doppia)                                                      |                       | -                  | _, -         |
|      | Questo articolo imposta la tensione del filo dell'ago alla                        |                       |                    |              |
|      | sezione parallela destra del primo ciclo al momento della                         | •                     |                    |              |
|      | cucitura doppia.                                                                  |                       |                    |              |
| S55  | Tensione alla sezione prima travetta                                              | da 0 a 200            | 1                  | _            |
|      | Questo articolo imposta la tensione del filo dell'ago alla                        |                       |                    |              |
|      | sezione prima travetta.                                                           | •                     |                    |              |
| 050  |                                                                                   | do 0 o 200            | 1                  | *0           |
| 300  | Questo articolo imposta la tensione del filo dell'ago alla                        | ua 0 a 200            | I                  | Ξ            |
|      | sezione seconda travetta.                                                         | •                     |                    |              |
|      |                                                                                   |                       |                    |              |
| S57  | Impostazione della tensione del filo dell'ago                                     | da 0 a 200            | 1                  | -            |
|      | All Inizio della cucitura                                                         |                       |                    |              |
|      | cucitura di allacciamento all'inizio della cucitura.                              | 1                     |                    |              |
|      | ~~~~~~~~~~~~~~~~~~~~~~~~~~~~~~~~~                                                 |                       |                    |              |
| S58  | Impostazione della tensione del filo dell'ago                                     | da 0 a 200            | 1                  | *3           |
|      | dell'imbastitura                                                                  |                       |                    |              |
|      | dell'imbastitura                                                                  | N                     |                    |              |
|      |                                                                                   |                       |                    |              |

| No.  | Articolo                                                                                                |                                         | Campo di impostazione              | Unità di revisione | Osservazioni |
|------|----------------------------------------------------------------------------------------------------|-----------------------------------------|------------------------------------|--------------------|--------------|
| S59  | Regolazione del tempismo ACT all'inizio della                                                           |                                         | da -5 a 5                          | 1 punto            | *2           |
|      | prima travetta                                                                                          | 8 O                                     |                                    |                    |              |
|      | Questo articolo regola il tempismo di avviamento dell'uscita                                            | U¢à                                     |                                    |                    |              |
|      |                                                                                                    | <br>G                                   |                                    |                    |              |
| S60  | Regolazione del tempismo ACT all'inizio del                                                             |                                         | da -5 a 5                          | 1 punto            | *2           |
|      | sopraggitto destro                                                                                      |                                         |                                    |                    |              |
|      | Questo articolo regola il tempismo di avviamento dell'uscita                                            | 1 ( ) ( ) ( ) ( ) ( ) ( ) ( ) ( ) ( ) ( |                                    |                    |              |
|      | della tensione del lilo dell'ago alla sezione sopraggitto                                               |                                         |                                    |                    |              |
|      |                                                                                                    | U                                       |                                    |                    |              |
| S61  | Regolazione del tempismo ACT all'inizio della                                                           |                                         | da -5 a 5                          | 1 punto            | *2           |
|      | seconda travetta                                                                                        | 1 O                                     |                                    |                    |              |
|      | della tensione del filo dell'ago alla sezione seconda travetta                                          | 5 (m)                                   |                                    |                    |              |
|      |                                                                                                    | 9                                       |                                    |                    |              |
| S62  | Numero di punti della cucitura di allacciamento                                                         |                                         | da 0 a 8                           | 1 punto            | -            |
|      | all'inizio della cucitura                                                                               | 585₽                                    |                                    |                    |              |
|      | Questo articolo imposta il numero di punti della cucitura di<br>allacciamento all'inizio della cucitura | 1.2.3.                                  |                                    |                    |              |
|      |                                                                                                    | Ŷ                                       |                                    |                    |              |
| S63  | Passo della cucitura della cucitura di                                                                  |                                         | da 0,00 a 0,70                     | 0,05mm             | *2           |
|      | allacciamento all'inizio della cucitura                                                                 | _= =                                    |                                    |                    |              |
|      | di allacciamento all'inizio della cucitura                                                              | ŧ₹E                                     |                                    |                    |              |
|      |                                                                                                    |                                         |                                    |                    |              |
| S64  | Larghezza della cucitura di allacciamento                                                               |                                         | da 0,0 a 3,0                       | 0,1mm              | -            |
|      | all'inizio della cucitura                                                                               | = =                                     |                                    |                    |              |
|      | Questo articolo imposta la larghezza della cucitura di<br>allacciamento all'inizio della cucitura       | i}=                                     |                                    |                    |              |
|      |                                                                                                    | H <del>H P</del> I                      |                                    |                    |              |
| S65  | Compensazione longitudinale della cucitura di                                                           |                                         | da 0,0 a 5,0                       | 0,1mm              | *2           |
|      | allacciamento all'inizio della cucitura                                                                 | = $=$                                   |                                    |                    |              |
|      | Questo articolo imposta la posizione di partenza della                                                  | <u>+3</u>                               |                                    |                    |              |
|      | della cucitura.                                                                                         | Ť                                       |                                    |                    |              |
|      |                                                                                                    |                                         |                                    |                    |              |
| S66  | Compensazione trasversale della cucitura di                                                             | -1                                      | da 0,0 a 2,0                       | 0,1mm              | *2           |
|      | Allacciamento all'Inizio della cucitura                                                                 | Ξ.Ξ                                     |                                    |                    |              |
|      | cucitura di allacciamento in senso trasversale all'inizio della                                         |                                         |                                    |                    |              |
|      | cucitura.                                                                                               |                                         |                                    |                    |              |
| 0.67 | Larabazza della queitura di alleggiamento alla                                                          |                                         | do 0 1 o 1 5                       | 0.1mm              |              |
| 507  | fine della cucitura                                                                                     | ===                                     | 0a 0,1 a 1,5                       | 0,1mm              | -            |
|      | Questo articolo imposta la larghezza della cucitura di                                                  |                                         |                                    |                    |              |
|      | allacciamento alla fine della cucitura.                                                                 |                                         |                                    |                    |              |
| 0.60 | Numoro di pupti dolla quoitura di allacciamente                                                         |                                         | do 0 o 9                           | 1 pupto            |              |
| 300  | alla fine della cucitura                                                                                | ENE M                                   | ua u a o                           | i punto            | -            |
|      | Questo articolo imposta il numero di punti della cucitura di                                            | 3 <b>5 Y</b>                            |                                    |                    |              |
|      | allacciamento alla fine della cucitura.                                                                 | ¥.2.3                                   |                                    |                    |              |
| S60  | Compensazione longitudinale della cupitura di                                                           |                                         | da 0 0 a 5 0                       | 0.1mm              | *9           |
| 009  | allacciamento alla fine della cucitura                                                                  | ===                                     | ua 0,0 a 3,0                       | 0,111111           | 2            |
|      | Questo articolo imposta la posizione di partenza della                                                  | 5                                       |                                    |                    |              |
|      | cucitura di allacciamento in senso longitudinale alla fine                                              | <u>+</u>                                |                                    |                    |              |
|      | della cucitura.                                                                                         |                                         |                                    |                    |              |
| S70  | Compensazione trasversale della cucitura di                                                             |                                         | da 0.0 a 2.0                       | 0.1mm              | *2           |
|      | allacciamento alla fine della cucitura                                                                  |                                         | ,,,,,,,,,,,,,,,,,,,,,,,,,,,,,,,,,, | -,                 | _            |
|      | Questo articolo imposta la posizione di partenza della                                                  | 2                                       |                                    |                    |              |
|      | cucitura di allacciamento in senso trasversale alla fine della                                          | -+114-                                  |                                    |                    |              |
|      | cucilula.                                                                                               |                                         |                                    |                    |              |

| No. | Articolo                                                                                                    | Campo di impostazione | Unità di revisione | Osservazioni |
|-----|----------------------------------------------------------------------------------------------------|-----------------------|--------------------|--------------|
| S81 | Movimento del coltello<br>Questo articolo imposta "Con/senza il movimento" normale del<br>coltello tagliatessuto.<br>: Movimento normale<br>del coltello OFF<br>(escluso) : Movimento normale<br>del coltello ON<br>(abilitato)                                                                                                    | _                     | _                  | _            |
| S83 | Movimento del coltello al primo ciclo della cucitura<br>doppia<br>Questo articolo imposta "Con/senza il movimento" del coltello<br>tagliatessuto al primo ciclo quando si esegue la cucitura doppia.                                                                                                    | _                     | _                  | *2, *3       |
| S84 | Limitazione della velocità massima<br>Questo articolo imposta la limitazione della velocità<br>massima della macchina per cucire.<br>Il valore massimo della revisione dei dati è uguale al<br>numero di giri di K07 Limitazione della velocità<br>massima dei dati di interruttore di memoria.<br>→ Fare riferimento a 21. Lista degli interruttori di memoria. | da 400 a 4200         | 100 pnt/min        | _            |
| S86 | Passo di andata<br>Questo articolo imposta il passo della cucitura del lato<br>di andata della forma travetta (Forma No. 27, 28, 29<br>e 30 di S01).                                                                                                    | da 0,200 a 2,500      | 0,025mm            | _            |
| S87 | Larghezza dell'andata<br>Questo articolo imposta la larghezza del lato di andata<br>della forma travetta (Forma No. 27, 28, 29 e 30 di<br>S01).                                                                                                    | da 0,1 a 3,0          | 0,05mm             | _            |
| S88 | Passo di ritorno<br>Questo articolo imposta il passo della cucitura del lato<br>di ritorno della forma travetta (Forma No. 27, 28, 29 e<br>30 di S01).                                                                                                    | da 0,200 a 2,500      | 0,025mm            | _            |
| S89 | Larghezza del ritorno<br>Questo articolo imposta la larghezza del lato di ritorno<br>della forma travetta (Forma No. 27, 28, 29 e 30 di<br>S01).                                                                                                    | da 0,1 a 3,0          | 0,05mm             | _            |

# 14. Copiatura del modello di cucitura

Il dato di No. di modello che è stato già registrato può essere copiato al No. di modello che non è stato usato. La copiatura a sovrascrittura è proibita. Quando si desidera sovrascrivere, farlo dopo aver cancellato il modello una volta.

1) Impostare il modo operativo al modo di immissione.

Quando la luce di fondo del LCD display mostra il modo di immissione in colore blu, è possibile copiare. Quando la luce di fondo mostra il modo di cucitura in colore verde, premere il tasto READY per commutare al modo di immissione.

2) Selezionare il No. di modello della fonte di copiatura.

Selezionare il No. di modello della fonte di copiatura dallo schermo di selezione del modello.

→ Consultare 5. Effettuazione della selezione del modello

Quando si crea il dato di modello completamente nuovo, è conveniente copiare il modello di valore iniziale.

- → Consultare 10. Uso del modello di valore iniziale
- 3) Chiamare lo schermo di copiatura.

Premere il tasto COPY **(2)**, e lo schermo di copiatura A viene visualizzato.

# 4) Selezionare il No. di modello della destinazione di copiatura.

Il modello No. B che non è usato lampeggia nel display. Premere il tasto DATA CHANGE () , e selezionare il No.che si desidera copiare. Quando si desidera cancellare il modello, selezionare il bidone della spazzatura ()).

### 5) Comincia a copiare.

Premere il tasto READY **2 U** per cominciare a copiare. Dopo due secondi, il No. di modello che è creato con la copiatura ritorna allo schermo di immissione nello stato di essere selezionato. Premere il tasto RESET **3 /**, e lo schermo ritorna a quello precedente senza copiare.

\* Inoltre, il dato di ciclo e il dato di cucitura continua possono essere copiati con lo stesso metodo.

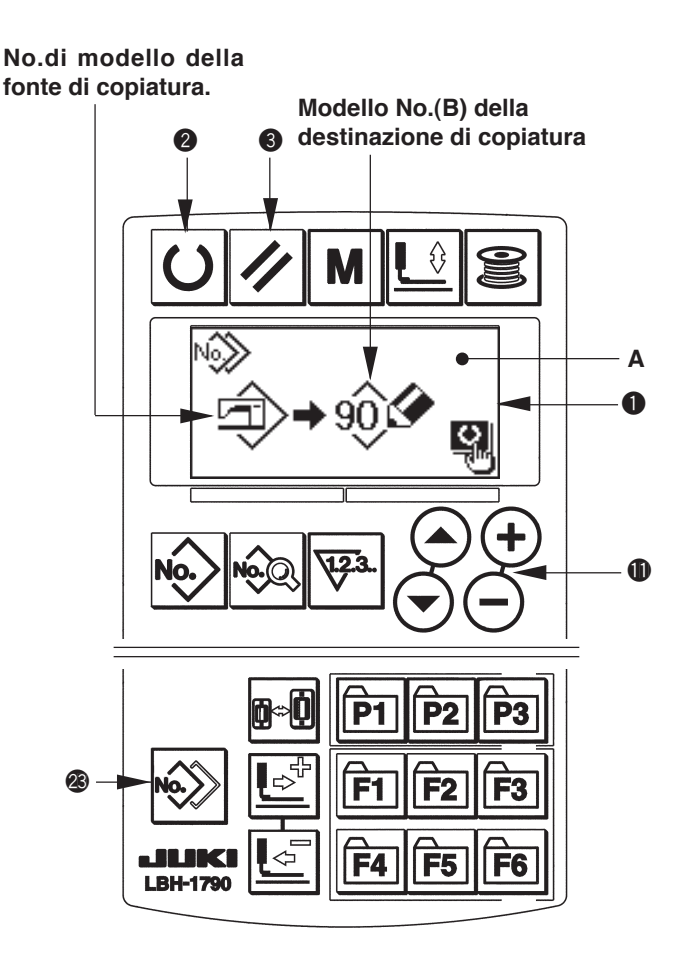

# 15. Uso del tasto di registrazione del modello

Registrare i No. di modello che vengono usati frequentemente con il tasto di registrazione del modello e usarli. I modelli che sono stati registrati possono essere selezionati solo premendo il tasto di registrazione del modello sotto il modo di immissione.

### (1) Metodo di registrazione

# 1) Impostare il modo operativo al modo di immissione.

Quando la luce di fondo del LCD display ① mostra il modo di immissione in colore blu, è possibile registrare i modelli.

Quando la luce di fondo mostra il modo di cucitura in colore verde, premere il tasto READY per commutare al modo di immissione.

# 2) Chiamare lo schermo di registrazione del modello.

Premere il tasto (da P1 a P3) **P** a **P** con il quale si desidera registrare il No. di modello per 3 secondi, e lo schermo di registrazione del modello A viene visualizzato.

### 3) Selezionare il No. di modello.

l modello No. B che può essere usato al momento lampeggia nel display.

Premere il tasto item selection **(D)** ( $\bigcirc$ ), e selezionare il No. di modello che si desidera registrare. Quando la pattumiera ())) è selezionata, la registrazione può essere rilasciata.

### 4) Comincia a registrare.

Premere il tasto ready **2 (U)** para empezar el registro, y la pantalla vuelve a la pantalla de entrada de datos después de dos segundos.

Si presiona la tecla RESET (3) // , e lo schermo ritorna a quello precedente senza registrare.

### (2) Stato di registrazione al momento della consegna

| Tasto di registrazione | No. di modello registrato |
|------------------------|---------------------------|
| P1                     | Modello No. 1             |
| P2                     | Modello No. 2             |
| P3                     | Modello No. 3             |

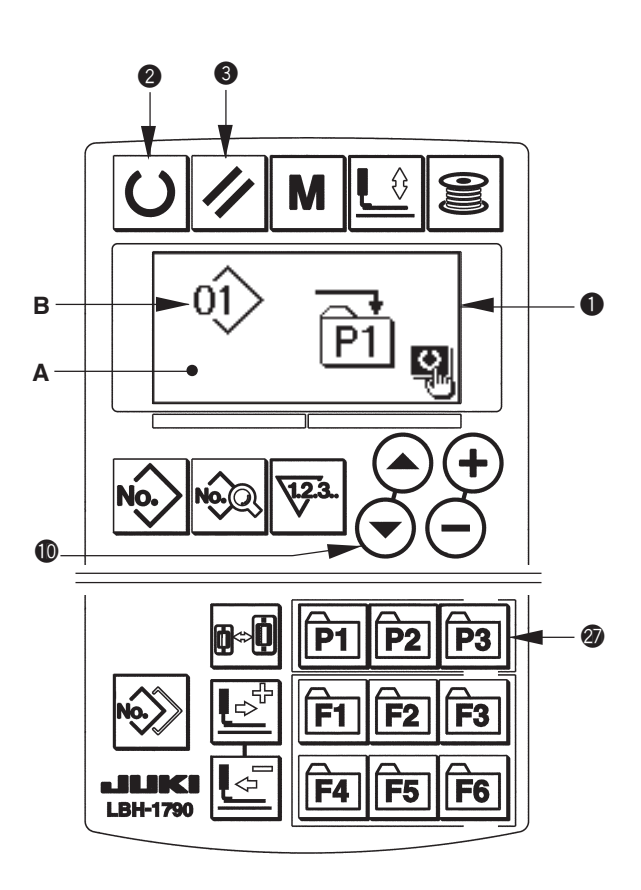

# 16. Uso del tasto di regiatrazione del parametro

Registrare i parametri che vengono usati frequentemente con il tasto di registrazione del parametro e usarli. I parametri che sono stati registrati possono essere selezionati solo premendo il tasto di registrazione del parametro sotto il modo di immissione.

Inoltre, questo tasto può usare lo stesso metodo di quello di **15. Uso del tasto di registrazione del modello** poiché questo tasto può registrare non solo i parametri ma anche i No. di modello.

### (1) Metodo di registrazione

1) Impostare il modo operativo al modo di immissione.

Quando la luce di fondo del LCD display **1** mostra il modo di immissione in colore blu, è possibile registrare i parametri. Quando la luce di fondo mostra il modo di cucitura in colore verde, premere il tasto READY **2 0** per commutare al modo di immissione.

# 2) Chiamare lo schermo di registrazione del parametro.

Premere il tasto (da F1 a F6) <sup>(2)</sup> F1 a F6 con il quale si desidera registrare il parametro per 3 secondi, e lo schermo di registrazione del parametro A viene visualizzato.

### 3) Selezionare il parametro.

L'articolo B che può essere registrato con il tasto lampeggia. Premere il tasto item selection **(D)** (a) (b) per selezionare l'articolo che si desidera registrare. Gli articoli che possono essere registrati sono i dati di cucitura, i parametri di interruttori di memoria (livello 1) e i No. di modello.

Inoltre, quando la pattumiera IIII è selezionata, la registrazione può essere rilasciata.

### 4) Comincia a registrare.

Premere il tasto READY **O** per cominciare a registrare e lo schermo ritorna allo schermo di immissione dopo due secondi.

Premere il tasto RESET 3 🥢 , e lo schermo ritorna a quello precedente senza registrare.

### (2) Stato di registrazione al momento della consegna

| Tasto di registrazione | Parametro registrato                                                       |                 |
|------------------------|----------------------------------------------------------------------------|-----------------|
| F1                     | Commutazione tra cucitura singola/<br>doppia                               | ×1<br>S31       |
| F2                     | Imbastitura (off/numero di volte)                                          | 8<br>534        |
| F3                     | Impostazione della tensione del filo<br>dell'ago dell'imbastitura          | C<br>S58        |
| F4                     | Movimenti plurali del coltello<br>tagliatessuto Invalido/Valido            | <b>Q</b><br>U19 |
| F5                     | Misura del coltello tagliatessuto                                          | <b>↓</b><br>U18 |
| F6                     | Impostazione della tensione del filo<br>dell'ago all'inizio della cucitura | 557             |
|                        | 1                                                                          | 001             |

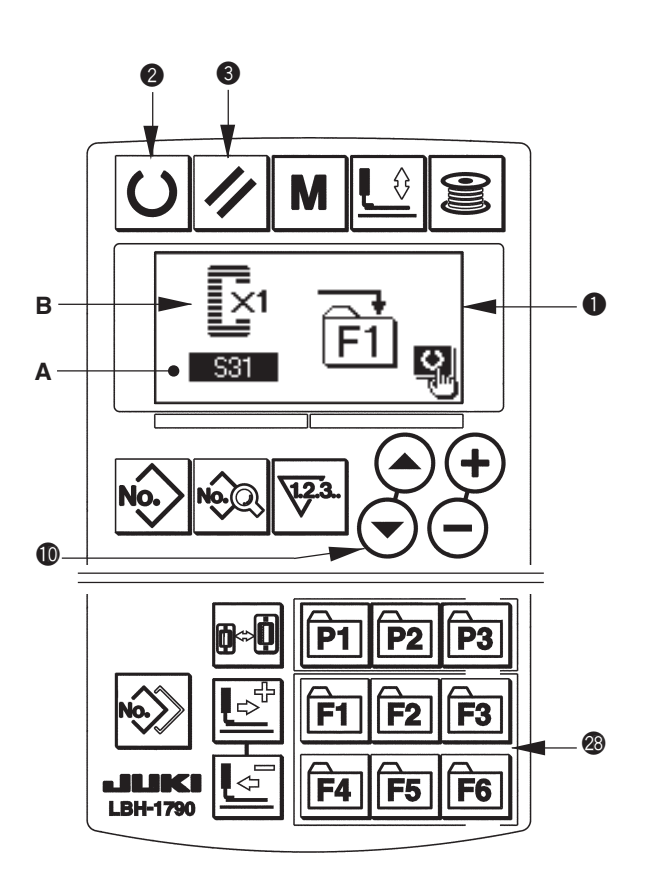

# 17. Effettuazione della cucitura continua

Questa macchina per cucire può effettuare la cucitura continua che permette di cucire continuamente i dati di modello di cucitura plurali senza sollevare il piedino premistoffa.

Si possono automaticamente cucire fino a 6 forme al massimo in un ciclo.

Inoltre, la registrazione di non meno di 20 dati può essere effettuata. Copiare e usare i dati per soddisfare i bisogni. → consultare **14. Copiatura del modello di cucitura** 

\* è necessario cambiare le parti dallo stato al momento della consegna della macchina per cucire a seconda delle condizioni di impostazione.

### (1) Selezione del dato di cucitura continua

1) Impostare il modo operativo al modo di immissione.

Quando la luce di fondo del LCD display **①** mostra il modo di immissione in colore blu, è possibile selezionare il dato di cucitura continua. Quando la luce di fondo mostra il modo di cucitura in colore verde, premere il tasto READY **② ①** per commutare al modo di immissione.

2) Chiamare lo schermo di selezione del modello.

Premere il tasto PATTERN NO. 
, e lo schermo di selezione del modello A viene visualizzato. Il modello No. B che è selezionato al momento lampeggia.

### 3) Selezionare la cucitura continua.

Premere il tasto ITEM SELECTION **(**), ed i modelli che sono stati registrati vengono visualizzati uno dopo l'altro. Il No. di dato di ciclo e il No. di dato di cucitura continua che sono stati registrati dopo l'ultimo No. di modello registrato vengono visualizzati. Ora, selezionare il No. di dato di cucitura continua che si desidera cucire.

### 4) Effettuare la cucitura.

Premere il tasto READY **2 ()** nello stato in cui il dato di cucitura continua è selezionato, e la luce di fondo del LCD display **1** mostra verde ed è possibile cucire.

Soltanto il dato di cucitura continua No. 1 è stato registrato al momento della consegna. Tuttavia, lo stato di cucitura non può essere ottenuto poiché il modello di cucitura non è stato immesso. Effettuare l'immissione del modello di cucitura facendo riferimento a **2) Metodo di revisione del dato di cucitura continua** sulla prossima pagina.

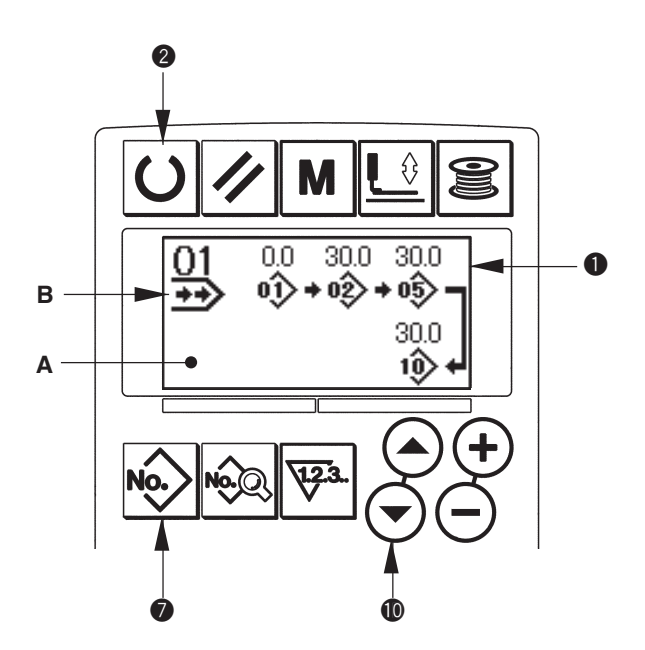

(2) Metodo di revisione del dato di cucitura continua

# 1) Impostare il modo operativo al modo di immissione.

Quando la luce di fondo del LCD display **①** mostra il modo di immissione in colore blu, è possibile selezionare il dato di cucitura continua. Quando la luce di fondo mostra il modo di cucitura in colore verde, premere il tasto READY **② ①** per commutare al modo di immissione.

2) Chiamare il No. di dato di cucitura continua da revisionare.

Premere il tasto PATTERN NO. Der chiamare lo schermo di selezione del modello, e il modello No. B che è selezionato al momento lampeggia. Premere il tasto ITEM SELECTION ( ), ed i modelli che sono stati registrati vengono visualizzati uno dopo l'altro. Il No. di dato di ciclo e il No. di dato di cucitura continua che sono stati registrati dopo l'ultimo No. di modello vengono visualizzati. Ora, selezionare il No. di dato di cucitura continua che si desidera cucire.

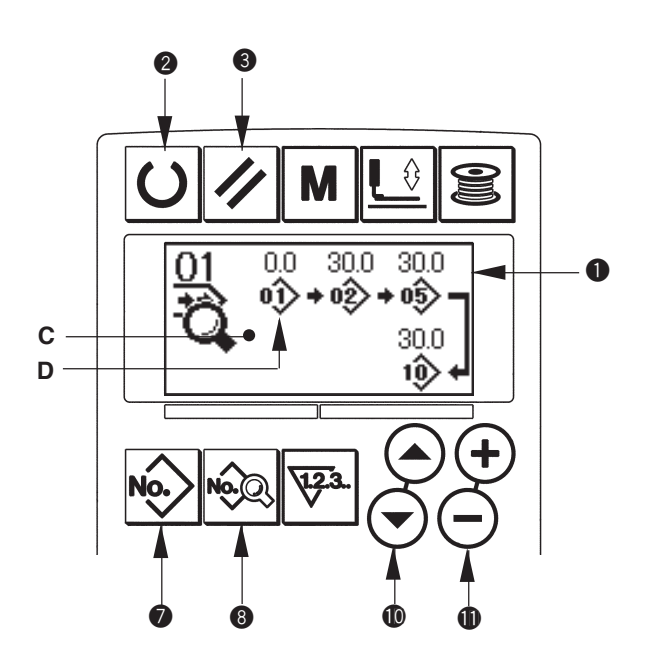

### 3) Impostare il dato di cucitura continua allo stato di revisione.

Premere il tasto DATA (3) (a), e la visualizzazione di revisione del dato di cucitura continua C apparisce. Il modello No. D che viene cucito per primo lampeggia. In questo stato, è possibile revisionare il dato.

### 4) Selezionare il punto di revisione.

Premere il tasto TIME SELECTION ( )  $\bigcirc$   $\bigcirc$  e il punto di revisione si sposta in ordine di "No.di modello  $\rightarrow$  quantità di trasporto di spostamento  $\rightarrow$  No. Di modello  $\rightarrow$  quantità di trasporto di spostamento" e lampeggia. Quando si sposta il punto di revisione fino all'ultimo dato, il pittogramma di indicazione addizionale bi viene visualizzato.

### 5) Cambiare il dato di punto di revisione selezionato.

Premere il tasto DATA CHANGE () (-), e il dato di punto di revisione può essere modificato. Quando il punto di revisione è al No. di modello:

Il No. di modello che è stato registrato viene visualizzato ed è possibile selezionare.

Quando il punto di revisione è al trasporto di spostamento:

è possibile revisionare il valore numerico entro la gamma di  $\pm 120$  mm.

Inoltre, premere il tasto RESET (3) e il dato di modello del punto di revisione può essere cancellato. Ripetere i passi 4) e 5) per effettuare la revisione del dato.

L'immissione viene completata con i passi soprastanti. Per la cucitura continua, tuttavia, immettere tutti i dati entro la gamma della misura del pressore. Il messaggio di errore sarà mostrato quando il dato supera la gamma. Aver cura di immettere precisamente la misura del pressore. → consultare 4. Immissione del tipo di pressore

### 18. Effettuazione della cucitura di ciclo

Esta máquina de coser puede ejecutar el cosido de datos de patrones de cosido plurales en un ciclo en la secuencia de dichos datos. Utilice esta puntada al coser varios ojales diferentes en la pieza de costura, dado que la máquina permite la entrada de datos de hasta 15 diferentes tipos de patrones. Inoltre, la registrazione di non meno di 20 cicli può essere effettuata. Copiare e usare i dati per soddisfare i bisogni. → consultare **14. Copiatura del modello di cucitura** 

### (1) Selezione del dato di ciclo

# 1) Impostare il modo operativo al modo di immissione.

Quando la luce di fondo del LCD display **1** mostra il modo di immissione in colore blu, è possibile selezionare il dato di ciclo. Quando la luce di fondo mostra il modo di cucitura in colore verde, premere il tasto READY **2 0** per commutare al modo di immissione.

# 2) Chiamare lo schermo di selezione del modello.

Premere il tasto PATTERN NO. **()**, e lo schermo di selezione del modello A viene visualizzato. Il modello No. B che è selezionato al momento lampeggia.

### 3) Selezionare il dato di cucitura a ciclo.

Premere il tasto ITEM SELECTION (), ed i modelli che sono stati registrati vengono visualizzati uno dopo l'altro. Il No. di dato di ciclo e il No. di dato di cucitura continua che sono stati registrati dopo l'ultimo No. di modello registrato vengono visualizzati. Ora, selezionare il No. di dato di ciclo che si desidera cucire.

### 4) Effettuare la cucitura.

Premere il tasto READY **2 ()** nello stato in cui il dato di ciclo è selezionato, e la luce di fondo del LCD display **1** mostra verde ed è possibile cucire. Soltanto il dato di ciclo No. 1 è stato registrato al momento della consegna. Tuttavia, lo stato di cucitura non può essere ottenuto poiché il modello di cucitura non è stato immesso. Effettuare l'immissione del modello di cucitura facendo riferimento a **2) Metodo di revisione del dato di ciclo** sulla prossima pagina.

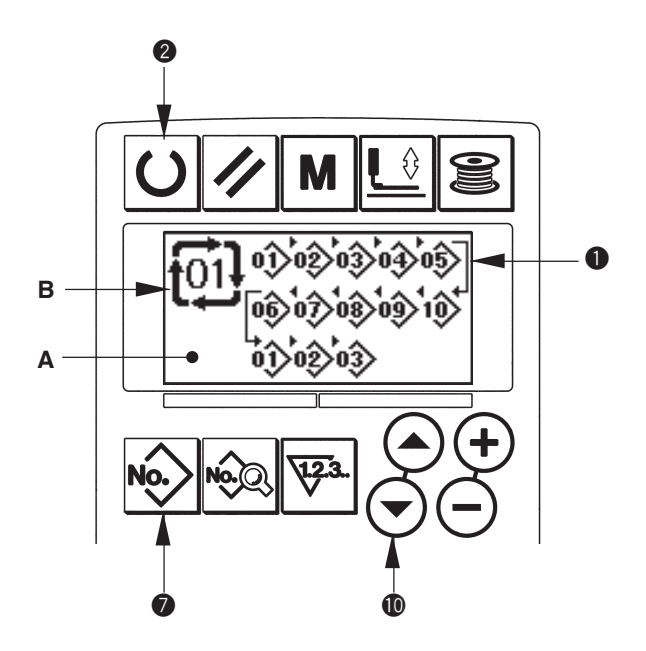

(2) Metodo di revisione del dato di ciclo

# 1) Impostare il modo operativo al modo di immissione.

Quando la luce di fondo del LCD display **1** mostra il modo di immissione in colore blu, è possibile immettere il dato di ciclo. Quando la luce di fondo mostra il modo di cucitura in colore verde, premere il tasto READY **2 0** per commutare al modo di immissione.

2) Chiamare il No. di dato di ciclo da revisionare.

Premere il tasto PATTERN NO. For per chiamare lo schermo di selezione del modello, e il modello No. B che è selezionato al momento lampeggia. Premere il tasto ITEM SELECTION , ed i modelli che sono stati registrati vengono visualizzati uno dopo l'altro. Il No. di dato di ciclo e il No. di dato di cucitura continua che sono stati registrati dopo l'ultimo No. di modello registrato vengono visualizzati. Ora, selezionare il No. di dato di ciclo che si desidera cucire.

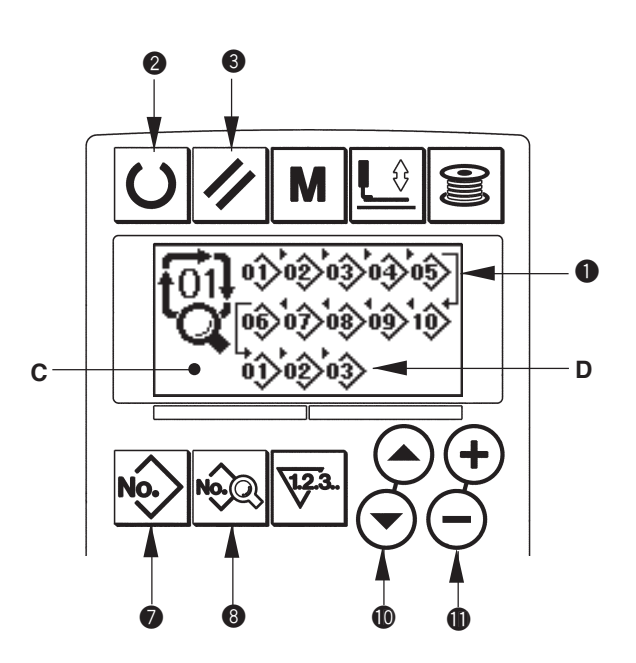

### 3) Impostare il dato di ciclo allo stato di revisione

Premere il tasto DATA (8) 🖗 , e la visualizzazione di revisione del dato di ciclo C apparisce. Il modello No. D che viene cucito per primo lampeggia. In questo stato, è possibile revisionare il dato.

### 4) Selezionare il punto di revisione.

Premere il tasto ITEM SELECTION () () () e il punto di revisione si sposta in ordine e lampeggia. Quando si sposta il punto di revisione fino all'ultimo dato, il pittogramma di indicazione addizionale bi viene visualizzato.

### 5) Cambiare il dato di punto di revisione selezionato.

Premere il tasto DATA CHANGE ( ), e il dato di punto di revisione può essere modificato. Il No. di modello che è stato registrato viene visualizzato ed è possibile selezionare. Inoltre, premere il tasto RESET / , e il dato di modello del punto di revisione può essere cancellato. Ripetere i passi 4) e 5) per effettuare la revisione del dato.

# 19. Descrizione dei movimenti plurali del coltello

Questa macchina per cucire può automaticamente azionare il coltello plurali volte e cucire un'asola più grande della misura del coltello impostando la misura del coltello attaccato dal pannello operativo. Impostare e usare questa funzione quando si effettua la cucitura delle varie forme di cucitura senza sostituire il coltello.

### (1) Impostazione dei movimenti plurali del coltello

# 1) Impostare il modo operativo al modo di immissione

Quando la luce di fondo del LCD display **①** mostra il modo di immissione in colore blu, è possibile revisionare i dati di interruttore di memoria. Quando la luce di fondo mostra il modo di cucitura in colore verde, premere il tasto READY **② ①** per commutare al modo di immissione.

# 2) Immettere la misura del coltello tagliatessuto

Premere il tasto MODE **(4)** M per visualizzare lo schermo di revisione dei dati di interruttore di memoria (livello 1) A. Premere il tasto ITEM SELECTION **(1)** (•) (•) per chiamare <u>U18</u> Misura del coltello tagliatessuto B. Impostare quindi la misura C del coltello attaccato con il tasto DATA CHANGE **(1)** (•).

 $\rightarrow$  Per i particolari, fare riferimento a **21. Lista dei** dati di interruttore di memoria.

### Impostare la funzione di movimenti plurali del coltello tagliatessuto a "valido".

Dopo, premere di nuovo il tasto ITEM SELECTION Dopo, premere di nuovo il tasto ITEM SELECTION Dopo, per chiamare U19 Funzione di movimenti plurali del coltello D. Impostare quindi i movimenti plurali del coltello tagliatessuto allo stato di "valido" con il tasto DATA CHANGE () (+ -). Per i particolari, fare riferimento a 21. Lista dei dati di interruttore di memoria.

# 4) Effettuare la cucitura.

Premere il tasto READY **2 (**), e la luce di fondo del LCD display **1** diventa verde. Quindi è possibile cucire. Allora, quando S02 Lunghezza del taglio del tessuto viene impostato ad una misura più grande di U18 Misura del coltello tagliatessuto che è stato impostato sopra, i movimenti plurali del coltello vengono effettuati automaticamente per cucire.

\* Se si prova a cucire un'asola più piccola della misura del coltello attaccato, l'errore 489 sarà visualizzato.

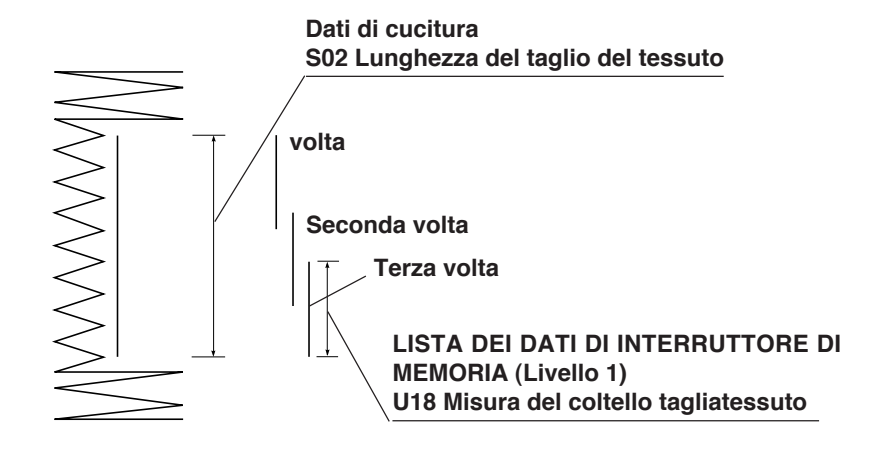

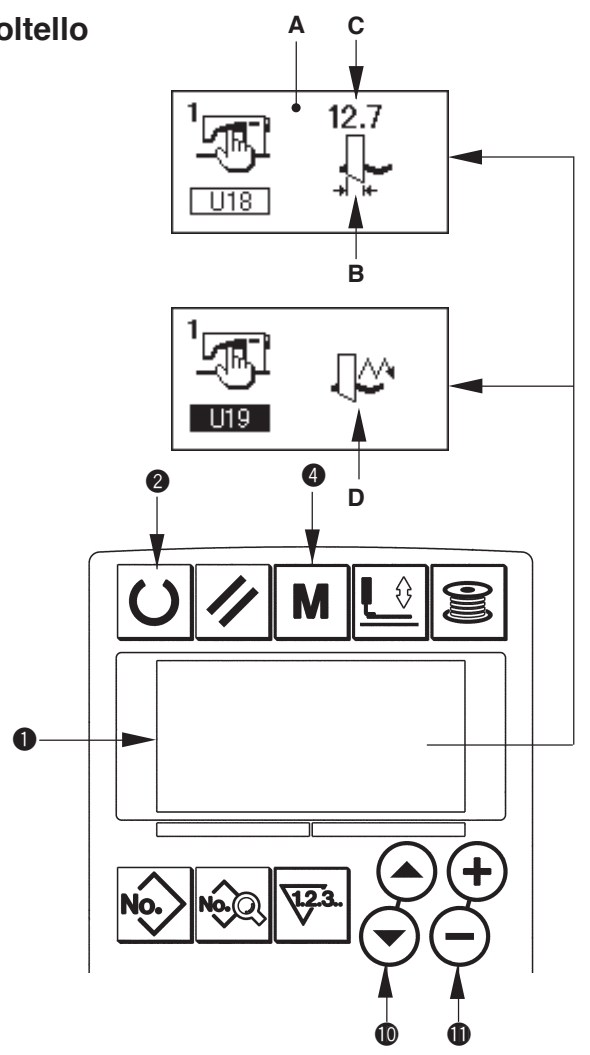

### 20. Metodo di modifica dei dati di interruttore di memoria

### 1) Impostare il modo operativo al modo di immissione.

Quando la luce di fondo del LCD display ① mostra il modo di immissione in colore blu, è possibile modificare i dati di interruttore di memoria. Quando la luce di fondo mostra il modo di cucitura in colore verde, premere il tasto READY ② ① per commutare al modo di immissione.

2) Chiamare lo schermo di revisione dei dati di interruttore di memoria.

Premere il tasto MODE ( M per visualizzare lo schermo di revisione dei dati di interruttore di memoria (livello 1) A. Ulteriormente, continua a premerlo per 3 secondi, ed i dati di interruttore di memoria (livello 2) viene visualizzato.

# 3) Selezionare il dato di interruttore di memoria da modificare.

Premere il tasto ITEM SELECTION ( ) > per selezionare l'articolo di dato da modificare.

### 4) Cambiare il dato.

Ci sono un articolo di dato per modificare il valore numerico e l'altro per selezionare il pittogramma nei dati di interruttore di memoria.

Il No. come  $\square 01$  è attaccato all'articolo di dato per modificare il valore numerico, e il valore di impostazione può essere modificato con su/giù del tasto DATA CHANGE  $\bigoplus \bigoplus \bigcirc$ .

Il No. come **K01** è attaccato all'articolo di dato per selezionare il pittogramma, e il pittogramma può essere selezionato con il tasto DATA CHANGE () (+) (-).

→ Per i particolari dei dati di interruttore di memoria, fare riferimento a 21. Lista dei dati di interruttore di memoria.

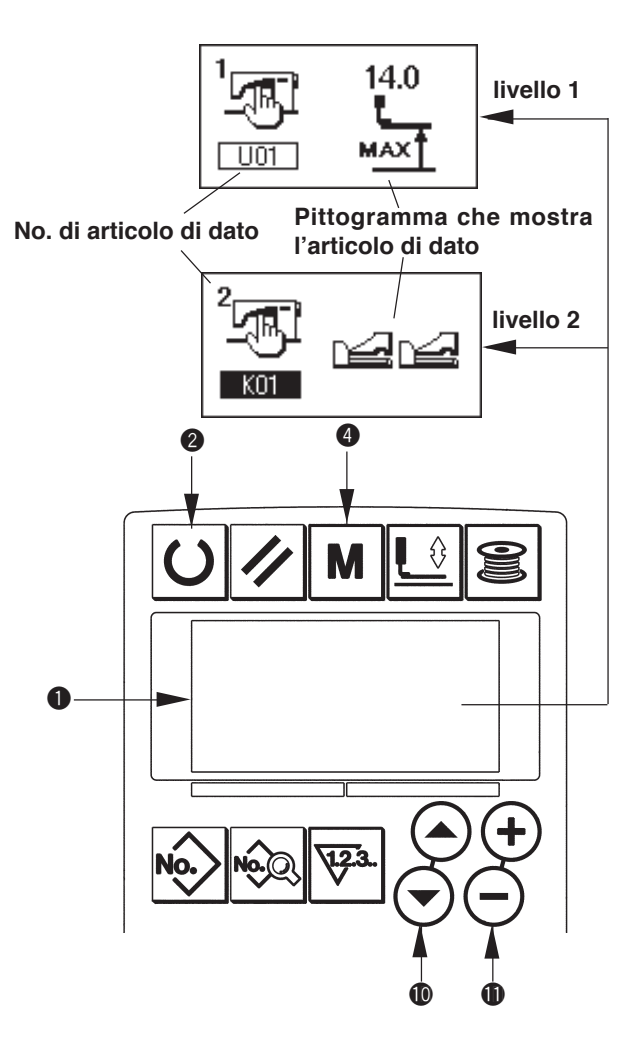

# 21. Lista dei dati di interruttore di memoria

### (1) Livello 1

I dati di interruttore di memoria (livello 1) sono i dati di movimento che la macchina per cucire ha in comune e sono i dati che operano su tutti i modelli di cucitura in comune.

| No.  | Articolo                                                                              | Gamma di impostazione | Unità di revisione | Valore iniziale |
|------|---------------------------------------------------------------------------------------|-----------------------|--------------------|-----------------|
| U01  | Posizione massima dell'alzapiedino                                                    | Da 0 a 17,0           | 0,1mm              | 14.0mm          |
|      | L'altezza della posizione massima dell'operazione di                                  |                       |                    |                 |
|      | pedale viene impostata.                                                               |                       |                    |                 |
| U02  | Posizione intermedia dell'alzapiedino                                                 | Da 0 a 14,0           | 0,1mm              | 6.0mm           |
|      | L'altezza della posizione intermedia dell'operazione di                               |                       |                    |                 |
|      | pedale viene impostata.                                                               |                       |                    |                 |
| U03  | Posizione di posizionamento del tessuto                                               | Da 0 a 14,0           | 0,1mm              | 0.0mm           |
|      | dell'alzapiedino                                                                      |                       |                    |                 |
|      | L'altezza della posizione di posizionamento del tessuto                               |                       |                    |                 |
|      | dell'operazione di pedale viene impostata.                                            |                       |                    |                 |
| U04  | Posizione di abbassamento del pedale con la                                           | Da 5 a 95             | 1%                 | 80%             |
|      | punta del piede del sistema a 2 pedali (%)                                            |                       |                    |                 |
|      | La sensibilità operativa al momento del sistema a 2 pedali                            |                       |                    |                 |
|      | viene impostata. Fare riferimento all'articolo sottostante.                           |                       |                    |                 |
| 005  | Posizione di sollevamento del piedino                                                 | Da 5 a 95             | 1%                 | 50%             |
|      | premistoria del sistema a 2 pedali (%)                                                |                       |                    |                 |
|      | La sensibilità operativa ai momento dei sistema a 2 pedali viene impostata.           |                       |                    |                 |
|      | pedale con la punta del piede Alzata del pressore                                     |                       |                    |                 |
|      | U01 Posizione massima                                                                 |                       |                    |                 |
|      | U04 Posizione di                                                                      |                       |                    |                 |
|      | abbassamento del pedale + + U05 Posizione di sollevamento del piedino premistoffa del |                       |                    |                 |
|      | sistema a 2 pedali (%)                                                                |                       |                    |                 |
| U06  | Impostazione della tensione del filo dell'ago                                         | Da 0 a 200            | 1                  | 35              |
|      | alla fine della cucitura                                                              |                       |                    |                 |
| U07  | Impostazione della tensione del filo dell'ago                                         | Da 0 a 200            | 1                  | 35              |
|      | al taglio del filo                                                                    |                       |                    |                 |
| U08  | Impostazione della tensione del filo dell'ago 🕱 🚕                                     | Da 0 a 200            | 1                  | 60              |
|      | dell'imbastitura per cucire insieme                                                   |                       |                    |                 |
| U09  | Impostazione della velocità di partenza dolce 🚦 🖸                                     | Da 400 a 4.200        | 100 pnt/min        | 800 pnt/min     |
|      | Primo punto                                                                           |                       |                    |                 |
| U10  | Impostazione della velocità di partenza dolce                                         | Da 400 a 4.200        | 100 pnt/min        | 800 pnt/min     |
|      | Secondo punto 2: 🗂                                                                    |                       |                    |                 |
| U11  | Impostazione della velocità di partenza dolce                                         | Da 400 a 4.200        | 100 pnt/min        | 2000 pnt/min    |
|      | Terzo punto 33 - 11                                                                   | <b>D</b> (00 ) 000    |                    |                 |
| 012  | Impostazione della velocita di partenza dolce                                         | Da 400 a 4.200        | 100 pnt/min        | 3000 pnt/min    |
| 1110 | Unarto punto 4+                                                                       | Do 400 o 4 000        | 100 nnt/min        | 1000 ppt/min    |
| 013  |                                                                                       | Da 400 a 4.200        | 100 pht/min        | 4000 pht/min    |
|      |                                                                                       | _                     |                    | Tipo 1          |
|      | Impostare il tipo di pressore $\rightarrow 4$ Immissione del tipo di pressore         |                       | _                  | npo i           |
|      |                                                                                       |                       |                    |                 |
|      | <b>Ū</b>   1   <b>Ū</b>   2   <b>Ū</b>   3   <b>Ū</b>   5                             |                       |                    |                 |
|      | 4×25mm 5×35mm 5×41mm                                                                  |                       |                    |                 |
| U15  | Larghezza della misura del pressore                                                   | Da 3,0 a 10,0         | 0,1mm              | 3,0mm           |
|      | Quando il tipo 5 di U14 Tipo di pressore è impostato, 5                               |                       |                    |                 |
|      | immettere la larghezza del pressore.                                                  |                       |                    |                 |
| U16  | Lunghezza della misura del pressore                                                   | Da 10,0 a 120,0       | 0,5mm              | 10,0mm          |
|      | Quando il tipo 5 di U14 Tipo di pressore è impostato, 🏻 🖬 🕇                           |                       |                    |                 |
|      | immettere la lunghezza del pressore.                                                  |                       |                    |                 |
| U17  | Posizione iniziale della cucitura (Senso del trasporto)                               | Da 2,5 a 110,0        | 0,1mm              | 2,5mm           |
|      | La posizione di avvio della cucitura rispetto al pressore viene                       |                       |                    |                 |
|      | impostata.Impostare questo articolo quando si desidera                                |                       |                    |                 |
|      | spostare la posizione iniziale a causa delle parti sovrapposte                        |                       |                    |                 |
|      | o qualcosa di simile.                                                                 |                       |                    |                 |

| No. | Articolo                                                                                                    | Gamma di impostazione | Unità di revisione | Valore iniziale       |
|-----|----------------------------------------------------------------------------------------------------|-----------------------|--------------------|-----------------------|
| U18 | Misura del coltello tagliatessuto<br>Immettere la misura del coltello usato.                                                                                                    | Da 3,0 a 32,0         | 0,1mm              | 32,0mm                |
| U19 | Funzione di movimenti plurali del coltello<br>tagliatessuto Invalido/Valido                                                                                                    | -                     | -                  | Invalido              |
| U20 | Funzione di rivelazione della rottura del filo Invalido/<br>Valido                                                                                                    | _                     | _                  | Valido                |
| U21 | Selezione della posizione del pressore al momento di<br>ON (abilitato) del tasto READY (Sollevato/Abbassato)<br>La posizione del piedino premistoffa quando il tasto READY è<br>premuto viene impostata.<br>Pressore<br>sollevato                                                   | _                     | _                  | Pressore<br>Sollevato |
| U22 | Selezione della posizione del piedino premistoffa al<br>momento della fine della cucitura (Sollevato/Abbassato)<br>Questo articolo imposta la posizione del piedino premistoffa al<br>momento della fine della cucitura. (Valido solo al momento<br>dell'impostazione di 1 pedale.) | _                     | _                  | Pressore<br>Sollevato |
| U23 | Distanza fino all'inizio del movimento di taglio<br>del filo dell'ago<br>La distanza dall'inizio della cucitura all'inizio del<br>movimento di rilascio del rasafilo dell'ago viene<br>immessa.                                                                                     | Da 0 a 15,0           | 0,1mm              | 1,0mm                 |
| U24 | Distanza fino all'inizio del movimento di taglio<br>del filo della bobina<br>La distanza dall'inizio della cucitura all'inizio del<br>movimento di rilascio del rasafilo della bobina viene<br>immessa.                                                                             | Da 0 a 15,0           | 0,1mm              | 1,5mm                 |
| U25 | Unità di aggiornamento del contatore<br>L'unità per aggiornare il contatore della cucitura viene<br>impostata.                                                                                                    | Da 1 a 30             | 1                  | 1                     |
| U26 | Numero di punti totale Non visualizzato/Visualizzato                                                                                                    | _                     | _                  | Non visualizzato      |

# (2) Livello 2

Premere l'interruttore MODO per tre secondi ed è possibile revisionare.

| No.  | Articolo                                                              | Gamma di impostazione | Unità di revisione | Valore iniziale   |
|------|-----------------------------------------------------------------------|-----------------------|--------------------|-------------------|
| K01  | Selezione del pedale                                                  | _                     | _                  | 2 pedali          |
|      | Impostare il tipo di pedale. → <b>3. Come usare il pedale</b>         |                       |                    |                   |
|      | <b> </b>                                                              |                       |                    |                   |
|      | ree e <u>u</u> e <u>u</u>                                             |                       |                    |                   |
|      | 2 pedali 1 pedale 1 pedale                                            |                       |                    |                   |
| 1/00 | (Senza la posizione intermedia) (Con la posizione intermedia)         |                       |                    | Madifiaa          |
| KU2  | Proibito                                                              | _                     | -                  | normossa          |
|      | La proibizione della modifica dei dati di cucitura e dei dati di      |                       |                    | permessa          |
|      | interruttore di memoria viene impostata.                              |                       |                    |                   |
|      |                                                                       |                       |                    |                   |
|      | permessa Modifica proibita                                            |                       |                    |                   |
| K03  | Funzione di proibizione della selezione del tipo di                   | -                     | _                  | Modifica          |
|      | pressore Permesso/Proibito                                            |                       |                    | permessa          |
|      | La proibizione della modifica di U14 Tipo di pressore viene           |                       |                    |                   |
|      |                                                                       |                       |                    |                   |
|      | permessa proibita                                                     |                       |                    |                   |
| K04  | Livello di selezione delle forme di cucitura                          | -                     | _                  | 12 forme          |
|      | Si può aumentare il numero di forme di cucitura che possono essere    |                       |                    |                   |
|      | cucite. (30 forme max.)                                               |                       |                    |                   |
|      | No. 12 12 forme No. 20 20 forme No. 30 30 forme                       |                       |                    |                   |
| K05  | Potenza del coltello tagliatessuto                                    | Da 0 a 3              | 1                  | 1                 |
|      | La potenza d'uscita del coltello tagliatessuto viene                  |                       |                    |                   |
|      | impostata.                                                            |                       |                    |                   |
| 1/00 | 0: Potenza min. → 3: Potenza max.                                     | Defield               | 4                  |                   |
| K06  | Tipo di testa della macchina per cucire viene impostato TYPE          | Dauai                 | I                  | 0 (Tipo standard) |
|      | 0: Tipo standard 1: Tipo testa secca                                  |                       |                    |                   |
|      |                                                                       |                       |                    |                   |
| K07  | Impostazione della velocità per la limitazione                        | Da 400 a 4200         | 100 pnt/min        | 3600 pnt/min      |
|      | della velocità massima                                                |                       |                    |                   |
|      | La velocita massima della macchina per cucire puo                     |                       |                    |                   |
|      | essere limitata. Quando Kuo Selezione dei tipo di                     |                       |                    |                   |
|      | massima è automaticamente limitata a 3 300 punt/min                   |                       |                    |                   |
| K08  | Compensazione della tensione del filo dell'ago                        | Da -30 a 30           | 1                  | 0                 |
|      | instabile 👘                                                           |                       |                    |                   |
|      | Il valore d'uscita della tensione del filo dell'ago viene             |                       |                    |                   |
|      | interamente bilanciato e compensato.                                  |                       |                    |                   |
| K09  | Il tempo di erogazione del valore modificato della                    | Da 0 a 20             | 1s                 | 0s                |
|      | tensione del filo dell'ago                                            |                       |                    |                   |
|      | il valore modificato viene erogato per tutto il tempo di impostazione |                       |                    |                   |
|      |                                                                       |                       |                    |                   |
|      | Senza Erogazione per il tempo di impostazione                         |                       |                    |                   |
|      |                                                                       |                       |                    |                   |
| K10  | Funzione di ricupero dell'origine ogni volta                          | -                     | _                  | Senza             |
|      | Il ricupero dell'origine viene effettuato dopo il completamento della |                       |                    |                   |
|      | cucitura o il completamento del ciclo.                                |                       |                    |                   |
|      | Senza Dopo la fine<br>della cucitura del ciclo                        |                       |                    |                   |

| No. | Articolo                                                                                                    | Gamma di impostazione | Unità di revisione      | Valore iniziale |
|-----|----------------------------------------------------------------------------------------------------|-----------------------|-------------------------|-----------------|
| K11 | Sollevamento dell'ago con il giro inverso Permesso/                                                                                                    | _                     | -                       | Permesso        |
|     | Proibilo                                                                                                    |                       |                         |                 |
|     | impostato a 14.0 mm o più il movimento di sollevamento dell'ago                                                                                                    |                       |                         |                 |
|     | con il giro inverso viene effettuato automaticamente e la macchina                                                                                                    |                       |                         |                 |
|     | si ferma. La proibizione del movimento può essere impostata                                                                                                    |                       |                         |                 |
|     | H Sollovamento dell'ago                                                                                                    |                       |                         |                 |
|     | con il giro inverso<br>proibito                                                                                                    |                       |                         |                 |
| K12 | Impostazione del tempo di abbassamento                                                                                                    | Da 25 a 100           | 5ms                     | 35              |
|     | del solenoide del coltello                                                                                                    |                       |                         |                 |
| K13 | Impostazione del tempo di sollevamento del solenoide del coltello                                                                                                    | Da 5 a 100            | 5ms                     | 15              |
| K14 | Tempo di abbassamento del cilindro del coltello (Optional)                                                                                                    | Da 5 a 300            | 5ms                     | 50              |
| K15 | Compensazione dell'origine del motore del                                                                                                    | Da -120 a 400         | 1 impulso               | 0               |
|     | trasporto Y                                                                                                    |                       | (0,025 mm)              |                 |
| K16 | Compensazione dell'origine del motore<br>dell'oscillazione dell'ago                                                                                                    | Da -10 a 10           | 1 impulso<br>(0,025 mm) | 0               |
| K17 | Compensazione dell'origine del motore<br>dell'alzapiedino                                                                                                    | Da -100 a 10          | 1 impulso<br>(0,025 mm) | 0               |
| K18 | Funzione di selezione del modello sotto il modo di cucitura Invalido/valido                                                                                                    | -                     | -                       | Invalido        |
|     |                                                                                                    |                       |                         |                 |
| K19 | Taglio del filo a mezza strada in cucitura continua<br>Permesso/Proibito                                                                                                    | -                     | _                       | Permesso        |
|     |                                                                                                    |                       |                         |                 |
| K20 | Potenza di rimessa del coltello tagliatessuto<br>Questo articolo imposta la potenza d'uscita al<br>momento di rimettere il coltello tagliatessuto.                                                                            | Da 0 a 3              | 1                       | 0               |
| K21 | Quantità di rilascio del rasafilo della bobina<br>all'inizio della cucitura<br>Questo articolo imposta la quantità di rilascio del                                                                                            | Da 0 a 15             | 1 impulso               | 8               |
| K22 | Velocità dell'alzapiedio<br>Questo articolo imposta la velocità dell'alzapiedino.                                                                                                    | Da 1 a 3              |                         | 2               |
| K51 | Inizio del modo di regolazione del taglio del<br>filo dell'ago<br>Il movimento di regolazione del taglio del filo dell'ago                                                                                                    | -                     | _                       |                 |
| K52 | comincia con il tasto READYON (abilitato).<br>Inizio del modo di regolazione del taglio del<br>filo della bobina<br>Il movimento di regolazione del taglio del filo della<br>bobina comincia con il tasto READYON (abilitato) | -                     |                         |                 |
| K53 | Inizio del modo di controllo del sensore<br>Il controllo del sensore comincia con il tasto READY 43 (Controllo del sensore Comincia Con il tasto READY 10 (Controllo del sensore)                                             | -                     | _                       | -               |

# **WI. MANUTENZIONE**

### 1. Regolazione della relazione fase ago-crochet

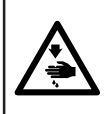

#### AVVERTIMENTO :

Per evitare possibili ferimenti causati dall'avvio improvviso della macchina per cucire, prima di effettuare le seguenti operazioni spegnere l'interruttore dell'alimentazione ed assicurarsi che il motore abbia completamente cessato di ruotare.

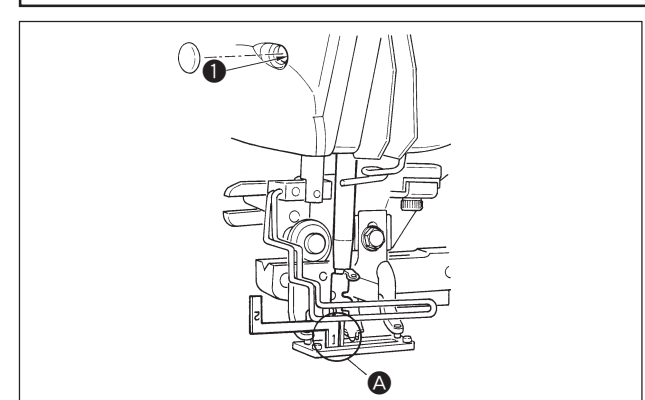

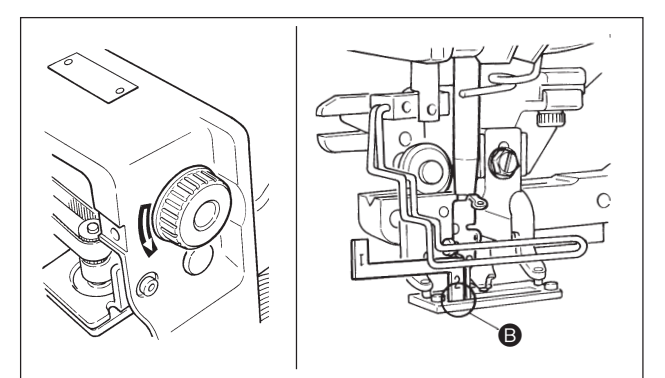

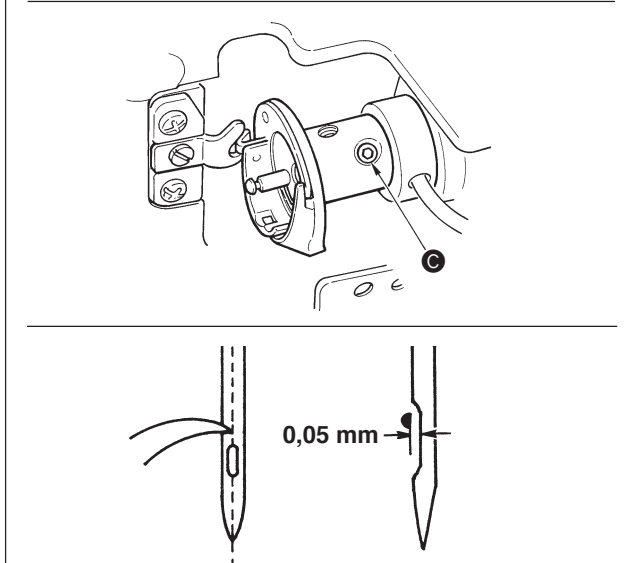

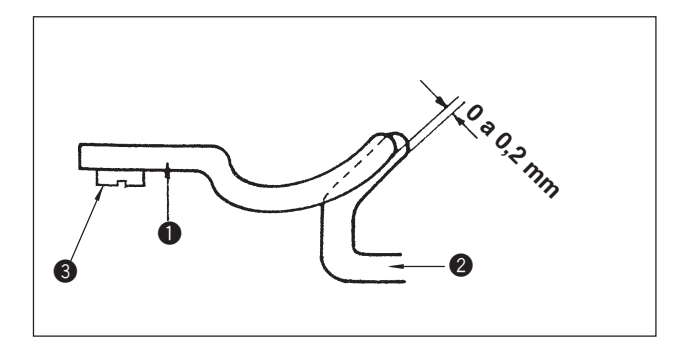

Regolare la relazione fase ago-crochet quando l'ago entra nel centro del foro ago nella placca ago.

#### (1) Altezza della barra ago

- 1) Portare la barra ago alla posizione più bassa.
- Inserire la parte [1] A del misuratore di tempismo nello spazio tra l'estremità inferiore della barra ago e la placca ago, dove l'estremità inferiore della barra ago tocca la sommità della parte [1] A del misuratore di tempismo.
- 3) Allentare la vite di collegamento della barra ago
  ①, e regolare l'altezza della barra ago.
- (2) Impostare la relazione fase ago-crochet nel modo seguente:
- 1) Girare il volantino nella direzione corretta finché l'ago cominci a sollevarsi dal suo punto più basso.
- Inserire la parte [2] del misuratore di tempismo nello spazio tra l'estremità inferiore della barra ago e la placca ago, dove l'estremità inferiore della barra ago tocca la sommità della parte [2] del misuratore di tempismo.
- 3) Allentare la vite di fissaggio 🕥 del manicotto del crochet, ed allineare la punta della lama del crochet al centro del foro ago.

Regolare in modo che un gioco di 0,05 mm circa sia lasciato tra l'ago e la punta della lama del crochet.

(3) Regolazione del fermo di posizionamento della capsula della bobina

Regolare con la vite di fissaggio ③ in modo che il contatto tra l'estremità del fermo di posizionamento della capsula della bobina ① e il fondo del crochet interno ② sia da 0 a 0,2 mm.

### 2. Regolazione del rasatore filo dell'ago

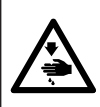

#### **AVVERTIMENTO:**

Per evitare possibili ferimenti causati dall'avvio improvviso della macchina per cucire, prima di effettuare le seguenti operazioni spegnere l'interruttore dell'alimentazione ed assicurarsi che il motore abbia completamente cessato di ruotare.

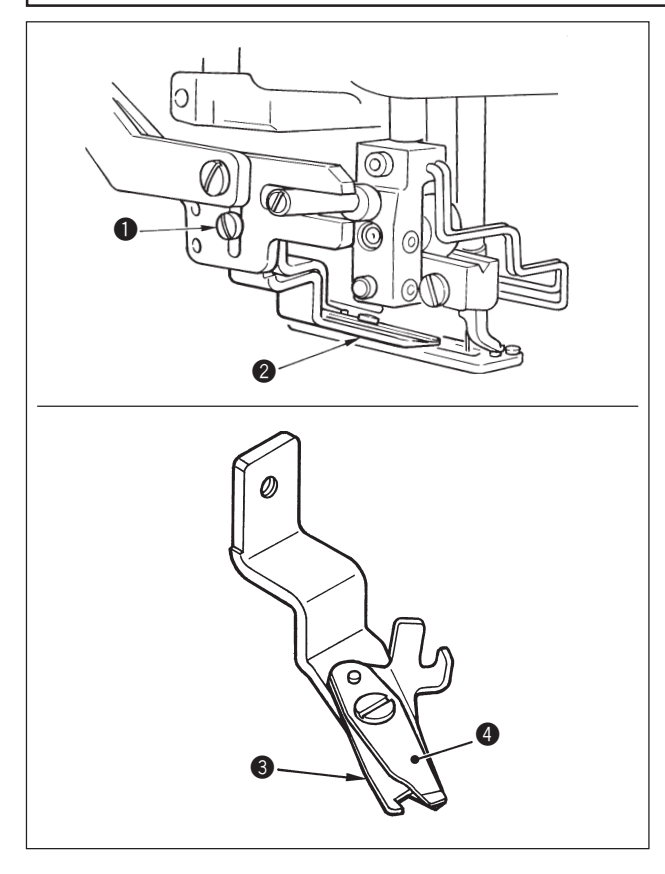

### (1) Regolazione della forza per afferrare il filo del rasatore filo dell'ago

Se il rasatore filo dell'ago non riesce a fornire la costante forza per afferrare il filo, il filo dell'ago può sfilarsi a inizio cucitura.

- Se la forza per afferrare il filo del rasatore filo dell'ago è diminuita, allentare la vite di fissaggio
   e staccare il rasatore filo dell'ago 2.
- 2) Leggermente piegare l'estremità della molla premifilo (3) in modo che la molla tocchi la lama tagliafilo del coltello superiore (4) per tutta la lunghezza senza nessun gioco e in modo che il rasatore filo dell'ago saldamente tiene il filo senza tener conto della posizione della lama tagliafilo alla quale il filo è tagliato.

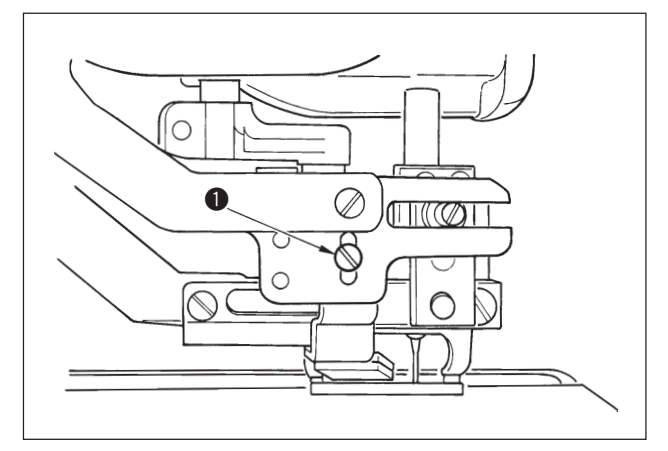

# (2) Regolazione dell'altezza del rasatore filo dell'ago

Per regolare l'altezza del rasatore filo dell'ago, allentare la vite di fissaggio **①**. Impostare l'altezza del rasatore la più bassa possibile, purché il rasatore non tocchi la pinza, al fine di minimizzare la lunghezza del filo rimanente sull'ago dopo il taglio.

Si tenga presente che la pinza si inclina quando si procede alla cucitura di una parte a multistrati del materiale, attaccare perciò il rasatore filo dell'ago sollevando leggermente la sua posizione di installazione.

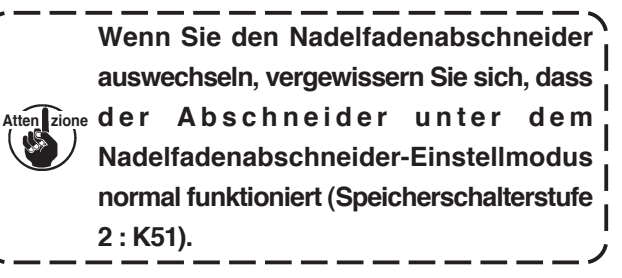

### 3. Regolazione della pressione della barra della pinza

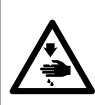

#### **AVVERTIMENTO:**

Per evitare possibili ferimenti causati dall'avvio improvviso della macchina per cucire, prima di effettuare le seguenti operazioni spegnere l'interruttore dell'alimentazione ed assicurarsi che il motore abbia completamente cessato di ruotare.

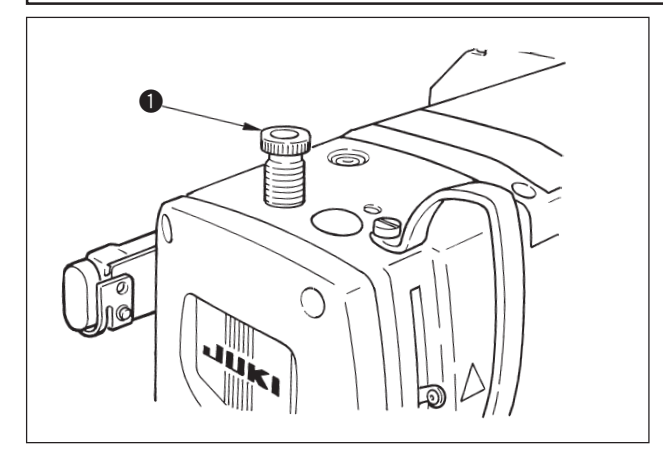

Per regolare la pressione applicata dalla barra della pinza alla stoffa, girare il regolatore della molla della pinza **1**. Quando la pressione non è sufficiente per evitare il raggrinzamento della stoffa, girare il regolatore **1** in senso orario.

### 4. Regolazione dell'unita di pressore della bobina

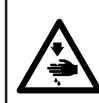

#### **AVVERTIMENTO :**

Per evitare possibili ferimenti causati dall'avvio improvviso della macchina per cucire, prima di effettuare le seguenti operazioni spegnere l'interruttore dell'alimentazione ed assicurarsi che il motore abbia completamente cessato di ruotare.

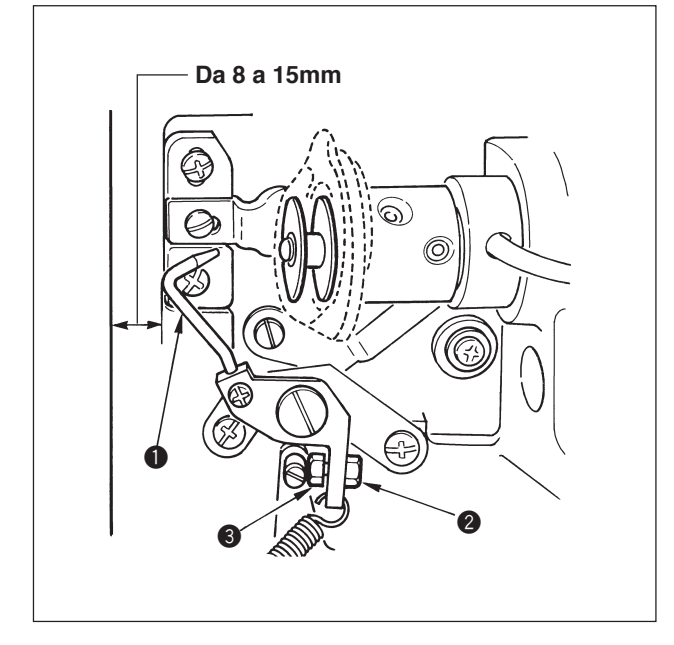

Allentare il dado 2 e regolare la posizione con la molla d'arresto 3 in modo che la distanza dall'estremità anteriore del basamento della macchina al pressore della bobina 1 sia da 8 a 15 mm quando la macchina per cucire si ferma. Serrare quindi il dado 2.

### 5. Tensione del filo

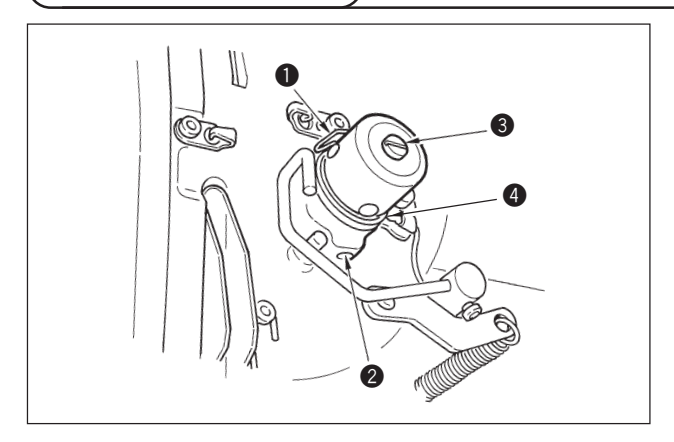

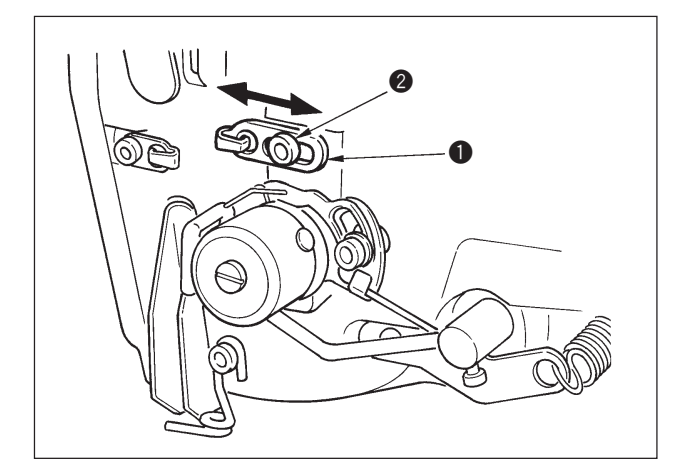

#### (1) Molla tirafilo (Punto rovescio)

- La lunghezza del filo estratto dalla molla tirafilo 1 è da 8 a 10 mm, e la pressione appropriata all'inizio è da 0,06 a 0,1N {6 a 10g} circa.
- Per cambiare la corsa della molla tirafilo, allentare la vite 2, inserire un cacciavite fino nella fenditura del palo di tensione del filo 3, e girarlo.
- 3) Per cambiare la pressione della molla tirafilo, inserire un cacciavite fino nella fenditura del palo di tensione del filo 3 mentre la vite 2 è avvitata, e girarlo. Girandolo in senso orario, la pressione della molla tirafilo sarà aumentata. Girandolo in senso antiorario, la pressione della molla tirafilo sarè diminuita.

# (2) Regolazione della lunghezza del filo estratto dalla leva tirafilo

La lunghezza del filo estratto dalla leva tirafilo deve essere regolata a seconda dello spessore dei prodotti di cucitura al fine di ottenere i punti ben tesi.

- a. Per i materiali pesanti, allentare la vite di fissaggio
  2 nel guidafilo 1, e spostare il guidafilo verso la sinistra. La lunghezza del filo estratto dalla leva tirafilo sarà aumentata.
- b. Per i materiali leggeri, spostare il guidafilo ① verso la destra. La lunghezza del filo estratto dalla leva tirafilo sarà diminuita.

### 6. Pulizia del filtro

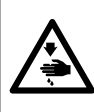

#### **AVVERTIMENTO:**

Per evitare possibili ferimenti causati dall'avvio improvviso della macchina per cucire, prima di effettuare le seguenti operazioni spegnere l'interruttore dell'alimentazione ed assicurarsi che il motore abbia completamente cessato di ruotare.

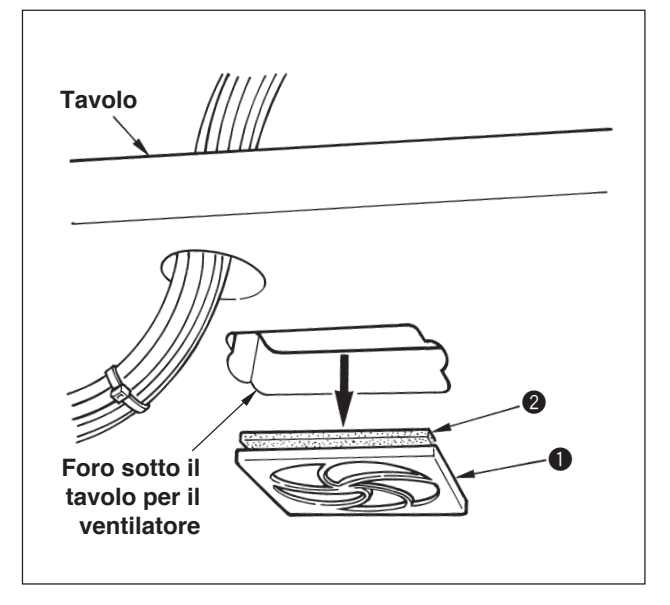

Pulire il filtro **2** del ventilatore posto sulla superficie inferiore del tavolo della macchina (base del basamento) una volta alla settimana.

- 1) Tirare lo schermo **1** nella direzione della freccia per rimuoverlo.
- 2) Lavare il filtro 2 sotto acqua corrente.
- 3) Installare di nuovo il filtro 2 e lo schermo 1.

### 7. Sostituzione dei fusibili

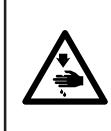

#### **AVVERTIMENTO**:

1. Per evitare pericoli di scosse elettriche, spegnere la macchina, e aprire il coperchio della centralina di controllo dopo che cinque minuti circa sono passati.

2. Aprire il coperchio della centralina di controllo dopo aver spento la macchina senza fallo. Sostituire quindi con un fusibile nuovo con la capacità specificata.

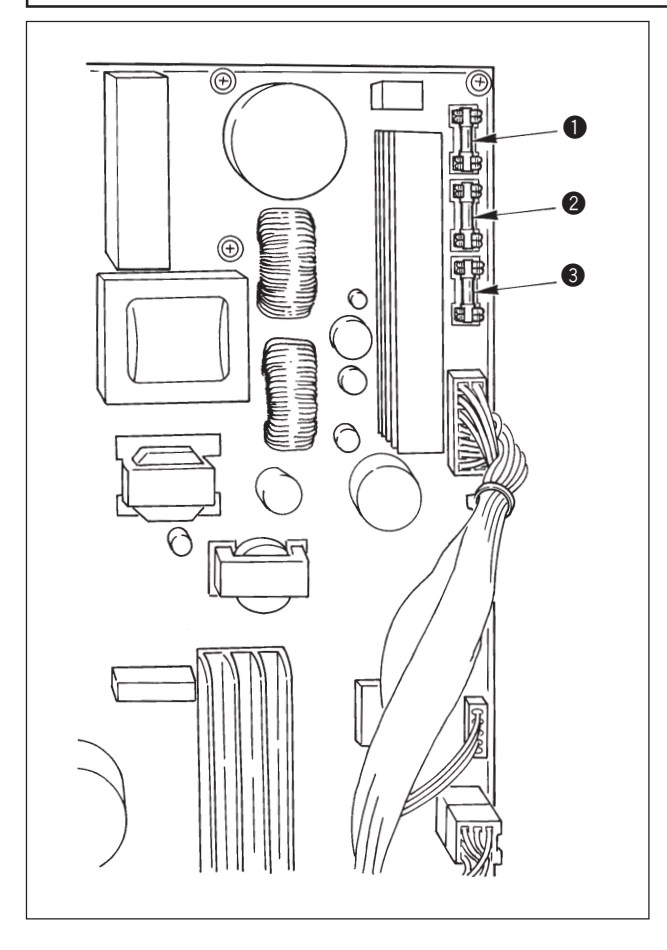

La macchina usa i seguenti 3 fusibili :

Per la protezione dell'alimentazione del motore passo-passo

5A (fusibile a ritardo)

- Per la protezione dell'alimentazione del solenoide e del motore passo-passo
   3.15A (fusibile a ritardo)
- Per la protezione dell'alimentazione di controllo

2A (fusibile ad azione rapida)

# **WI. COMPONENTI DEL CALIBRO**

### 1. Coltello tagliatessuto

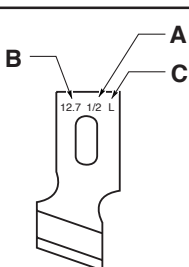

| A Misura del coltello (pollice) | B Misura del coltello (mm) | C Segno | D No. di parte |
|---------------------------------|----------------------------|---------|----------------|
| 1/4                             | 6,4                        | F       | B2702047F00    |
| 3/8                             | 9,5                        | К       | B2702047K00A   |
| 7/16                            | 11,1                       | I       | B2702047I00    |
| 1/2                             | 12,7                       | L       | B2702047L00A   |
| 9/16                            | 14,3                       | V       | B2702047V00    |
| 5/8                             | 15,9                       | М       | B2702047M00A   |
| 11/16                           | 17,5                       | А       | B2702047A00    |
| 3/4                             | 19,1                       | Ν       | B2702047N00    |
| 7/8                             | 22,2                       | Р       | B2702047P00    |
| 1                               | 25,4                       | Q       | B2702047Q00A   |
| 1-1/4                           | 31,8                       | S       | B2702047S00A   |

# 2. Placca ago

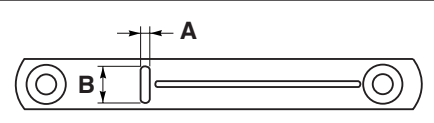

| Larghezza del punto<br>Tipo | 5mm (Marcatura • AxB)   | 6mm (Marcatura • AxB)   |
|-----------------------------|-------------------------|-------------------------|
| Standard (S)                | 40004350 (S5 • 1,4x6,2) | 40004351 (S6 • 1,4x7,4) |
| Per la maglieria (K)        | 40004352 (K5 • 1,2x6,2) | 40004353 (K6 • 1,2x7,4) |

### 3. Pressore

### Larghezza del punto 5 mm

| Misura (AxB)<br>Tipo | 1 (4x25)     | 2 (5x35)    | 3 (5x41)    |
|----------------------|--------------|-------------|-------------|
| Standard (S)         | B1552781000A | B1552782000 | B1552783000 |
| Per la maglieria (K) | D1508771K00A | D1508772K00 | D1508773K00 |

### Larghezza del punto 6 mm

| Misura (AxB)<br>Tipo | 3 (6x41) |
|----------------------|----------|
| Standard (S)         | 14524409 |

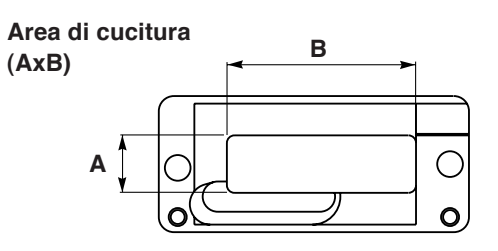

# **WI. LISTA DEI CODICI DI ERRORE**

| Codice di errore |                       | Descrizione                                                             | Come ricuperare                  | Posto di ricupero        |
|------------------|-----------------------|-------------------------------------------------------------------------|----------------------------------|--------------------------|
| E001             |                       | Comunicazione sull'inizializzazione dell'EEP-BOM                        | Spegnere la macchina             |                          |
| Loon             | •                     | della scheda di circuito stampato MAIN CONTROL                          | opegnere la macemna.             |                          |
|                  |                       | Quando il dato non è scritto nell'EEP-BOM o il dato è rotto             |                                  |                          |
|                  | ~                     | l'inizializzazione del dato viene comunicata automaticamente            |                                  |                          |
|                  |                       |                                                                         |                                  |                          |
| E007             |                       | Bloccaggio del motore dell'albero principale                            | Spegnere la macchina.            |                          |
|                  | -Q                    | Quando viene cucito il prodotto di cucitura che comporta una forte      |                                  |                          |
|                  | _                     | resistenza all'ago.                                                     |                                  |                          |
| E018             | тург                  | Il tipo di EEP-ROM è sbagliato.                                         | Spegnere la macchina.            |                          |
|                  | ITPE                  | Quando il tipo di EEP-ROM montato è sbagliato.                          |                                  |                          |
|                  |                       |                                                                         |                                  |                          |
| E023             |                       | Rivelazione del fuoripasso del motore alzapiedino                       | Possibile avviare di nuovo       | Schermo standard         |
|                  | L_≪                   | Quando il fuoripasso del motore alzapiedino viene rivelato al           | dopo aver premuto il tasto       |                          |
|                  | <u> </u>              | momento in cui il motore alzapiedino passa il sensore dell'origine      | azzeramento.                     |                          |
| 5004             |                       | o comincia l'operazione.                                                | Describility of the other states | Orthogonal and and       |
| E024             |                       | Dato di modello fuori misura                                            | Possibile avviare di nuovo       | Schermo standard         |
|                  | • <mark>√</mark> ,2.3 | duando la cucitura non può essere enettuata porche la misura            |                                  |                          |
|                  | •                     | dentro con il download è troppo grande                                  | azzeramento.                     |                          |
| F025             |                       | Rivelazione del fuoripasso del motore del rasafilo                      | Possibile avviare di nuovo       | Schermo standard         |
|                  |                       | dell'ago                                                                | dopo aver premuto il tasto       |                          |
|                  | -                     | Quando il fuoripasso del motore viene rivelato al momento in cui il     | azzeramento.                     |                          |
|                  | * ~                   | motore del rasafilo dell'ago passa il sensore dell'origine o comincia   |                                  |                          |
|                  |                       | l'operazione.                                                           |                                  |                          |
| E026             |                       | Rivelazione del fuoripasso del motore del rasafilo della                | Possibile avviare di nuovo       | Schermo standard         |
|                  | s.                    | bobina                                                                  | dopo aver premuto il tasto       |                          |
|                  | <u></u>               | Quando il fuoripasso del motore viene rivelato al momento in cui il     | azzeramento.                     |                          |
|                  | ~                     | motore del rasafilo della bobina passa il sensore dell'origine o        |                                  |                          |
|                  |                       | comincia l'operazione.                                                  |                                  |                          |
| E030             | 101                   | Mancato arresto della barra ago alla posizione superiore                | Possibile avviare di nuovo       | Schermo standard         |
|                  | <b>H</b> +            | Quando l'ago non si ferma alla posizione superiore anche con            | dopo aver premuto il tasto       |                          |
| ₽.               |                       | l'operazione di sollevamento dell'ago al momento di avviare la          | azzeramento.                     |                          |
| E050             |                       | Interruttore di arresto                                                 | Possibilo avviaro di puovo       | Schormo di passo         |
| LUSU             | 6                     | Quando l'interruttore di arresto viene premuto durante il               | dono aver premuto il tasto       | ochemio di passo         |
|                  | $\mathbf{\Psi}$       | funzionamento della macchina                                            | azzeramento                      |                          |
| E052             |                       | Errore di rivelazione della rottura del filo                            | Possibile avviare di nuovo       | Schermo di passo         |
|                  |                       | Quando la rottura del filo si è presentata durante il funzionamento     | dopo aver premuto il tasto       |                          |
|                  | ¥                     | della macchina.                                                         | azzeramento.                     |                          |
| E061             |                       | Errore di dati di interruttore di memoria                               | Spegnere la macchina.            |                          |
|                  | <u>Land</u>           | Quando il dato di interruttore di memoria è rotto o la revisione è      |                                  |                          |
|                  | )                     | vecchia.                                                                |                                  |                          |
| E062             |                       | Errore di dati di cucitura                                              | Spegnere la macchina.            |                          |
|                  | No.C                  | Quando il dato di cucitura è rotto o la revisione è vecchia.            |                                  |                          |
| <b></b>          | •                     | Interferenza del comendo di abbassemente del coltello                   | Dessibile quatiere di puero      | Cabarma atondard         |
| E099             |                       | con il movimento di taglio del filo                                     | dopo aver premuto il tasto       | Schermo standard         |
|                  |                       | Quando la nosizione di inserimento del comando di coltello è            | azzeramento                      |                          |
|                  | <u>_</u> _+×          | scorretta e il comando di coltello intralcia il movimento di taglio del |                                  |                          |
|                  |                       | filo in caso del movimento tramite il dato dal dispositivo esterno di   |                                  |                          |
|                  |                       | immissione.                                                             |                                  |                          |
| E302             | <b>*</b>              | Conferma dell'inclinazione della testa della macchina                   | Possibile avviare di nuovo       | Schermo standard         |
|                  | ्रम्                  | Quando il sensore dell'inclinazione della testa della macchina è        | dopo aver premuto il tasto       |                          |
|                  |                       | OFF (escluso).                                                          | azzeramento.                     |                          |
| E303             | ıΩ                    | Errore di sensore della fase Z del motore dell'albero principale        | Spegnere la macchina.            |                          |
|                  |                       | Il sensore della fase Z del motore-codificatore della macchina è        |                                  |                          |
|                  |                       | anormale.                                                               | One many la sur d'               |                          |
| E304             | <i>√</i> □ <b></b>    |                                                                         | Spegnere la macchina.            |                          |
|                  | ~ \ <b>!</b>          | duando il sensore non e OFF (disinserito) mentre il coltello è          |                                  |                          |
| F486             |                       | Errore di lunghezza del coltello dell'occhiello                         | Possible immettere di            | Schermo di revisione dei |
|                  | SI4.                  | La lunghezza del coltello dell'occhiello è troppo corta per formare     | nuovo dopo aver premuto          | dati di cucitura         |
|                  |                       | la forma in caso della forma occhiello.                                 | il tasto azzeramento.            | [S17] Lunghezza del      |
|                  |                       |                                                                         |                                  | coltello dell'occhiello  |

| Codice di errore |                      | Descrizione                                                                                           | Come ricuperare         | Posto di ricupero                      |
|------------------|----------------------|----------------------------------------------------------------------------------------------------|-------------------------|----------------------------------------|
| E487             | ->\Za <sup>™</sup> + | Errore di lunghezza della forma occhiello                                                             | Possible immettere di   | Schermo di revisione dei dati di       |
|                  | <u> </u>             | La lunghezza della forma occhiello è troppo corta per formare la forma                                | nuovo dopo aver premuto | cucitura [S14] Lunghezza della         |
|                  | ==                   | in caso della forma occhiello.                                                                        | il tasto azzeramento.   | forma occhiello                        |
| E488             |                      | Errore di compensazione della travetta a affusolata                                                   | Possible immettere di   | Schermo di revisione dei dati di       |
|                  | Ē                    | Quando la lunghezza della travetta è troppo corta per formare la forma                                | nuovo dopo aver premuto | cucitura [S08] Lunghezza della         |
|                  |                      | in caso della forma travetta a affusolata.                                                            | il tasto azzeramento.   | seconda travetta                       |
| E489             | _                    | Errore di misura del coltello (al momento dei movimenti                                               | Possible immettere di   | Schermo di revisione dei dati di       |
|                  | Ĩ.                   | piurali dei coltello)                                                                                 | nuovo dopo aver premuto | cucitura [SU2] Lungnezza dei taglio    |
|                  |                      |                                                                                                    | ii lasto azzeramento.   |                                        |
| E492             |                      | Pressore fuori misura dell'imbastitura                                                                | Possible immettere di   | Schermo di revisione dei dati di       |
| -                |                      | Quando il dato di cucitura dell'imbastitura supera la misura del pressore.                            | nuovo dopo aver premuto | cucitura [S40] Compensazione           |
|                  | こ離                   |                                                                                                    | il tasto azzeramento.   | dell'entrata dell'ago dell'imbastitura |
| E493             |                      | Pressore fuori misura della cucitura di allacciamento alla                                            | Possible immettere di   | Schermo di revisione dei dati di       |
|                  |                      | fine della cucitura                                                                                   | nuovo dopo aver premuto | cucitura [S67] Larghezza della         |
|                  |                      | Quando il dato di cucitura della cucitura di allacciamento alla fine della                            | il tasto azzeramento.   | cucitura di allacciamento alla fine    |
|                  |                      | cucitura supera la misura del pressore.                                                               |                         | della cucitura                         |
| E494             |                      | Pressore fuori misura della cucitura di allacciamento                                                 | Possible immettere di   | Schermo di revisione dei dati di       |
|                  |                      | All IIIZIO GEITA CUCITURA                                                                             | il tasto azzeramento    | cucitura [564] Largnezza della         |
|                  |                      | cucitura supera la misura del pressore.                                                               | in tasto azzeramento.   | della cucitura                         |
| E495             |                      | Errore di misura del pressore (senso della larghezza: solo                                            | Possible immettere di   | Schermo di revisione dei dati di       |
|                  | തി                   | destra)                                                                                               | nuovo dopo aver premuto | cucitura [S03] Larghezza della         |
|                  | Į į                  | Quando il dato di cucitura supera la misura di solo destra del senso                                  | il tasto azzeramento.   | scanalatura del coltello, destra o     |
|                  | -ili                 | della larghezza del pressore.                                                                         |                         | [S06] Rapporto tra le forme destra e   |
|                  |                      |                                                                                                    |                         | sinistra                               |
| E496             |                      | Errore di misura del pressore (senso della larghezza: solo                                            | Possible immettere di   | Schermo di revisione dei dati di       |
|                  | lm                   | SINSURA)<br>Quando il dato di queitura supera la misura di colo sinistra del sonso                    | il tasto azzoramonto    | cucitura [504] Largnezza della         |
|                  |                      | della larghezza del pressore                                                                          |                         | IS061 Bapporto tra le forme destra e   |
|                  |                      |                                                                                                    |                         | sinistra                               |
| E497             |                      | Errore di misura del pressore (senso della lunghezza:                                                 | Possible immettere di   | Schermo standard                       |
|                  | <u>∎</u> ‡           | davanti)                                                                                              | nuovo dopo aver premuto |                                        |
|                  | <b>₽</b>             | Quando il dato di cucitura supera la misura davanti del senso della                                   | il tasto azzeramento.   |                                        |
| <b>—</b>         | -                    | lunghezza del pressore.                                                                               | <b>D</b>                |                                        |
| E498             | Iml                  | Errore di misura dei pressore (senso della largnezza: destra                                          | Possible immettere di   | Schermo di revisione dei dati di       |
|                  | ¥[∰]¥                | Cuando il dato di cucitura supera la misura sia di destra che di sinistra                             | il tasto azzeramento    | sopraggitto sinistra                   |
|                  | 케툰                   | del senso della larghezza del pressore.                                                               |                         | oopraggitto, onnotra                   |
| E499             |                      | Errore di misura del pressore (senso della lunghezza:                                                 | Possible immettere di   | Schermo di revisione dei dati di       |
|                  | <b>₽</b>             | dietro)                                                                                               | nuovo dopo aver premuto | cucitura [S02] Lunghezza del taglio    |
|                  | Ţ                    | Quando il dato di cucitura supera la misura di dietro del senso della                                 | il tasto azzeramento.   | del tessuto                            |
|                  |                      | lunghezza del pressore.                                                                               |                         |                                        |
| E703             | 7)(05                | Il pannello e collegato alla macchina tranne quelle presunte                                          | Spegnere la macchina.   |                                        |
|                  |                      | (Errore al lipo al macchina)                                                                          |                         |                                        |
|                  | <u> </u>             | della comunicazione iniziale                                                                          |                         |                                        |
| E704             |                      | Non concordanza della versione del sistema                                                            | Spegnere la macchina.   |                                        |
|                  | Version              | Quando la versione del software di sistema è sbagliata in caso della                                  |                         |                                        |
|                  |                      | comunicazione iniziale.                                                                               |                         |                                        |
| E730             |                      | Imperfezione o sfasamento del codificatore del motore                                                 | Spegnere la macchina.   |                                        |
|                  | Ģ                    | dell'albero principale                                                                                |                         |                                        |
|                  |                      | Quando il codificatore del motore della macchina per cucire è anormale.                               |                         |                                        |
| E731             |                      | Imperfezione dei sensore dei foro o Imperfezione dei<br>sensore della posizione del motore principale | Spegnere la macchina.   |                                        |
|                  | <b>O</b>             | Ouando il sensore del foro o il sensore della posizione del motore della                              |                         |                                        |
|                  |                      | macchina per cucire è difettoso.                                                                      |                         |                                        |
| E733             |                      | Giro inverso del motore dell'albero principale                                                        | Spegnere la macchina.   |                                        |
|                  | Ð                    | Quando il motore della macchina per cucire gira in senso inverso.                                     |                         |                                        |
|                  |                      |                                                                                                    |                         |                                        |
| E801             | <u> </u>             | Mancanza di tase dell'alimentazione elettrica                                                         | Spegnere la macchina.   |                                        |
|                  |                      | Guanoo la mancanza unase dell'alimentazione d'ingresso si presenta.                                   |                         |                                        |
| E802             |                      | Rivelazione del taglio istantaneo dell'alimentazione elettrica                                        | Spegnere la macchina    |                                        |
|                  |                      | Quando l'alimentazione d'ingresso è istantaneamente OFF (escluso).                                    |                         |                                        |
|                  |                      |                                                                                                    |                         |                                        |

| Codice di errore |                                        | Descrizione                                                         | Come ricuperare       | Posto di ricupero |
|------------------|----------------------------------------|---------------------------------------------------------------------|-----------------------|-------------------|
| E811             |                                        | Sovratensione                                                       | Spegnere la macchina. |                   |
|                  | <b>O</b>                               | Quando l'alimentazione d'ingresso è a 280V o più.                   |                       |                   |
|                  |                                        |                                                                     |                       |                   |
| E813             |                                        | Bassa tensione                                                      | Spegnere la macchina. |                   |
|                  |                                        | Quando l'alimentazione d'ingresso è a 150V o meno.                  |                       |                   |
|                  |                                        |                                                                     |                       |                   |
| E901             |                                        | Anomalia sull'IPM del motore dell'albero principale                 | Spegnere la macchina. |                   |
|                  | 0                                      | Quando l'IPM della scheda di circuito stampato servocontrollo è     |                       |                   |
|                  | -                                      | anormale.                                                           |                       |                   |
| E902             |                                        | Sovraccorrente del motore dell'albero principale                    | Spegnere la macchina. |                   |
|                  |                                        | Quando il passaggio della corrente nel motore della macchina per    |                       |                   |
|                  |                                        | cucire è eccessivo.                                                 |                       |                   |
| E903             |                                        | Anomalia sull'alimentazione del motore passo-passo                  | Spegnere la macchina. |                   |
| 2000             | a na a na a na a na a na a na a na a n | Quando l'alimentazione del motore passo-passo della scheda di       |                       |                   |
|                  |                                        | circuito stampato servocontrollo fluttua di +15% o niù              |                       |                   |
| E904             |                                        | Anomalia sull'alimentazione del solenoide                           | Spegnere la macchina  |                   |
| 2004             |                                        | Quando l'alimentazione del solanoide della scheda di circuito       | opegnere la macemina. |                   |
|                  |                                        | stampato sonvocontrollo fluttua di ±15% o niù                       |                       |                   |
| E005             |                                        |                                                                     | Spagnara la magahina  |                   |
| L903             | -8-                                    | la scheda di circuito stampato servocontrollo                       |                       |                   |
|                  |                                        | Quando la temperatura dello segue termico per lo espede di sirevite |                       |                   |
|                  |                                        | etampete convecentrallo à di 25°C e siù                             |                       |                   |
| E007             |                                        | Stampato servocontrollo e di 65 C o più.                            | Spognoro la masshing  |                   |
| E907             |                                        | Errore di ricupero dell'origine del motore della                    | Spegnere la macchina. |                   |
|                  | / <b>∖</b> ∓∓∔                         |                                                                     |                       |                   |
|                  | ΥΨ                                     | Quando II segnale di sensore dell'origine hon e immesso ai          |                       |                   |
| 5000             |                                        | momento dei movimento di ricupero dell'origine                      |                       |                   |
| E908             | lan, att                               | Errore di ricupero dell'origine dei motore dei trasporto Y          | Spegnere la macchina. |                   |
|                  | (Ψ]Ŧ <del>ι</del> ‡⊢                   | Quando II segnale di sensore dell'origine non e immesso ai          |                       |                   |
| <b></b>          |                                        | momento dei movimento di ricupero dell'origine                      |                       |                   |
| E909             |                                        | Errore di ricupero dell'origine dei motore dei rasatilo             | Spegnere la macchina. |                   |
|                  | ╵╿╮╦╋╪                                 |                                                                     |                       |                   |
|                  | × 4                                    | Quando il segnale di sensore dell'origine non e immesso al          |                       |                   |
|                  |                                        | momento del movimento di ricupero dell'origine                      |                       |                   |
| E910             | ∎ dti                                  | Errore di ricupero dell'origine dei motore dei pressore             | Spegnere la macchina. |                   |
|                  | <u>S</u>                               | Quando il segnale di sensore dell'origine non è immesso al          |                       |                   |
|                  |                                        | momento del movimento di ricupero dell'origine                      |                       |                   |
| E911             |                                        | Errore di ricupero dell'origine del motore del rasafilo             | Spegnere la macchina. |                   |
|                  | IS + + + + +                           | della bobina                                                        |                       |                   |
|                  | × 4                                    | Quando il segnale di sensore dell'origine non è immesso al          |                       |                   |
|                  |                                        | momento del movimento di ricupero dell'origine                      |                       |                   |
| E915             |                                        | Anomalia sulla comunicazione tra il pannello operativo              | Spegnere la macchina. |                   |
|                  | ((00))                                 | e II CPU principale                                                 |                       |                   |
|                  |                                        | Quando l'anomalia si presenta nella comunicazione.                  |                       |                   |
| E916             | 4.5                                    | Anomalia sulla comunicazione tra il CPU principale e                | Spegnere la macchina. |                   |
|                  | ((00))                                 | il CPU albero principale                                            |                       |                   |
|                  |                                        | Quando l'anomalia si presenta nella comunicazione.                  |                       |                   |
| E918             |                                        | Anomalia sulla temperatura dello scavo termico per                  | Spegnere la macchina. |                   |
|                  |                                        | la scheda di circuito stampato controllo principale                 |                       |                   |
|                  | 2 🛲 🐉                                  | Quando la temperatura dello scavo termico per la scheda di circuito |                       |                   |
|                  |                                        | stampato controllo principale è di 85°C o più.                      |                       |                   |
| E943             |                                        | Imperfezione dell'EEP-ROM della scheda di circuito                  | Spegnere la macchina. |                   |
|                  |                                        | stampato controllo principale                                       |                       |                   |
|                  |                                        | Quando la scrittura dei dati all'EEP-ROM non viene effettuata.      |                       |                   |
| E946             | <b>—</b>                               | Imperfezione della scrittura all'EEP-ROM della scheda               | Spegnere la macchina. |                   |
|                  |                                        | di circuito stampato trasmissione alla testa                        |                       |                   |
|                  | L                                      | Quando la scrittura dei dati all'EEP-ROM non viene effettuata.      |                       |                   |
| E999             |                                        | Quando il coltello tagliatessuto non ritorna.                       | Spegnere la macchina. |                   |
|                  |                                        | • Quando il coltello tagliatessuto non ritorna dopo il passare del  |                       |                   |
|                  | I .T.†≪⊘                               | tempo predeterminato.                                               |                       |                   |
|                  |                                        | Quando il sensore non è inserito mentre il coltello tagliatessuto   |                       |                   |
|                  |                                        | si sta sollevando (al momento dell'attesa)                          |                       |                   |
|                  | 1                                      |                                                                     | 1                     | L                 |

# **IX.** INCONVENIENTI E RIMEDI

| Inconvenienti                                                                                      | Causes                                                                                                    | Rimedi                                                                                                    | Pagina       |
|----------------------------------------------------------------------------------------------------|----------------------------------------------------------------------------------------------------|----------------------------------------------------------------------------------------------------|--------------|
| 1. Rottura filo dell'ago                                                                           | 1. La tensione del filo alla sezione parallela è troppo                                                                     | Diminuire la tensione del filo alla sezione                                                                    | P.22         |
|                                                                                                    | alta.<br>2. Pressione o corsa della molla tirafilo è troppo                                                                 | parallela.<br>Diminuire la tensione o la corsa della molla                                                     | P.51         |
|                                                                                                    | grande.<br>3. Punta della lama del crochet presenta bave o graffi.                                                          | tiranio.<br>Lucidare la punta della lama del crochet.                                                          | -            |
|                                                                                                    | 4. La sincronizzazione del crochet non e corretta.                                                                          | Oppure, sostituire il crochet.<br>Recolare nuovamente la sincronizzazione del                                  | P 48         |
|                                                                                                    | 5. Percorso del filo presenta graffi.                                                                                       | crochet tramite il misuratore di tempismo.<br>Pulire il percorso del filo con tela smeriglio e                 | -            |
|                                                                                                    | 6. Ago è posizionato male.                                                                                                  | Regolare nuovamente la direzione, altezza,                                                                     | P.12         |
|                                                                                                    | <ol> <li>Ago è troppo fino.</li> <li>Punta dell'ago è danneggiata.</li> </ol>                                               | Sostituire l'ago con uno più spesso.<br>Sostituire l'ago.                                                      |              |
| 2. Sfilamento filo dell'ago                                                                        | 1. Rasatore filo dell'ago si apre troppo presto.                                                                            | Ritardare il tempismo di apertura del rasafilo                                                                 | P.49         |
|                                                                                                    | <ol> <li>Punto sopraggitto non è formato a inizio cucitura.</li> <li>(Tensione a inizio cucitura è troppo alta )</li> </ol> | Diminuire la tensione a inizio cucitura.                                                                       | P.32         |
|                                                                                                    | 3. Infilatura del filo dell'ago non è corretta.                                                                             | Infilare correttamente di nuovo.                                                                               | P.13         |
|                                                                                                    | 4. Velocità a inizio cucitura è troppo alta.                                                                                | Impostare la funzione di avvio dolce.                                                                          | P.44         |
| 3. Traballamento alla sezione parallela                                                            | 1. Tensione del filo della bobina è troppo bassa.                                                                           | Aumentare la tensione del filo alla sezione parallela.                                                         | P.22         |
|                                                                                                    | 2. Filo della bobina si stacca dalla capsula della bobina.                                                                  | Diminuire la tensione del filo della bobina.<br>( Punto rovescio: 0,05 a 0,1N )                                | P.14         |
|                                                                                                    | 3. La pre-tensione è troppo bassa.                                                                                          | Aumentare la pre-tensione.                                                                                     | -            |
| 4. Traballamento a inizio cucitura                                                                 | <ol> <li>Tensione del filo alla sezione parallela è troppo<br/>bassa.</li> </ol>                                            | Aumentare la tensione del filo alla sezione parallela.                                                         | P.22         |
|                                                                                                    | 2. Posizione del rasatore filo dell'ago è troppo alta.                                                                      | Abbassare il rasatore filo dell'ago in tal punto che il rasatore non tocchi la pinza.                          | P.49         |
|                                                                                                    | 3. Corsa della molla tirafilo è troppo grande.                                                                              | Diminuire la corsa della molla tirafilo.                                                                       | P.51         |
| 5. Filo dell'ago alla sezione<br>travette esce fuori e si<br>raggruma sul rovescio                 | <ol> <li>Tensione del filo delle travette è troppo bassa.</li> <li>Tensione del filo della bobina è troppo alta.</li> </ol> | Aumentare la tensione del filo delle travette<br>Diminuire la tensione del filo della bobina. (0,05<br>a 0,1N) | P.22<br>P.14 |
| del materiale.                                                                                     | <ol> <li>Numero di punti della forma radiale è troppo grande.</li> <li>Tensione a fine cucitura è troppo bassa.</li> </ol>  | Diminuire il numero di punti.<br>Aumentare la tensione a fine cucitura                                         | P.30<br>P.44 |
| 6. Punti galleggiano.                                                                              | 1. Tensione del filo della bobina è troppo bassa.                                                                           | Aumentare la tensione del filo della bobina.                                                                   | P.14         |
|                                                                                                    | <ol> <li>Filo della bobina è staccato dalla capsula della<br/>bobina.</li> </ol>                                            | Infilare correttamente il filo nella capsula della<br>bobina.                                                  | P.13         |
|                                                                                                    |                                                                                                    | Fare attenzione che la quantita di avvolgimento<br>del filo della bobina non sia eccessiva.                    | P.24         |
| 7. Punti sono saltati.                                                                             | <ol> <li>Asola è troppo piccola in termini della misura della<br/>pinza.</li> </ol>                                         | Sostituire la pinza con una più piccola.                                                                       | -            |
|                                                                                                    | 2. Materiale slitta a causa del peso leggero.                                                                               | Ritardare la sincronizzazione ago-crochet.<br>(Abbassare la barra ago di 0,5 mm.)                              | P.48         |
|                                                                                                    | 3. Ago è posizionato male.                                                                                                  | Regolare nuovamente la direzione, altezza, ecc.                                                                | P.12         |
|                                                                                                    | 4. Ago è piegato.                                                                                                    | Sostituire l'ago.                                                                                              | -            |
|                                                                                                    | 5. Punta della la na del ciòcnel presenta dave o grani.                                                                     | Oppure, sostituire il crochet.                                                                                 | _            |
| 8. Filo si sfilaccia.                                                                              | 1. Numero di punti del punto legatura è troppo piccolo.                                                                     | Aumentare il numero di punti della cucitura di<br>allacciamento alla fine della cucitura                       | P.33         |
|                                                                                                    | 2. Larghezza del punto legatura è troppo grande.                                                                            | Restringere la larghezza della cucitura di<br>allacciamento alla fine della cucitura.                          | P.33         |
| 9. Lunghezza del filo                                                                              | 1. Larghezza del punto legatura è troppo stretta.                                                                           | Allargare la larghezza della cucitura di                                                                       | P.33         |
| cucitura è troppo grande.                                                                          | 2. Tensione del punto legatura è troppo bassa.                                                                              | Aumentare la tensione alla fine della cucitura.                                                                | P.44         |
| 10. Filo dell'ago si rompe a<br>inizio cucitura, o il lato<br>rovescio della cucitura<br>è sporco. | 1. Tensione a inizio cucitura è troppo bassa.                                                                               | Aumentare la tensione a inizio cucitura                                                                        | P.32         |

| Inconvenienti                                                     | Causes                                                                                                    | Rimedi                                                                                   | Pagina |
|-------------------------------------------------------------------|----------------------------------------------------------------------------------------------------|------------------------------------------------------------------------------------------|--------|
| 11. Coltello cade anche<br>quando il filo dell'ago<br>è tagliato. | <ol> <li>Controllare se la piastra di rilevazione della<br/>rottura del filo è correttamente regolata.</li> </ol>                                                                                                    | Regolare la piastra di rilevazione.<br>(Fare riferimento al Manuale di<br>Manutenzione.) | -      |
| 12. Ago si rompe.                                                 | 1. Controllare se l'ago è piegato.                                                                                                    | Sostituire l'ago.                                                                        | P.13   |
|                                                                   | 2. Controllare se l'ago tocca la punta della lama del crochet.                                                                                                    | Regolare la sincronizzazione ago-crochet.                                                | P.48   |
|                                                                   | 3. Controllare se il rasatore filo dell'ago tocca l'ago<br>quando il rasatore si apre.                                                                                                    | Regolare la posizione di installazione del rasatore filo dell'ago.                       | P.49   |
|                                                                   | <ol> <li>Controllare se l'ago viene nel centro del foro<br/>ago della placca ago.</li> <li>Posizione di stop dell'ago è troppo bassa e l'ago<br/>tocca il rasatore filo dell'ago quando il rasatore<br/>si chiude.</li> </ol> | Regolare di nuovo la posizione di<br>installazione della base della placca ago.          | -      |
| 13. Coltello cade plurale volta.                                  | 1. Controllare se la caduta del coltello tagliastoffa<br>è impostata a caduta plurale.                                                                                                    | Rilasciare l'impostazione della caduta di<br>plurale volta.                              | P.42   |

# X. DISEGNO DEL TAVOLO

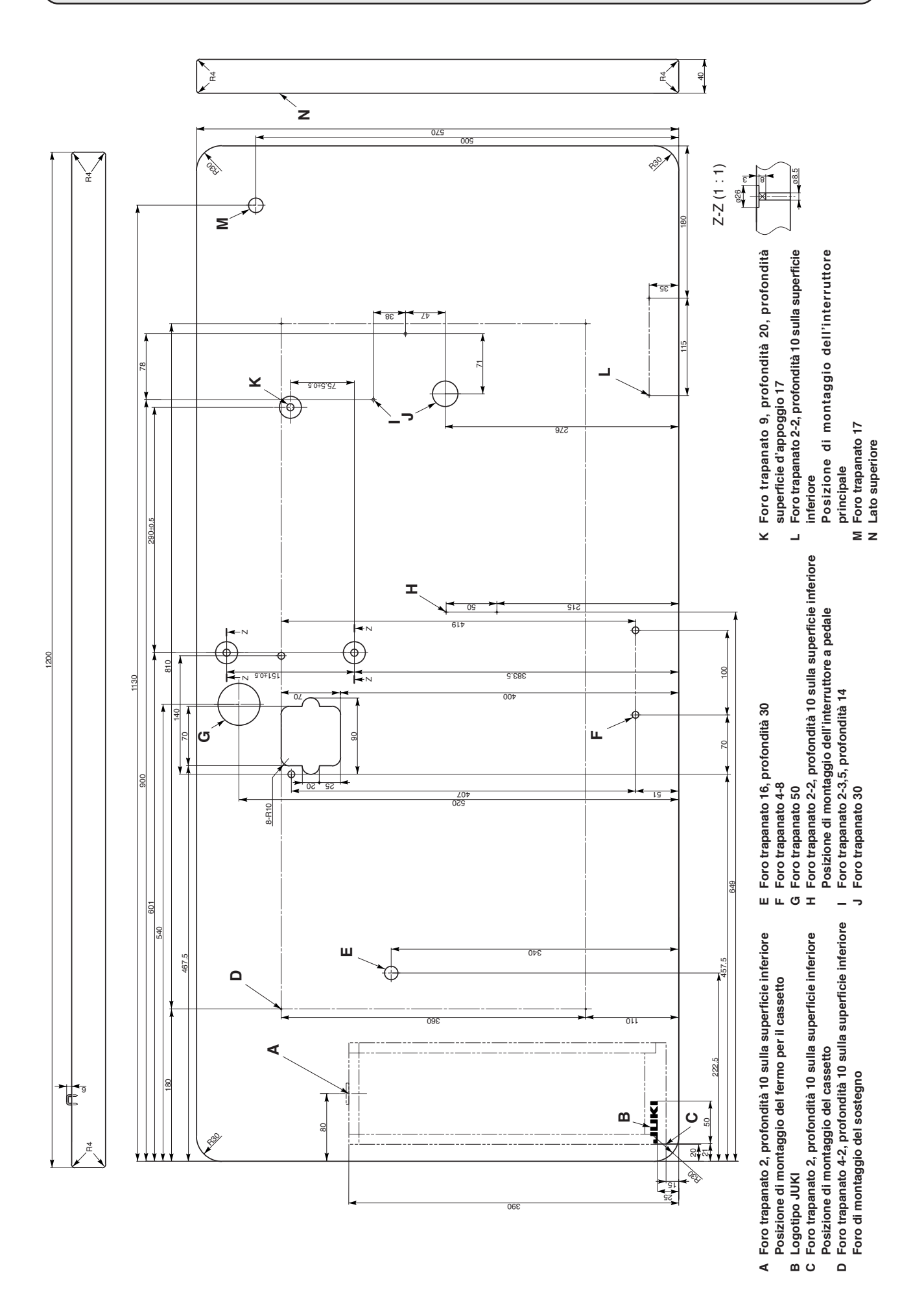

# XI. TABELLA DEI DATI DI VALORE INIZIALE PER CIASCUNA FORMA

| No.        | Articolo                                                                                                    | Unità   |              |                                            |              |              |              |              |              |              |              |              | Selezione delle forme Livello 2 (20 forme) Selezione delle forme Livello 3 (30 forme) |              |              |              |              |             |              |                  |              |              |              |                   | orme)           |              |              |              |          |             |          |          |
|------------|----------------------------------------------------------------------------------------------------|---------|--------------|--------------------------------------------|--------------|--------------|--------------|--------------|--------------|--------------|--------------|--------------|---------------------------------------------------------------------------------------|--------------|--------------|--------------|--------------|-------------|--------------|------------------|--------------|--------------|--------------|-------------------|-----------------|--------------|--------------|--------------|----------|-------------|----------|----------|
|            |                                                                                                    |         |              | Selezione delle forme Livello 1 (12 forme) |              |              |              |              |              |              |              | 1            |                                                                                       |              |              |              |              |             |              |                  |              |              |              |                   |                 |              |              |              |          |             |          |          |
| S01        | Forma di cucitura                                                                                                    |         |              | 02                                         | Ů.           | ₩<br>₩<br>4  | _¥<br>∎₅     | Ű,           | Ů,           | ₩<br>۳       |              |              |                                                                                       | 012          | <b>D</b> 13  |              | 0,5          | <b>Ü</b> 16 | <b>Ü</b> 17  | <b>)</b><br>7(18 | <b>U</b> 19  | Ū20          |              | $\mathbf{U}_{22}$ | Ű <sub>23</sub> | <b>Ü</b> 24  | <b>R</b> 25  | 026          | 27       | <b>1</b> 28 | 29       | <b>.</b> |
| S02        | Lunghezza del taglio del tessuto                                                                                                    | mm      | 12,7         | 12,7                                       | 12,7         | 12,7         | 12,7         | 12,7         | 12,7         | 12,7         | 12,7         | 12,7         | 12,7                                                                                  | 12,7         | 12,7         | 12,7         | 12,7         | 12,7        | 12,7         | 12,7             | 12,7         | 12,7         | 12,7         | 12,7              | 12,7            | 12,7         | 12,7         | 12,7         | 13,0     | 19,1        | 19,1     | 19,1     |
| S03        | Larghezza della scanalatura del coltello, destra                                                                                                    | mm      | 0,10         | 0,10                                       | 0,10         | 0,10         | 0,10         | 0,10         | 0,10         | 0,10         | 0,10         | 0,10         | 0,10                                                                                  | 0,10         | 0,10         | 0,10         | 0,10         | 0,10        | 0,10         | 0,10             | 0,10         | 0,10         | 0,10         | 0,10              | 0,10            | 0,10         | 0,10         | 0,10         |          |             | 0,10     | 0,10     |
| S04        | Larghezza della scanalatura del coltello, sinistra                                                                                                    | mm      | 0,10         | 0,10                                       | 0,10         | 0,10         | 0,10         | 0,10         | 0,10         | 0,10         | 0,10         | 0,10         | 0,10                                                                                  | 0,10         | 0,10         | 0,10         | 0,10         | 0,10        | 0,10         | 0,10             | 0,10         | 0,10         | 0,10         | 0,10              | 0,10            | 0,10         | 0,10         | 0,10         | -        | 0,10        |          | 0,10     |
| 505        | Rannorto tra le forme sinistra/destra (il lato sinistro rispetto al lato destro)                                                                                             | mm<br>% | 1,70         | 1,70                                       | 1,70         | 1,70         | 1,70         | 1,70         | 1,4          | 1,4          | 1,4          | 1,4          | 1,70                                                                                  | 1,70         | 1,70         | 1,70         | 1,70         | 1,4         | 1,4          | 1,70             | 1,70         | 1,70         | 1,70         | 1,70              | 1,70            | 1,70         | 1,70         | 1,70         | <u> </u> | <u> </u>    | <u> </u> | -        |
| S07        | Passo alla sezione parallela                                                                                                    | mm      | 0,35         | 0,35                                       | 0,35         | 0,35         | 0,35         | 0,35         | 0,35         | 0,35         | 0,35         | 0,35         | 0,35                                                                                  | 0,35         | 0,35         | 0,35         | 0,35         | 0,35        | 0,35         | 0,35             | 0,35         | 0,35         | 0,35         | 0,35              | 0,35            | 0,35         | 0,35         | 0,35         | -        | -           | -        | -        |
| S08        | Lunghezza della seconda travetta                                                                                                    | mm      | 1,0          | -                                          | 1,0          | -            | 1,5          | 3,0          | 1,0          | _            | 1,5          | 3,0          | -                                                                                     | 1,0          | 1,0          | 1,5          | 3,0          | -           | -            | -                | -            | _            | 1,5          | 3,0               | -               | -            | -            | -            | -        | -           | -        | -        |
| S09        | Lunghezza della prima travetta                                                                                                    | mm      | 1,0          | -                                          | -            | -            | -            | -            | -            | _            | _            | -            | -                                                                                     | -            | _            | -            | -            | -           | -            | 1,0              | 1,0          | 1,0          | 1,0          | 1,0               | -               | -            | -            | -            |          |             |          | -        |
| S10        | Compensazione della larghezza della travetta, destra                                                                                                    | mm      | 0,0          | -                                          | 0,0          | -            | 0,0          | -            | 0,0          |              | 0,0          | -            | -                                                                                     | 0,0          | 0,0          | 0,0          | -            | -           | -            | 0,0              | 0,0          | 0,0          | 0,0          | 0,0               | -               | -            | -            | -            | -        | -           | -        | -        |
| S11<br>S12 | Offset della travetta a affusolata, sinistra                                                                                                    | mm      | 0,0          |                                            | 0,0          |              | 0,0          | - 0.85       | 0.0          |              | 0,0          | - 0.85       |                                                                                       | 0,0          | 0,0          | 0,0          | - 0.85       | -           | -            | 0,0              | 0,0          | 0,0          | 0,0          | 0,0               | _               | -            | -            | -            |          | <u> </u>    | <u> </u> | -        |
| S13        | Offset della travetta a affusolata, destra                                                                                                    | mm      | -            | _                                          | -            | _            | -            | 0,85         | _            | _            | _            | 0,85         | _                                                                                     | _            | _            | _            | 0,85         | -           | _            | _                | _            | _            | _            | 0,85              | _               | _            | -            | _            | -        | -           | <u> </u> | -        |
| S14        | Lunghezza della forma occhiello                                                                                                    | mm      | -            | -                                          | -            | -            | -            | -            | 2,0          | 2,0          | 2,0          | 2,0          | -                                                                                     | -            | -            | -            | -            | 2,0         | 2,0          | -                | -            | -            | -            | -                 | -               | -            | -            | -            | -        | -           | -        | -        |
| S15        | Numero di punti della forma occhiello                                                                                                    | Punto   | -            | -                                          | -            | -            | -            | _            | 3            | 3            | 3            | 3            | -                                                                                     | -            | -            | -            | -            | 3           | 3            | -                | -            | -            | -            | -                 | -               | -            | -            | -            | -        | -           | -        | -        |
| S16        | Larghezza dell'occhiello                                                                                                    | mm      | -            | -                                          | -            | -            | -            | -            | 1,0          | 1,0          | 1,0          | 1,0          | _                                                                                     | -            |              | -            | -            | 1,0         | 1,0          | -                | -            | -            | -            | -                 | -               | -            | -            | -            |          |             |          | -        |
| S17        | Lunghezza dell'occhiello                                                                                                    | mm      | -            | -                                          | -            | -            | -            | -            | 3,0          | 3,0          | 3,0          | 3,0          | _                                                                                     | -            | -            | -            | -            | 3,0         | 3,0          | -                | -            | -            | -            | -                 | -               | -            | -            | -            | -        | -           |          | -        |
| S18<br>S19 | Numero di punti della forma radiale                                                                                                    | Punto   | -            | 2,0                                        | 2,0          | 2,0          | 2,0          | 2,0          | _            | 2,0          | _            | _            | 2,0                                                                                   | 2,0          | 2,0          | 2,0          | 2,0          | 2,0         | 2,0          | 2,0              | 2,0          | 2,0          | _            | _                 | 2,0             | 2,0          | 2,0          | 2,0          |          |             |          | -        |
| S20        | Rinforzo della forma radiale (Con/Senza)                                                                                                    | 1 dino  | -            | -                                          | Senza        | Senza        | Senza        | Senza        | -            | Senza        | -            | -            | _                                                                                     | -            | _            | -            | -            | -           | -            | Senza            | -            | -            | -            | _                 | Senza           | Senza        | Senza        | -            | -        | -           | -        | -        |
| S21        | Passo alla sezione travetta                                                                                                    | mm      | 0,30         | 0,30                                       | 0,30         | -            | 0,30         | 0,30         | 0,30         | -            | 0,30         | 0,30         | 0,25                                                                                  | 0,30         | 0,25         | 0,25         | 0,25         | 0,25        | 0,30         | 0,30             | 0,25         | 0,30         | 0,30         | 0,30              | 0,25            | 0,30         | 0,25         | 0,25         | -        | -           | -        | -        |
| S22        | Primo spazio                                                                                                    | mm      | 1,5          | 1,5                                        | 1,5          | 1,5          | 1,5          | 1,5          | 1,5          | 1,5          | 1,5          | 1,5          | 1,5                                                                                   | 1,5          | 1,5          | 1,5          | 1,5          | 1,5         | 1,5          | 1,5              | 1,5          | 1,5          | 1,5          | 1,5               | 1,5             | 1,5          | 1,5          | 1,5          |          | 2,0         | 2,0      | 2,0      |
| S23        | Secondo spazio                                                                                                    | mm      | 1,3          | 1,3                                        | 1,3          | 1,3          | 1,3          | 1,3          | 1,3          | 1,3          | 1,3          | 1,3          | 1,3                                                                                   | 1,3          | 1,3          | 1,3          | 1,3          | 1,3         | 1,3          | 1,3              | 1,3          | 1,3          | 1,3          | 1,3               | 1,3             | 1,3          | 1,3          | 1,3          | -        | 2,0         | 2,0      | 2,0      |
| \$31       | Una cucitura/due cuciture<br>Selezione della cucitura a croco alla cucitura doppia                                                                                           |         | Singolo      | Singolo                                    | Singolo      | Singolo      | Singolo      | Singolo      | Singolo      | Singolo      | Singolo      | Singolo      | Singolo                                                                               | Singolo      | Singolo      | Singolo      | Singolo      | Singolo     | Singolo      | Singolo          | Singolo      | Singolo      | Singolo      | Singolo           | Singolo         | Singolo      | Singolo      | Singolo      | -        | -           | -        | Singolo  |
| S33        | Compensazione della larghezza della cucitura doppia                                                                                                    | mm      | 0.0          | 0.0                                        | 0.0          | 0.0          | 0.0          | 0.0          | 0.0          | 0.0          | 0.0          | 0.0          | 0.0                                                                                   | 0.0          | 0.0          | 0.0          | 0.0          | 0.0         | 0.0          | 0.0              | 0.0          | 0.0          | 0.0          | 0.0               | 0.0             | 0.0          | 0.0          | 0.0          | -        | -           | <u> </u> | -        |
| S34        | Numero di volte dell'imbastitura                                                                                                    | Volta   | 0            | 0                                          | 0            | 0            | 0            | 0            | 0            | 0            | 0            | 0            | 0                                                                                     | 0            | 0            | 0            | 0            | 0           | 0            | 0                | 0            | 0            | 0            | 0                 | 0               | 0            | 0            | 0            | 3        | 2           | 2        | -        |
| S35        | Passo dell'imbastitura                                                                                                    | mm      | 4,0          | 4,0                                        | 4,0          | 4,0          | 4,0          | 4,0          | 4,0          | 4,0          | 4,0          | 4,0          | 4,0                                                                                   | 4,0          | 4,0          | 4,0          | 4,0          | 4,0         | 4,0          | 4,0              | 4,0          | 4,0          | 4,0          | 4,0               | 4,0             | 4,0          | 4,0          | 4,0          | 4,0      | 4,0         | 4,0      | -        |
| S36        | Lunghezza dell'arrotolamento dell'imbastitura                                                                                                    | mm      | 8,0          | 8,0                                        | 8,0          | 8,0          | 8,0          | 8,0          | 8,0          | 8,0          | 8,0          | 8,0          | 8,0                                                                                   | 8,0          | 8,0          | 8,0          | 8,0          | 8,0         | 8,0          | 8,0              | 8,0          | 8,0          | 8,0          | 8,0               | 8,0             | 8,0          | 8,0          | 8,0          | 8,0      | 8,0         | 8,0      | -        |
| S37        | Passo dell'arrotolamento dell'imbastitura                                                                                                    | mm      | 0,8          | 0,8                                        | 0,8          | 0,8          | 0,8          | 0,8          | 0,8          | 0,8          | 0,8          | 0,8          | 0,8                                                                                   | 0,8          | 0,8          | 0,8          | 0,8          | 0,8         | 0,8          | 0,8              | 0,8          | 0,8          | 0,8          | 0,8               | 0,8             | 0,8          | 0,8          | 0,8          | 0,8      | 0,8         | 0,8      | -        |
| 538<br>539 | Compensazione avanti/dietro dell'entrata dell'ago dell'imbastitura                                                                                                    | mm      | 1,5          | 1,5                                        | 1,5          | 1,5          | 1,5          | 1,5          | 1,5          | 1,5          | 1,5          | 1,5          | 1,5                                                                                   | 1,5          | 1,5          | 1,5          | 1,5          | 1,5         | 1,5          | 1,5              | 1,5          | 1,5          | 1,5          | 1,5               | 1,5             | 1,5          | 1,5          | 1,5          | 1,5      | 1,5         | 1,5      | -        |
| S40        | Compensazione destra/sinistra dell'entrata dell'ago dell'imbactitura                                                                                                    | mm      | 0,0          | 0,0                                        | 0,0          | 0,0          | 0,0          | 0,0          | 0,0          | 0,0          | 0,0          | 0,0          | 0,0                                                                                   | 0,0          | 0,0          | 0,0          | 0,0          | 0,0         | 0,0          | 0,0              | 0,0          | 0,0          | 0,0          | 0,0               | 0,0             | 0,0          | 0,0          | 0,0          | 0,0      | 0,0         | 0,0      | -        |
| S41        | Compensazione della posizione del lato sinistro dell'imbastitura                                                                                                    | mm      | 0,0          | 0,0                                        | 0,0          | 0,0          | 0,0          | 0,0          | 0,0          | 0,0          | 0,0          | 0,0          | 0,0                                                                                   | 0,0          | 0,0          | 0,0          | 0,0          | 0,0         | 0,0          | 0,0              | 0,0          | 0,0          | 0,0          | 0,0               | 0,0             | 0,0          | 0,0          | 0,0          | 0,0      | 0,0         | 0,0      | -        |
| S42        | Compensazione della posizione del lato destro dell'imbastitura                                                                                                    | mm      | 0,0          | 0,0                                        | 0,0          | 0,0          | 0,0          | 0,0          | 0,0          | 0,0          | 0,0          | 0,0          | 0,0                                                                                   | 0,0          | 0,0          | 0,0          | 0,0          | 0,0         | 0,0          | 0,0              | 0,0          | 0,0          | 0,0          | 0,0               | 0,0             | 0,0          | 0,0          | 0,0          | 0,0      | 0,0         | 0,0      | -        |
| S44        | Impostazione della velocità dell'imbastitura                                                                                                    | pnt/min | 2000         | 2000                                       | 2000         | 2000         | 2000         | 2000         | 2000         | 2000         | 2000         | 2000         | 2000                                                                                  | 2000         | 2000         | 2000         | 2000         | 2000        | 2000         | 2000             | 2000         | 2000         | 2000         | 2000              | 2000            | 2000         | 2000         | 2000         | 2000     | 2000        | 2000     | -        |
| S45        | Larghezza del cucire-insieme                                                                                                    | mm      | 2.0          | 2.0                                        | 2.0          | 2.0          | 2.0          | 2.0          | 2.0          | 2.0          | 2.0          | 2.0          | 2.0                                                                                   | 2.0          | 2.0          | 2.0          | 2.0          | 2.0         | 2.0          | 2.0              | 2.0          | 2.0          | 2.0          | 2.0               | 2.0             | 2.0          | 2.0          | 2.0          | -        |             | +        | -        |
| S47        | Passo del cucire-insieme                                                                                                    | mm      | 2,0          | 2,0                                        | 2,0          | 2,0          | 2,0          | 2,0          | 2,0          | 2,0          | 2,0          | 2,0          | 2,0                                                                                   | 2,0          | 2,0          | 2,0          | 2,0          | 2,0         | 2,0          | 2,0              | 2,0          | 2,0          | 2,0          | 2,0               | 2,0             | 2,0          | 2,0          | 2,0          | -        | -           | -        | -        |
| S51        | Tensione alla sezione parallela sinistra                                                                                                    |         | 120          | 60                                         | 120          | 120          | 120          | 120          | 60           | 60           | 60           | 60           | 60                                                                                    | 60           | 60           | 60           | 60           | 60          | 60           | 120              | 60           | 60           | 60           | 60                | 60              | 60           | 60           | 60           | 60       | 60          | 60       | 60       |
| S52        | Tensione alla sezione parallela destra                                                                                                    |         | 120          | 60                                         | 120          | 120          | 120          | 120          | 60           | 60           | 60           | 60           | 60                                                                                    | 60           | 60           | 60           | 60           | 60          | 60           | 120              | 60           | 60           | 60           | 60                | 60              | 60           | 60           | 60           | 60       | 60          | 60       | 60       |
| S53        | I ensione alla sezione parallela sinistra (il primo ciclo della cucitura doppia)                                                                                             |         | 60           | 60                                         | 60           | 60           | 60           | 60           | 60           | 60           | 60           | 60<br>60     | 60                                                                                    | 60<br>60     | 60           | 60<br>60     | 60<br>60     | 60          | 60<br>60     | 60               | 60<br>60     | 60           | 60           | 60                | 60              | 60           | 60           | 60           | -        | -           | -        | -        |
| S55        | Tensione alla prima sezione travetta                                                                                                    |         | 35           | 60                                         | 120          | 35           | 35           | 35           | 60           | 60           | 60           | 60           | 60                                                                                    | 60           | 60           | 60           | 60           | 60          | 60           | 30               | 60           | 60           | 60           | 60                | 60              | 60           | 60           | 60           | -        | -           | -        | -        |
| S56        | Tensione alla seconda sezione travetta                                                                                                    |         | 35           | 60                                         | 35           | 35           | 35           | 35           | 60           | 60           | 60           | 60           | 60                                                                                    | 60           | 60           | 60           | 60           | 60          | 60           | 120              | 60           | 60           | 60           | 60                | 60              | 60           | 60           | 60           | -        | -           | -        | -        |
| S57        | Impostazione della tensione del filo dell'ago all'inizio della cucitura                                                                                                    |         | 25           | 25                                         | 25           | 25           | 25           | 25           | 25           | 25           | 25           | 25           | 25                                                                                    | 25           | 25           | 25           | 25           | 25          | 25           | 25               | 25           | 25           | 25           | 25                | 25              | 25           | 25           | 25           | 25       | 25          | 25       | 25       |
| S58        | Impostazione della tensione del filo dell'ago dell'imbastitura                                                                                                    | Dunto   | 80           | 80                                         | 80           | 80           | 80           | 80           | 80           | 80           | 80           | 80           | 80                                                                                    | 80           | 80           | 80           | 80           | 80          | 80           | 80               | 80           | 80           | 80           | 80                | 80              | 80           | 80           | 80           | 80       | 80          | 80       |          |
| 559<br>S60 | Regolazione dei tempismo ACT all'inizio dei sopraggitto destro                                                                                                    | Punto   | 0            | 0                                          | 0            | 0            | 0            | 0            | 0            | 0            | 0            | 0            | 0                                                                                     | 0            | 0            | 0            | 0            | 0           | 0            | 0                | 0            | 0            | 0            | 0                 | 0               | 0            | 0            | 0            | -        | -           | -        | -        |
| S61        | Regolazione del tempismo ACT all'inizio della seconda travetta                                                                                                    | Punto   | 0            | 0                                          | 0            | 0            | 0            | 0            | 0            | 0            | 0            | 0            | 0                                                                                     | 0            | 0            | 0            | 0            | 0           | 0            | 0                | 0            | 0            | 0            | 0                 | 0               | 0            | 0            | 0            | -        | -           | -        | -        |
| S62        | Numero di punti della cucitura di allacciamento all'inizio della cucitura                                                                                                    | Punto   | 3            | 3                                          | 3            | 3            | 3            | 3            | 3            | 3            | 3            | 3            | 3                                                                                     | 3            | 3            | 3            | 3            | 3           | 3            | 3                | 3            | 3            | 3            | 3                 | 3               | 3            | 3            | 3            | 3        | 3           | 3        | 3        |
| S63        | Passo della cucitura della cucitura di allacciamento all'inizio della cucitura                                                                                               |         | 0,00         | 0,00                                       | 0,00         | 0,00         | 0,00         | 0,00         | 0,00         | 0,00         | 0,00         | 0,00         | 0,00                                                                                  | 0,00         | 0,00         | 0,00         | 0,00         | 0,00        | 0,00         | 0,00             | 0,00         | 0,00         | 0,00         | 0,00              | 0,00            | 0,00         | 0,00         | 0,00         | 0,00     | 0,00        | 0,00     | 0,00     |
| S64        | Larghezza della cucitura di allacciamento all'inizio della cucitura                                                                                                    | mm      | 0,6          | 0,6                                        | 0,6          | 0,6          | 0,6          | 0,6          | 0,6          | 0,6          | 0,6          | 0,6          | 0,6                                                                                   | 0,6          | 0,6          | 0,6          | 0,6          | 0,6         | 0,6          | 0,6              | 0,6          | 0,6          | 0,6          | 0,6               | 0,6             | 0,6          | 0,6          | 0,6          | 0,6      | 0,6         | 0,6      | 0,6      |
| 565<br>S66 | Compensazione longitudinale della cucitura di allacciamento all'inizio della cucitura<br>Compensazione trasversale della cucitura di allacciamento all'inizio della cucitura | mm      | 0,0          | 1,5                                        | 0,0          | 1,5          | 0,0          | 0,0          | 0,0          | 1,5          | 0,0          | 0,0          | 1,5                                                                                   | 0,0          | 0,0          | 0,0          | 0,0          | 1,5         | 1,5          | 1,5              | 1,5          | 1,5          | 0,0          | 0,0               | 1,5             | 1,5          | 1,5          | 1,5          | 0,0      | 0,0         | 0,0      | 0,0      |
| S67        | Larghezza della cucitura di allacciamento alla fine della cucitura                                                                                                    | mm      | 0,6          | 0,6                                        | 0,6          | 0,6          | 0,6          | 0,6          | 0,6          | 0,6          | 0,6          | 0,7          | 0,6                                                                                   | 0,6          | 0,6          | 0,6          | 0,6          | 0,6         | 0,0          | 0,6              | 0,6          | 0,6          | 0,6          | 0,7               | 0,6             | 0,6          | 0,6          | 0,6          | 0,6      | 0,6         | 0,6      | 0,6      |
| S68        | Numero di punti della cucitura di allacciamento alla fine della cucitura                                                                                                    | Punto   | 3            | 3                                          | 3            | 3            | 3            | 3            | 3            | 3            | 3            | 3            | 3                                                                                     | 3            | 3            | 3            | 3            | 3           | 3            | 3                | 3            | 3            | 3            | 3                 | 3               | 3            | 3            | 3            | 3        | 3           | 3        | 3        |
| S69        | Compensazione longitudinale della cucitura di allacciamento alla fine della cucitura                                                                                         | mm      | 0,0          | 0,0                                        | 0,0          | 0,0          | 0,0          | 0,0          | 0,0          | 0,0          | 0,0          | 0,0          | 0,0                                                                                   | 0,0          | 0,0          | 0,0          | 0,0          | 0,0         | 0,0          | 0,0              | 0,0          | 0,0          | 0,0          | 0,0               | 0,0             | 0,0          | 0,0          | 0,0          | 0,0      | 0,0         | 0,0      | 0,0      |
| S70        | Compensazione trasversale della cucitura di allacciamento alla fine della cucitura                                                                                           | mm      | 0,9          | 0,9                                        | 0,9          | 0,9          | 0,0          | 0,7          | 0,9          | 0,9          | 0,0          | 0,7          | 0,9                                                                                   | 0,9          | 0,9          | 0,0          | 0,7          | 0,9         | 0,9          | 0,9              | 0,9          | 0,9          | 0,0          | 0,7               | 0,9             | 0,9          | 0,9          | 0.,9         | 0,0      | 0,0         | 0,0      | 0,0      |
| 581        | WOVIMENTO DEI COITEIIO (CON/SENZA)                                                                                                    |         | Con<br>Senza | Con<br>Senza                               | Con<br>Senza | CON<br>Senza | Con<br>Senza | CON<br>Senza | CON<br>Senza | CON<br>Senza | CON<br>Senza | Con<br>Senza | CON<br>Senza                                                                          | CON<br>Senza | CON<br>Senza | CON<br>Senza | CON<br>Senza | Senza       | CON<br>Senza | CON<br>Senza     | CON<br>Senza | CON<br>Senza | CON<br>Senza | CON<br>Senza      | CON<br>Senza    | Con<br>Senza | Con<br>Senza | Con<br>Senza |          |             |          |          |
| S84        | Limitazione della velocità massima                                                                                                    | pnt/min | 3600         | 3600                                       | 3600         | 3600         | 3600         | 3600         | 3600         | 3600         | 3600         | 3600         | 3600                                                                                  | 3600         | 3600         | 3600         | 3600         | 3600        | 3600         | 3600             | 3600         | 3600         | 3600         | 3600              | 3600            | 3600         | 3600         | 3600         | 3600     | 3600        | 3600     | 3600     |
| S86        | Passo di andata                                                                                                    | mm      | -            | _                                          | -            | _            | -            | -            | -            | _            | -            | -            | _                                                                                     | -            | _            | -            | -            | -           | _            | -                | -            | -            | _            | -                 | -               | -            | -            | -            | 0,80     | 0,80        | 0,80     | 0,80     |
| S87        | Larghezza dell'andata                                                                                                    | mm      | -            | -                                          | -            | -            | -            | -            | -            | -            | -            | -            | -                                                                                     | -            | -            | -            | -            | -           | -            | -                | -            | -            | -            | -                 | -               | -            | -            | -            | 1,7      | 1,7         | 1,7      | 1,7      |
| S88        | Passo di ritorno                                                                                                    | mm      | -            | -                                          | -            | -            | -            | -            | -            | _            | _            |              | _                                                                                     | -            | _            | -            | -            | -           | -            | -                | -            | -            | _            | -                 | -               | -            | -            | -            | 0,80     | 0,80        | 0,80     | 0,80     |
| 589        | Largnezza del ritorno                                                                                                    | mm      | -            | -                                          | -            | -            | -            | -            | -            | -            | -            | -            | -                                                                                     | -            | -            | -            | -            | -           | -            | -                | -            | -            | -            | -                 | -               | -            | -            | -            | 1,7      | 1,7         | 1,7      | 1,7      |

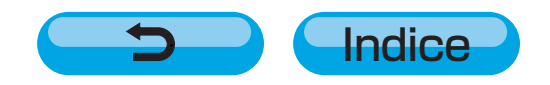